# 食材えびす for Coop Karte Network Service

生協仕入先様向け 操作マニュアル

第8版

※本マニュアルについて 本マニュアルに掲載されている画面は、ご利用の環境(OS / ブラウザ / eBASEシリーズなど)により 異なる場合がございますが、マニュアルに記載されている操作に関しての違いはございません。

■ eBASEシリーズやオプションソフト等のマニュアルは下記URLよりご覧いただけます。 <Onlineマニュアル> <u>https://www2.ebase-jp.com/eb\_manual/</u>

# プラグインインストール

# プラグインダウンロード

1. 下記URLにアクセスし、企業一覧よりお取引生協様、または帳合先企業名を選択してください。

「食品業界向けプラグイン/マニュアルダウンロード」 http://www.ebase.co.jp/foods/download/index.html

※eBASEのデータ入力・出力(検索・出力)画面右側にあるお知らせ画面の「プラグインダウンロード」からもアクセス可能です。

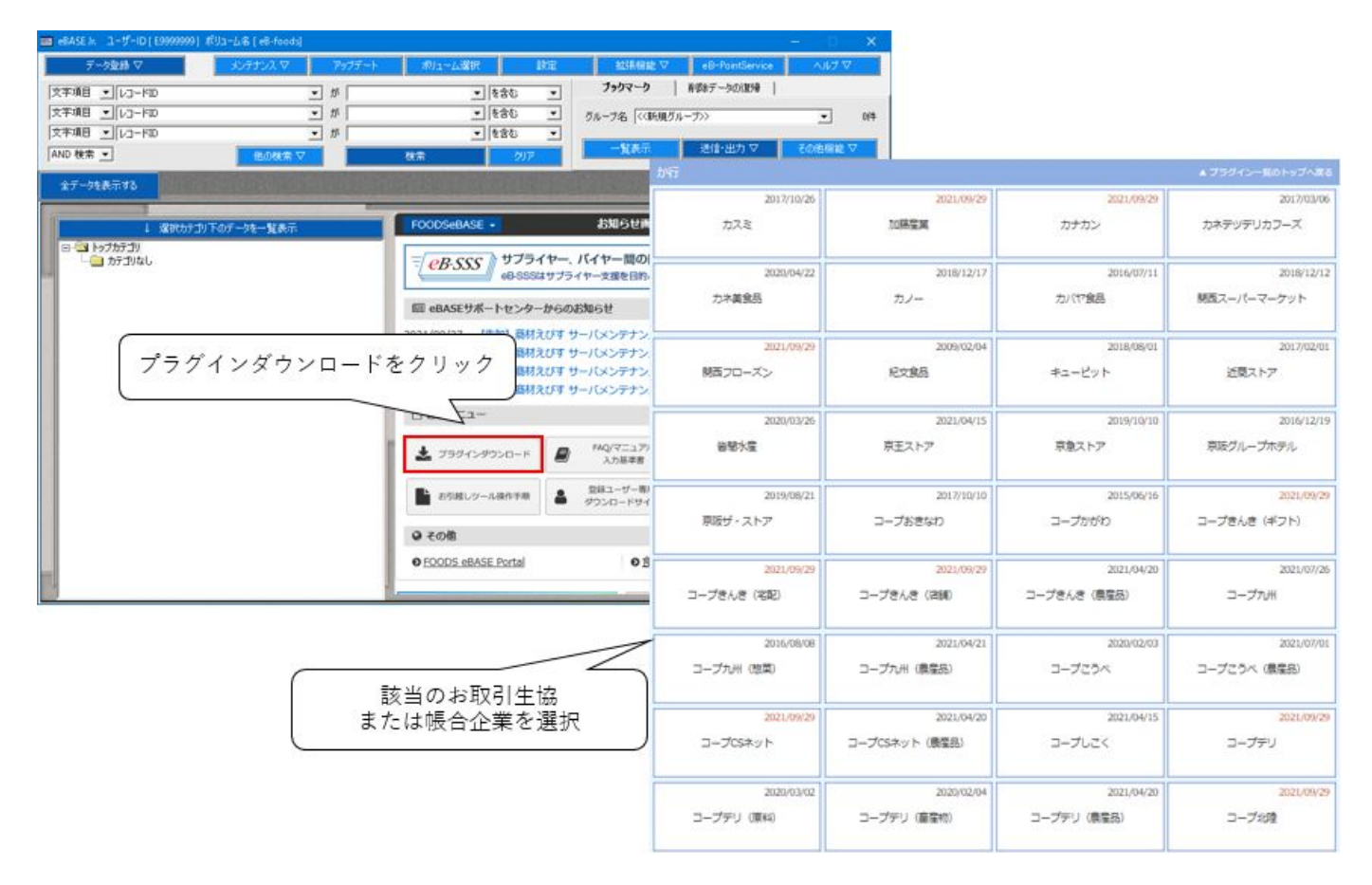

# ▼ CKNS参加生協様一覧

| コープきんき(宅配) | コープきんき(店舗) | コープきんき(ギフト) | コープデリ(旧コープネット) |
|------------|------------|-------------|----------------|
| コープ北陸      | 東海コープ事業連合  | コープCSネット    |                |

# 2. ご使用のeBASEシリーズ名を選択してください。

| <ul> <li>ご使用のアプリケーションを設<br/>下記からご使用のeBASEシリース<br/>ご使用のソフトの選択をお問違え</li> </ul> | <b>選択してください。</b><br>(名を選択してください。 各ダウンロ・<br>ない様にご注意ください。 | - ドの選択画面に移動します。 |                |
|------------------------------------------------------------------------------|---------------------------------------------------------|-----------------|----------------|
| eBASEjr.                                                                     | eBASEstandard                                           | eBASEserver     | eBASEjr.server |

3. 選択した生協、または帳合先企業の専用ダウンロードページが開きます。

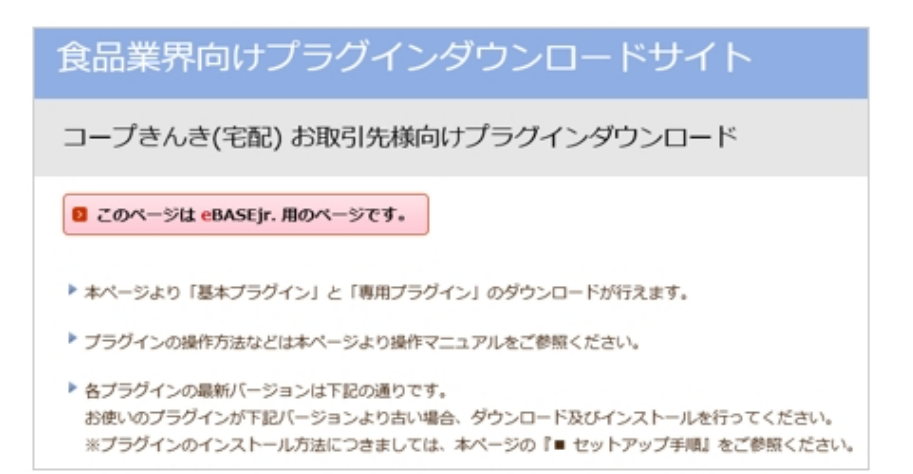

4. 画面下部の「基本プラグイン」の「同意してダウンロード」ボタンをクリックしてください。

| an 3 | 基本プラグイン ファ· | イルは必ずデスクトップ等のわかりやすい場所に「保存」し、その | 後インストールを行って下 | さい。        |
|------|-------------|--------------------------------|--------------|------------|
|      | eBASEjr.    | 名称                             | バージョン        | 更新日        |
|      | 同意してダウンロード  | eB-foods Ver4.7.2(統合版)         | 4.7.2.0      | 2019/11/26 |

- 5. ファイルのダウンロード画面が表示されます。
  - 「保存」ボタン横の「▼」をクリックし、「名前を付けて保存」を選択すると、保存先の指定画面が表示されます。

| 153.128.36.171 からxxx_xx_xxxexe (59.1 MB) を実行または保存しますか? | 実行( <u>B</u> ) | 保存(S) (マ) キャンセル(C) ×               |
|--------------------------------------------------------|----------------|------------------------------------|
|                                                        |                | 1条存(S)<br>名前を付けて保存(A)<br>保存して実行(R) |

#### ※ご使用のパソコンの環境によって、画面が異なる場合があります。

6. 「名前を付けて保存」画面が表示されます。保存先を指定し「保存」ボタンをクリックしてください。 ダウンロードが開始されます。この時、ダウンロードするファイル名と保存先を控えておいてください。

| 💁 名前を付けて保存               |             |                |        |              |              |      | ×        |
|--------------------------|-------------|----------------|--------|--------------|--------------|------|----------|
| ← → * ↑                  | > PC > De   | sktop > インス    | トーラ保存先 | ~ Õ          | インストーラ保存先の特  | 支索   | ٩        |
| 整理 * 新しいフ                | オルダー        |                |        |              |              |      | 0        |
| CneDrive                 |             | ▲ 名前           | ^      |              | 更新日時         | 8    | <b>邦</b> |
| ファイル名(N):<br>ファイルの環頓(T): | eBfoods_ebj | exe<br>(*.exe) | 保存     | 存先を指<br>」ボタン | 定して<br>をクリック |      | ~        |
| へ フォルダーの非表示              |             | a, 920178)     |        |              | 保存(S)        | キャンセ | :JL      |

※ご使用のパソコンの環境によって、画面が異なる場合があります。

7. 「ダウンロード完了」画面が表示、または自動的にダウンロード画面が終了したら、ダウンロードは完了です。

| xxx_xx_xxxexeのダウンロードが完了しました。 | 実行( <u>B</u> ) | フォルダーを聞K(P) | ダウンロードの表示(ソ) | $(\times$ |
|------------------------------|----------------|-------------|--------------|-----------|
|                              |                |             |              | $\sim$    |

※ご使用のパソコンの環境によって、画面が異なる場合があります。

8. ダウンロードページに戻り、「専用(アドオン)プラグイン」の「同意してダウンロード」をクリックし 「基本プラグイン」と同様に4~6の手順でファイルを保存してください。

| <b>1</b> | 9用 (アドオン) プラグ | <b>イン</b> ファイルは必ずデスクトップ等 | のわかりやすい | 副所に「保存」し、  | その後インストール | を行って下さい。 |
|----------|---------------|--------------------------|---------|------------|-----------|----------|
|          | eBASEjr.      | 名称                       | バージョン   | 更新日        | 基本プラグイン   | アドオン表示方法 |
|          | 同意してダウンロード    | CKNS コープきんき(宅配)提案        | 4.5.0.0 | 2020/04/23 | e8-foods  | 画面モード    |

# プラグインインストール

1. 指定した保存場所にダウンロードしたファイルが保存されます。 ダウンロードした基本プラグインのファイル「eBfoods\_ebj.exe」をダブルクリックしてください。

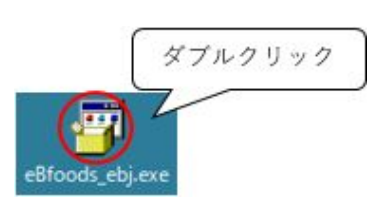

2. 「インストールしますか?」とメッセージが表示されます。「はい」をクリックしてください。

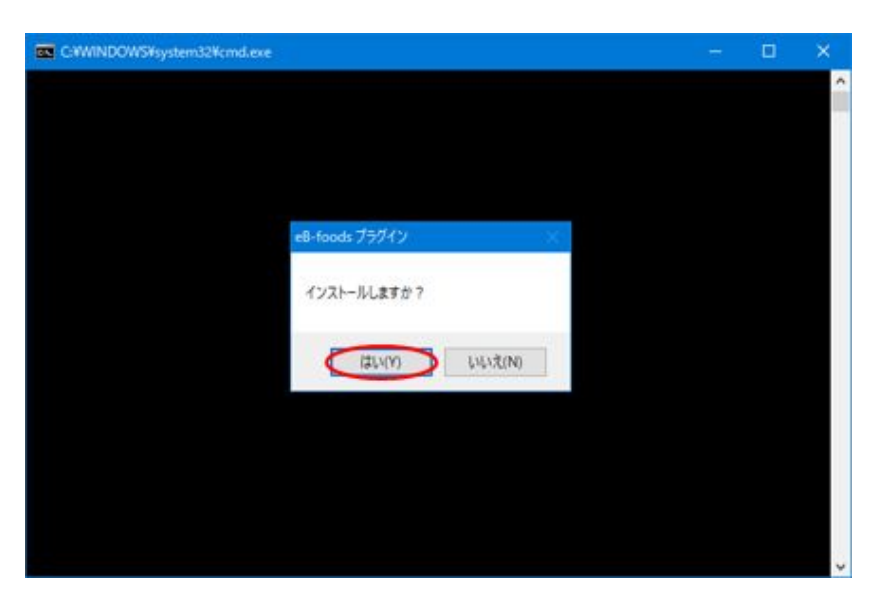

3. 「MSDインストール画面」が表示されます。インストール対象のボリュームにチェックをつけて「実行」ボタンをクリックしてください。 (複数ボリュームにチェックが可能です)

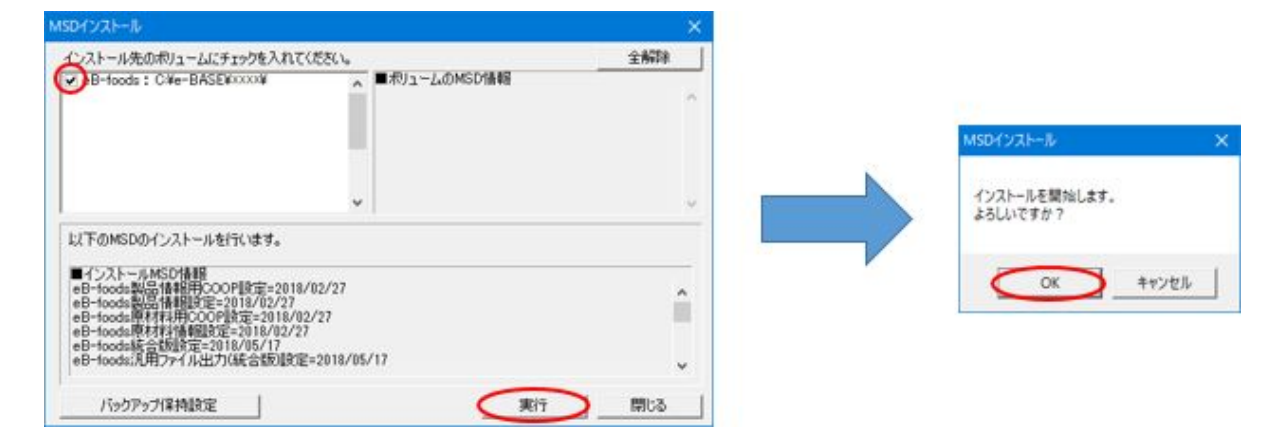

4. 「インストールを完了しました」とメッセージが表示されたら「OK」ボタンをクリックしてください。 基本プラグインのインストールは完了です。

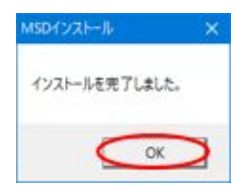

5. 「専用プラグイン」をインストールします。 ダウンロードした「専用プラグイン」のファイルをダブルクリックしてください。

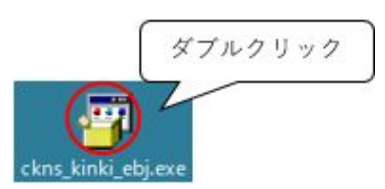

6. 「インストールを開始しますか?」とメッセージが表示されます。「はい」をクリックしてください。

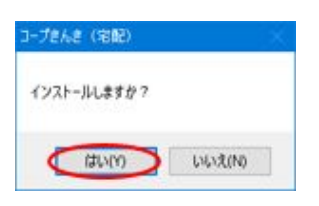

7. 「送信先選択」画面が表示されます。該当する送信先にチェックを付けて「次へ」をクリックしてください。

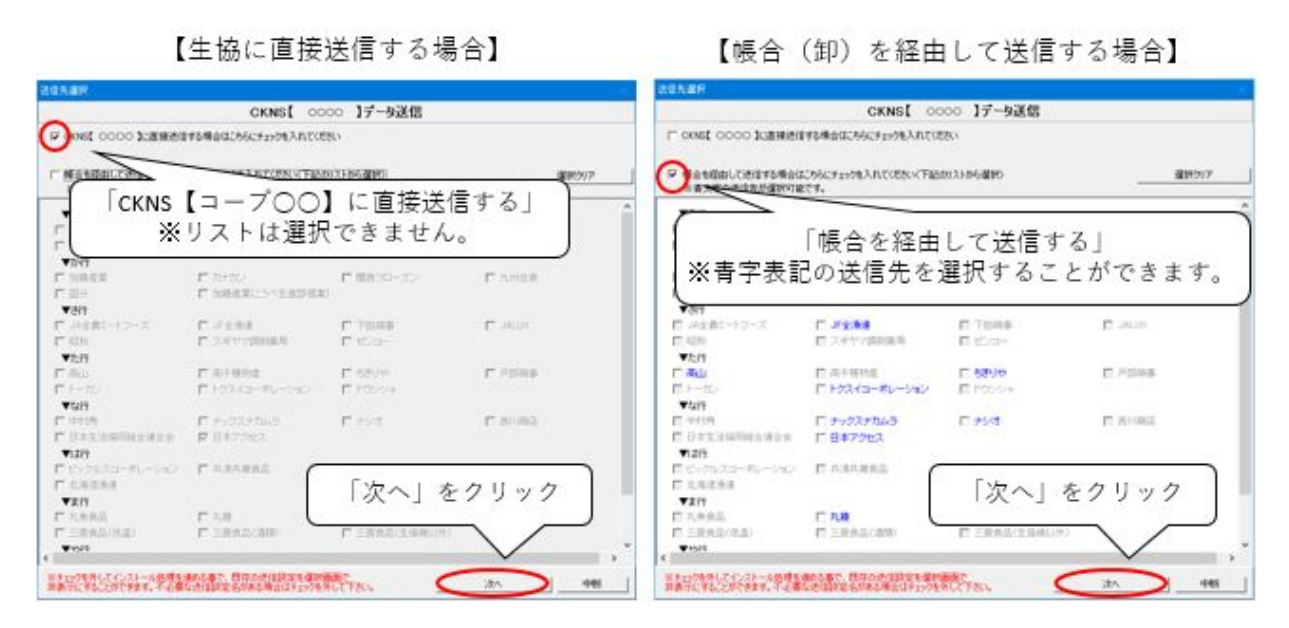

※チェックを外してインストールすると、既存の送信設定を選択画面で非表示にすることができます。 誤ってチェックを外してインストールしてしまった場合は、チェックを付けて再インストールしてください。

8. 設定の確認画面が表示されます。「はい」をクリックしてください。

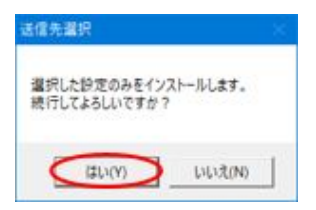

9. 「MSDインストール画面」が表示されます。インストール対象のボリュームにチェックをつけて「実行」ボタンをクリックしてください。 (複数ボリュームにチェックが可能です)

| MSDインストール                                                                                                    | ×                                                                                                    |   |                           |
|----------------------------------------------------------------------------------------------------|----------------------------------------------------------------------------------------------------|---|---------------------------|
| インストール先のポリュームにチェックを入れてにださい。<br>の<br>B-foods: CWe-BASEMOOOW                                                                                                    | 全部隊<br>■ポリュームのMSD情報<br>eB-roods製造体制のCOOP設定=2018/02/27<br>eB-roods製造体制型で=2018/02/27<br>eB-roods製造体制型で=2018/02/27<br>eB-roods解材料(新聞記)=2018/02/27<br>eB-roods解材料(新聞記)=2018/05/17<br>eB-roods発行数(新聞定=2018/05/17)<br>eB-roods発行数(新聞定=2018/05/17)<br>eB-roods発行数(新聞)=2018/05/17) | 1 | MSDY)2k-# X               |
| レレン しんしょう しょうしゅう しょうしゅう しょうしゅう しょうしゅう しょうしゅう しょうしゅう しゅうしゅう しゅう | =2018/05/17<br>eB-foods:汎用ファイル出力(統合版・必須チェック無し)                                                                                                    |   | インストールを開始します。<br>よろしいですか? |
| ■インストールMSD情報<br>CKNS共通=2018/04/09<br>コープを決て定記/2代で記:提出者情報D=2018/04.<br>(いずみ市民・むかやま:2018/04/10<br>京都生協=2013/04/10<br>ならコープ・よどが約=2018/04/10                                                                                                    | /10                                                                                                    |   | OK 47721                  |
| バックアップ保持設定                                                                                                    | 実行 開じる                                                                                                    | 1 |                           |

※今回インストールするプラグインがインストール済みのボリュームは、既存でチェックがついています。
※先に「基本プラグイン」をインストールしてください。
「基本プラグイン」がインストールされていないと、専用プラグインはインストールできません。

10. 「インストールを完了しました」とメッセージが表示されましたら「OK」ボタンをクリックしてください。

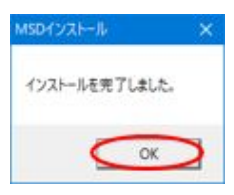

CKNSユーザーポータルサイト

# ■ 食材えびす for CKNSユーザーポータルサイト閲覧方法

お知らせ画面より「食材えびす for CKNS User Portal」を選択してください。
 ※プラグインのインストールが完了していない場合、お知らせ画面は表示されません。
 ※BASEシリーズ~ver.5.2.11をご利用のお客様は「データ入力・出力(検索・出力)」よりお知らせ画面をご確認ください。

| 💼 eBASE Jr. ユーザーID   E9999999 | )] ポリコーム名 [ eB-foods] |                |                     |              |                                | – n            | ×   |
|-------------------------------|-----------------------|----------------|---------------------|--------------|--------------------------------|----------------|-----|
| データ登録 ▽                       | メンテナンス マ アップテ         | ート ポリューム選択     | 設定                  | 拉張禄能 ▽       | eB-PointService                | へばマ            |     |
| 文字項目 ・ レコードロ                  | - <i>t</i> i          | • 8            | at 🔹                | ブックマーク       | 剤(影響データの)、影響                   |                |     |
| 文字項目 ・ レコードロ                  | • #                   | <b>▼</b> [₹    | • <i>0</i> \$       | グループ名 (《新規グ) | レープ>>                          | •              | 014 |
| 文字項目 ・レコードロ                   | • <i>t</i> /          | <b>▼</b> ₹     | \$0 <u>•</u>        | -9782        |                                | 2.000 0046 177 | -   |
| AND 検索 🕙                      | 他の検索マ                 | 秋索             | 557                 | - ALMAR      | Maraton v                      | CONSTRACT V    |     |
| 全データを表示する                     |                       |                |                     |              |                                |                |     |
| 10                            |                       | -              | _                   |              |                                | _              |     |
| ↓ 選択カテ                        | ゴリ下のデータを一覧表示          | FOODSeBASE •   |                     | お知りせ問問       |                                | ×              | ^   |
| E- 3 トッフカテコリ<br>ー カテゴリなし      |                       | = eB-SSS       | サプライヤー、             | バイヤー間の円滑な    | コミュニケーショ                       | ンを支援!          |     |
| -                             |                       |                | eB-SSSはサブラ          | イヤー支援を目的とした: | コミュニケーション支援シ                   | ステムです。         |     |
|                               |                       | 回 eBASEサポート    | センターからの             | お知らせ         | 0                              | 善去のお知らせ        |     |
|                               |                       | 2021/09/27 (告) | 0) 商材えびすせ           | ナーバメンテナンスのお  | 知らせ【10/21】                     |                |     |
|                               |                       | 2021/09/22 (曲) | の 商材えびす も           | ナーバメンデナンスのお  | 如らせ【10/6】                      | ^              |     |
|                               |                       | 2021/09/22     | <ol> <li></li></ol> | ナーバメンテナンスのお  | 知らせ【9/30】【完了】<br>知らせ【9/30】【完了】 | ~              |     |
|                               |                       | D ###          | er Benninger a 1    | -10.23772000 | -1 IEBC48.40                   |                |     |
|                               |                       |                |                     |              |                                |                |     |
|                               |                       | ± 750          |                     | FAO(TH-> TH  | ● <u>基本ノラクイン</u> 1             |                |     |
|                               |                       |                | 食材えび                | す for CKN    | S User Port                    | tal            |     |
|                               |                       | 25518          |                     | をクリッ         | 2                              |                |     |
|                               |                       | 0.700          |                     |              | $\backslash$                   |                | 1   |
|                               |                       | <0048          |                     |              | $\sim$                         |                |     |
|                               |                       | FOODS eBASE    | Portal              | の食材えた        | For CKNS User Port             | C C            | ~   |
| 1                             |                       |                |                     | 11           |                                |                |     |

2. 食材えびす for CKNSユーザーポータルサイトが表示されます。

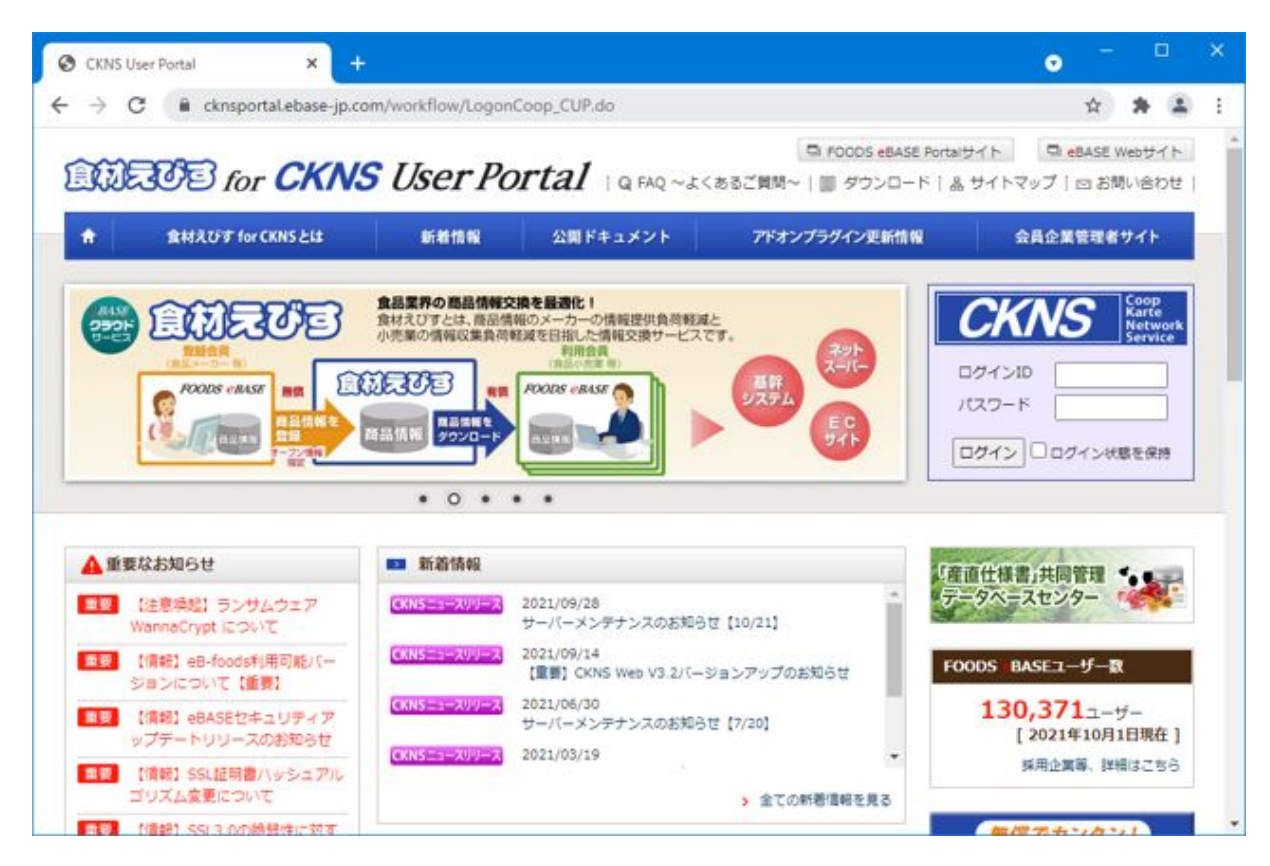

# ■ 食材えびす for CKNSユーザーポータルサイトご利用方法

食材えびす for CKNSユーザーポータルサイトでは、下記サービスを提供しております。

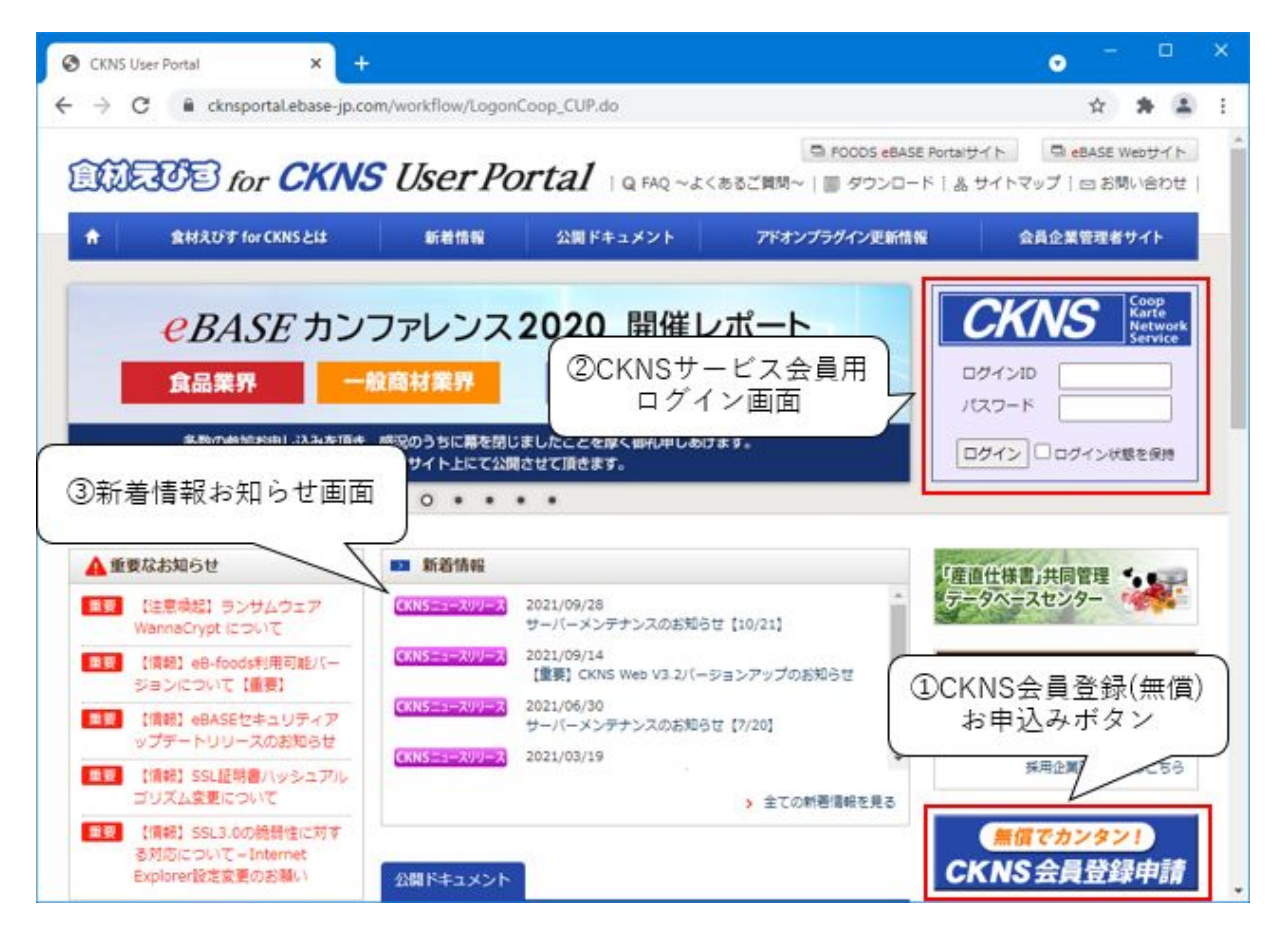

#### ■ ①CKNS会員登録(無償)お申し込みボタン

ボタンを押して、画面に従ってCKNS会員登録を行ってください。 お申し込み後、約1週間でお手続きが完了いたします。

※データ送信、商品登録・点検状況の確認には必ず会員登録が必要となります。

#### ②CKNSサービス会員用ログイン画面

①の会員登録時に設定して頂いた、自社の法人ID・パスワードを入力し、「ログイン」ボタンをクリックしてください。 商品登録状況・点検状況をご確認頂ける画面(ワークフロー画面)に入ることができます。

#### ■ ③新着情報お知らせ画面

CKNS事務局からの新着情報のお知らせやドキュメント、eBASEサポートセンターからの最新情報を表示しています。 新着情報をこちらでご確認頂き、各サイトヘアクセスすることができます。 CKNS eB-workflow(点検状況確認画面)

# ■ CKNS eB-workflow(点検情報管理画面)の開き方

CKNSに登録したデータは、「eB-workflow」画面で商品登録状況・点検状況をご確認いただけます。

#### 食材えびす for CKNS User Portalから開く

食材えびす for CKNS User Portal (<u>https://ckns.ebase-jp.com/workflow/LogonCoop\_CUP.do</u>) より CKNS会員登録時に申請頂いた、自社のログインID・パスワードを入力して「ログイン」ボタンをクリックしてください。

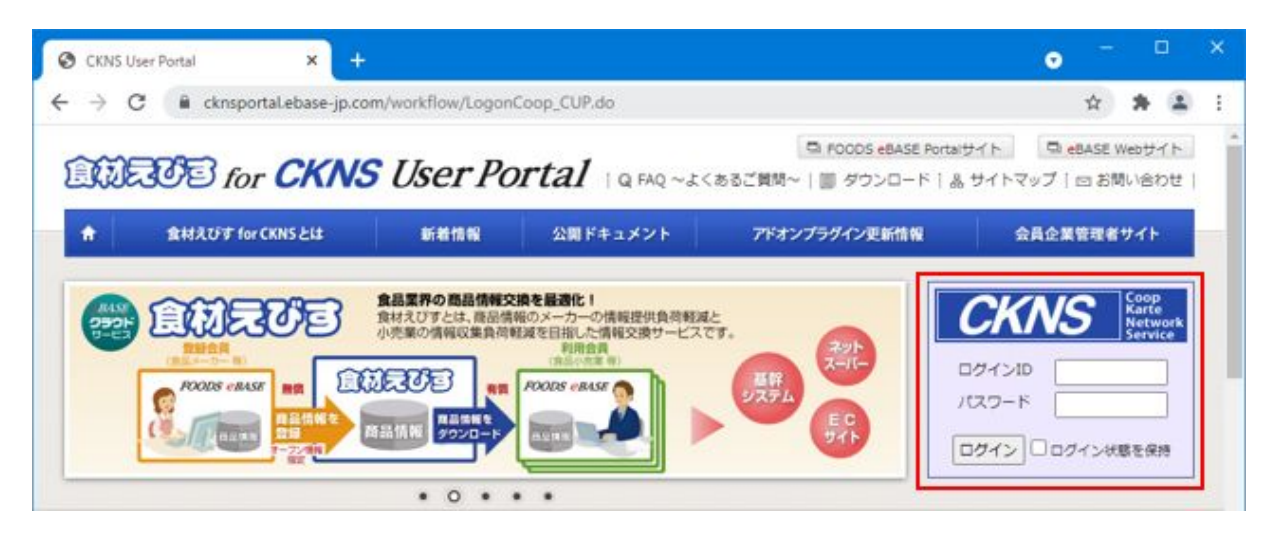

### CKNS共通タブから開く

CKNS共通タブにある「CKNS(ブラウザ版)を起動」をクリックするとWEBサイトが起動します。 ※ログインにはCKNS会員登録時のログインID・パスワードが必要です。

| >> 2/29                                                                                                    |                                                      |                                                           | 2                      | STREE-K                                                                       | 7-1                                                       | プきんき(字画)                               | >                                                                              |                                        | *                    | 新規              | 288            |             | Real                                    | 32.68            |                      | N/ER                  |                   |
|----------------------------------------------------------------------------------------------------|------------------------------------------------------|-----------------------------------------------------------|------------------------|-------------------------------------------------------------------------------|-----------------------------------------------------------|----------------------------------------|--------------------------------------------------------------------------------|----------------------------------------|----------------------|-----------------|----------------|-------------|-----------------------------------------|------------------|----------------------|-----------------------|-------------------|
| 加速択したかけない                                                                                                    |                                                      |                                                           | -                      |                                                                               | 1-                                                        |                                        |                                                                                |                                        | -                    | 1010101         | 2 652          | 即出力         |                                         |                  |                      | 85116                 | 17.9.9            |
| 100 100 100 100 100 100 100 100 100 100                                                                                                    |                                                      | B128. 0.66                                                | 1.                     | NO T 60                                                                       | 1.0                                                       | ×/+++10                                | 1 1000                                                                         | 3.00                                   | 1 44-99-             | 0-2223          | 1 /4.400       | ****        | 1 1 1 1 1 1 1 1 1 1 1 1 1 1 1 1 1 1 1 1 | ANNOUSE I        | -                    | #1A                   | 12183             |
| 81889                                                                                                    | tancor 1                                             | \$618.00M                                                 |                        | eourt or                                                                      | 1.0                                                       | and Bwa                                | I ditte.                                                                       | 445                                    | 1 12.48              | 8-16-4 <u>5</u> | 1 IT GE        | A.C. 4      | 644 <b>-</b>                            |                  |                      | enie                  | -Cac              |
| 添加物表示                                                                                                    |                                                      |                                                           |                        |                                                                               |                                                           |                                        |                                                                                | 包                                      | 材材質確                 | 2               |                |             |                                         |                  | ET.                  | 2 2                   | L I               |
| 使用区分 使用                                                                                                    | 用途                                                   | 添加物物質                                                     | 名                      |                                                                               | _                                                         | デリ                                     | 東海·CS                                                                          |                                        |                      | 部位名             |                | 材質に         | 考及び規                                    | 8                | 1.0                  |                       | 1.1               |
|                                                                                                    |                                                      |                                                           |                        |                                                                               |                                                           |                                        |                                                                                |                                        | 1                    |                 |                |             |                                         |                  |                      |                       |                   |
|                                                                                                    |                                                      |                                                           |                        |                                                                               |                                                           |                                        |                                                                                |                                        | -                    |                 |                |             |                                         |                  |                      |                       |                   |
|                                                                                                    |                                                      |                                                           |                        |                                                                               |                                                           |                                        |                                                                                |                                        |                      |                 |                |             |                                         |                  |                      |                       |                   |
|                                                                                                    |                                                      |                                                           |                        |                                                                               |                                                           |                                        |                                                                                |                                        |                      |                 |                |             |                                         |                  |                      |                       | •                 |
| 11-011-1012-0-10-10-                                                                                                    | A CONTRACTOR                                         |                                                           | note l'as              | 120 2 31                                                                      | w calma                                                   | 8 米生体[2]                               | CONTRACTOR                                                                     | 1.1.1.1.1.1.1.1.1.1.1.1.1.1.1.1.1.1.1. | 71.004               | 6.5             |                |             | 028                                     | 10 - NT          |                      | RK N                  | 18                |
| 間示情報                                                                                                    | 0010-101004                                          | De Berreuere                                              | 001101 IL              |                                                                               |                                                           |                                        | Containe-courte                                                                | 31 2 00 M                              | o co di ci           |                 |                |             | DIA                                     | + 1              | 1                    |                       |                   |
|                                                                                                    |                                                      |                                                           |                        |                                                                               |                                                           |                                        |                                                                                |                                        |                      |                 |                |             |                                         |                  |                      |                       |                   |
| 0 0 1 1 1                                                                                                    | 1.1.2.1.0                                            | La Luch                                                   |                        |                                                                               |                                                           |                                        |                                                                                |                                        |                      |                 |                |             | C                                       | KNSユーザ           | (术-久)                | <b>ቤ</b> ታ ተኮላ        | リンク               |
| 2 3 4 5                                                                                                    | 6 7 8                                                | 9 10                                                      |                        |                                                                               |                                                           |                                        |                                                                                |                                        |                      |                 |                |             | 0                                       | KNSユーザ           | **-9)                | <u> </u>              | リンク               |
| 2 3 4 5<br>間示情報の利用前期                                                                                                    | 6 7 8<br>8は、「什種書程                                    | 9 10<br>出線的商品                                             | 原料等の                   | 0条考18部                                                                        | いたなります                                                    |                                        |                                                                                |                                        |                      |                 |                |             | 0                                       | KNS1-#           | 术一列                  | 697ትላ                 | リンク               |
| 2 3 4 5<br>開示情報の利用前指                                                                                                    | 6   7   8<br>設は、「仕様書提<br>の initiate                  | 9 10<br>出約翰の病品                                            | 原料等度                   | 0參考情報]                                                                        | 」となります                                                    | r.                                     | 8034                                                                           | -                                      |                      |                 |                |             |                                         | KNS2-4           | **-9)                | 6471-1                | リンク               |
| 2 3 4 5<br>小院干情480利用前档<br>主要原材料、原料原                                                                                                    | 6   7   8<br>副は、「仕様書提<br>産地情報                        | 9 10<br>出招服の務品                                            | 原料等d<br>↑              | 0 <del>⊕*</del> 1848J<br> ↓  7                                                | 」となります                                                    | <b>Ⅰ。</b><br>入力補助                      | 8684                                                                           | li<br>164.500                          | 製造業                  | _               |                |             | 0                                       | KNS1-#           | **-9)                | 69714                 | リンク               |
| 2 8 4 5<br>欄示情報の利用前者<br>E裏原材料、原料原<br>主要原                                                                                                    | 6 7 8<br>款、「仕様書提<br>産地情報                             | 9 10<br>出招聞の商品                                            | 原料等d<br>               | 0参考情報。<br><u> 1</u> 1 1 1 1 1 1 1 1 1 1 1 1 1 1 1 1 1                         | 」となります<br>和国家                                             | た。<br>入力補助                             | - <b>6</b> 684                                                                 | 6<br>4642/101                          | 製造者                  | (aB)            | SF#            | 7421        | C                                       | KNS1-#           | **-9)                | 64414                 | リンク               |
| 2         3         4         5           國示信報の利用前指<br>主要原材料、原料原         主要原                                                                                                    | 6 7 8<br>款、「仕様書理<br>産地情報<br>味材料                      | 9 10<br>出相關の務品                                            | 原料等d<br><br>原和         | 0参考情報]<br>↓                                                                   | 」となります<br>新聞来                                             | た。<br>入力補助<br>へ                        | Side<br>Side                                                                   | li<br>ie (2) MR                        | 製造者                  | eB/             | 4SE株j          | 式会社         |                                         | KNSI-4           | **-9)                | 64114                 | リンク               |
| 2         3         4         5           國売行情報の利用前指<br>主要原材料、原料原              主要原材料、原料原         主要原         1                                                                                          | 6 7 8<br>款、『仕様書録<br>産地情報<br>味材料                      | 9 10<br>114999078658                                      | 原料等d<br><br>原和         | 0参考情報。<br>  ]<br>注厚症地                                                         | 」となります<br>和節余                                             | f。<br>入力補助<br>へ                        |                                                                                | 6<br>3E32.989<br>9.991                 | 製造者                  | eB/             | ASE構;          | 式会社         |                                         | KNS1-4           | **-9)                | 69714                 | 929               |
| 2         3         4         5           2         3         4         5           2         3         4         5                                                                                     | 6 7 8<br>段4、『仕様書理<br>度地情報<br>時初4                     | 9 10<br>出拍腳の商品                                            | 原料等d<br><br>原材         | 0参考情報。<br>  ↓   _ 1<br>注原症地                                                   | 15なります<br>和E&                                             | た<br>入力補助<br>へ                         |                                                                                | ti<br>非公開<br>和門<br>非公開                 | 製造者                  | eB/             | \SE#j          | 式会社         |                                         | KNS1-9           | **-9)                | UTTA                  | 959               |
| 2         3         4         5           2         3         4         5           2         3         4         5           2         3         4         5           3         4         5         5 | 6 7 8<br>製4、「仕様書理<br>産地情報<br>味材料                     | 9 10<br>出印和ORA品格                                          | 原料等(2<br>              | 0参考情報。<br>  ↓   _ 1<br>注厚症地                                                   | 1520337<br>1708                                           | f。<br>入力補助                             | 製造4<br>日 :<br>製造4<br>同 :                                                       | 19<br>非公開<br>和約<br>和約<br>非公開           | 製造者                  | eB/             | 4SE株;          | 式会社         |                                         | KNSユーザ           | (米-タ)                | <i>b</i> i            | リンク<br>ア          |
| 2         3         4         5           2         3         4         5           2         3         4         5                                                                                     | 6 7 8<br>款,「仕様書提<br>産地情報<br>味材料                      | 9 10<br>出印和Orea品                                          | 原料等a<br><br>原料         | 0参考情報」<br> _↓<br><sup>;</sup> 厚產地                                             | <u>」となります</u><br>和節後                                      | f。<br>入力補助<br>▲                        | - \$1324<br>- 14<br>- \$1524<br>- 1                                            | #<br>非公開<br>泉門<br>非公開                  | 製造者                  | eBJ             | \SE#j          | 式会社         |                                         | (NSユーザ<br>選択通    | ポータ                  | UUUTA                 | 7<br>7            |
| 2         3         4         5           2         3         4         5           2         3         4         5           5         6         6         6                                           | 6 7 8<br>款L 「仕様書提<br>産地情報<br>味材料                     | 9 10                                                      | 原料编a<br><br>原料         | 0参考情報。<br>↓ <u>1</u><br>非原産地                                                  | <u>」となります</u><br>和節余                                      | た。<br>入力補助<br>へ                        |                                                                                | 能<br>非公開<br>和門<br>非公開<br>非公開           | 製造者                  | eB/             | ASE#           | 成会社         | C                                       | 2153 - 95<br>違択選 | (ボータ)                | 01<br>01              | リンク<br>ア          |
| 2 3 4 5<br>                                                                                                    | 6 7 8<br>副誌, 「仕様書理<br>産地情報<br>林和                     | 9 10<br>出始酸の等品。                                           | 原料等0<br><br>原料         | 0参考情報8)<br>↓ <u>1</u><br>3即度地                                                 | <u>」となります</u><br>和野衆                                      | t。<br>入力補助<br>へ                        |                                                                                | #<br>非公開<br>和所<br>非公開<br>上記を含む         | 製造者<br>製造場           | (eB/<br>क्र     | ASE様5<br>、ましたの | 式会社         | C                                       | (NSユーザ<br>選択選    | ボータ)<br>副面           | レサイトへ<br><br>第四書出     | ער<br>ד<br>ד<br>ד |
| 2         3         4         5           2         3         4         5           3         4         5         6           参照用3         5         5         5                                        | 6 7 8<br>副本 「仕様書理<br>虚地情報<br>「田田一のの」                 | 9 10<br>出投降の商品の                                           | 原和等の<br><u>1</u><br>原和 | 0参考情報8)<br>↓ 1<br>3即度地                                                        | Jとなります<br>和日本                                             | f。<br>入力補助                             | 製造<br>製造<br>に<br>:<br>:<br>:<br>:<br>:<br>:<br>:<br>:<br>:<br>:<br>:<br>:<br>: | #<br>非公開<br>和刑<br>非公開<br>上記を含む         | 製造者<br>製造場<br>3、開示内  | eB/             | ASE株す<br>、ましたの | 式会社<br>)で承認 | C                                       | <u>選択</u> 選      | 187-9)<br>1970 - 197 | レサイトへ<br>  クリ<br>童辺書出 | עט<br>די<br>די    |
| 2         3         4         5           MB元信報的戶目前計<br>主要原材料,原料原         主要原           1                                                                                                    | 6 7 8<br>除は、「仕様書提<br>虚地情報<br>(材料)<br>油揚げの人<br>、スープ() | 9 10<br>出和階の商品<br>(小麦松、植<br>コーンスター3                       | 原料等の<br><u> </u>       | 0参考情報<br>↓ 1<br>1<br>1<br>1<br>1<br>1<br>1<br>1<br>1<br>1<br>1<br>1<br>1<br>1 | 」となります<br>和FF余  <br>、植物性<br>構築、発媒                         | た<br>入力補助<br>へ<br>二<br>二<br>二<br>でんへ   |                                                                                | 6<br>非公開<br>第一<br>非公開<br>非公開<br>上記を含む  | 製造者<br>製造場<br>3.開行内  | eB/             | ASE株5<br>したの   | 式会社<br>)で承認 | C                                       | <u>選択</u> 選      | 1876 N               | レサイトへ<br>  クリ<br>童記書出 | עעו<br>ד<br>ד     |
| 2         3         4         5           國売情報の利用前担         主要原材料、原料原           主要原材料、原料原           1                                                                                                   | 6 7 8                                                | 9 10<br>出和階の商品<br>(小麦税、481<br>コーンスター:<br>ようゆ、音号<br>(日本ママ) | 原料等の<br><u> </u>       | 0参考情報<br>↓<br>水原産地<br>本、義権的<br>から続、行りまん                                       | したなります<br>和 印象  <br>-  -  -  -  -  -  -  -  -  -  -  -  - | た。<br>入力補助<br>へ<br>油職<br>でキン<br>「<br>本 |                                                                                | 6<br>非公開<br>第一<br>非公開<br>非公開<br>上記を含む  | 製造者<br>製造場<br>B. 開元内 | •8/<br>•ह/      | ASE株す<br>したの   | 式会社<br>)で承認 | C                                       |                  | 「ボータ」<br>「話面」        | リークリ<br>朝記書出          | p<br>p            |

| ← → 🎽 http://ckns.ebase-jp.com | m/wc.ρ = C 🦉 07(γ ×                             | - □ ×<br>♠★✿ |
|--------------------------------|-------------------------------------------------|--------------|
| eBASE                          |                                                 | ^            |
|                                | ログイン                                            |              |
|                                |                                                 |              |
|                                | ログインID                                          |              |
|                                | パスワード                                           |              |
|                                | ログイン                                            |              |
|                                |                                                 |              |
|                                | Copyright © eBASE CO.,LTD. All Rights Reserved. | ~            |

# ■ ログイン後の画面

# ■ ログイン後の画面

作成者(メーカー)、提出者(帳合)ごとに表示される一覧画面は異なります。

# 【作成者(メーカー)】

ログイン時は自社のCKNS登録商品がすべて一覧表示されます。

#### 【提出者(帳合)】

ログイン時は作成者(メーカー)から送信されたデータの中で、 生協様へ未提出のデータ、差戻し処理が行われていないデータの一覧が表示されます。

|                                |     |    |    |       |                  |                                              |                                                                                                    |                                                           |                                     |                                                                                                    | ログアウト                                                           |             |
|--------------------------------|-----|----|----|-------|------------------|----------------------------------------------|----------------------------------------------------------------------------------------------------|-----------------------------------------------------------|-------------------------------------|----------------------------------------------------------------------------------------------------|-----------------------------------------------------------------|-------------|
| 検索                             | クリ  | リア | 7件 | (1~7# | 日) く前へ           | 1 次へ > 表示件数: 30 🕻                            | •                                                                                                    |                                                           |                                     |                                                                                                    |                                                                 |             |
| キーワード検索                        |     |    | ^  |       | 点検種別 ≎<br>案件状況 ≎ | ビースJANコード<br>商品の                             | <ul> <li>仕様書適用日:</li> <li>修正日:</li> </ul>                                                                                                    | <ul> <li>提出者会社名 ◆</li> <li>提出者氏名 ◆</li> </ul>             | 作成者会社名<br>作成者氏名<br>作成者氏名            | WF完了予定日 ↓<br>WF完了日 ↓<br>代表点検完了日                                                                                                    | ID正元仕様書コード      ・<br>バージョン番号      ・<br>・                        | 担当生協        |
| *項目                            | ~   | 切替 |    |       |                  | 规档                                           | \$ <u><u><u></u></u><u></u><u></u><u></u><u></u><u></u><u></u><u></u><u></u><u></u><u></u><u></u><u></u><u></u><u></u><u></u><u></u><u></u></u> |                                                           | 11-13(25)7196 辛                     | WF更新日 💠                                                                                                    | 1110日 - ト 💠                                                     | -           |
|                                |     |    |    |       |                  | タイトル: 申請課                                    |                                                                                                    | -1                                                        | A163 :                              | 2021/10/05 ~ 2021/12/04                                                                                                    |                                                                 | -           |
| 項目                             | ~   | 切替 |    |       | 建新印              | 作成者 生協1次作機 5                                 | E協2次術検 生                                                                                                    | 监服终水横                                                     |                                     |                                                                                                    | 生臨点検                                                            |             |
| 付項目                            | ~   | 切餘 | 2  |       | 専用               | 4560374500026<br>醤油ラーメン<br>75g(めん62g)        | 2020/03/25<br>2021/10/05<br>2020/03/09                                                                                                    | 8<br>8<br>8                                               | e B A S E 株式<br>会社<br>恵比寿 一郎<br>営業形 | <br>2021/10/05                                                                                                    | DEMODATA-MK9T4GVX-MK9T4GVX<br>1.0<br>DEMODATA-MK9T4GVX-MK9T4GVX | きんき<br>(宅配) |
|                                |     |    |    |       |                  | タイトル: 申請き                                    | 络:テストメーカー                                                                                                    | -1                                                        | 期限:                                 | 2021/10/05 ~ 2021/12/04                                                                                                    |                                                                 |             |
| )))U-06m                       |     |    |    |       | 010100           | 作成者 生協1次点検                                   | E10.2 次永検 生!                                                                                                    | 监察终点挟                                                     |                                     |                                                                                                    | 生臨点検                                                            |             |
| ップレート<br>・ンプレートを選んで            | 下さい | ~  |    |       | 代表               | 4560374500002<br>味噌ラーメン<br>7.5.a.(めん.6.2.a.) | 2020/03/25<br>2021/10/05<br>2020/03/09                                                                                                    | eBASE<br>営業部<br>車比赛 一部                                    | e B A S E<br>恵比寿 一郎<br>営業部          | 2021/10/05                                                                                                    | DEMODATA-MK9T4IP7-MK9T4IP7<br>1.0<br>DEMODATA-MK9T4IP7-MK9T4IP7 | きんき<br>(宅配) |
| \$1£32                         |     |    | 3  |       |                  | タイトル: 申請き                                    | 名:テストメーカー                                                                                                    | -1                                                        | 期限:                                 | 2021/10/05 ~ 2021/12/04                                                                                                    |                                                                 |             |
|                                | *** |    |    |       | ALC: NO          | 作成者 生協1次亦検                                   | E10.2 次点検 生1                                                                                                    | 监察终点挟                                                     |                                     |                                                                                                    | 生協点検                                                            |             |
| 程量号を重んでください<br>況を運んでください<br>4者 | 241 | ~  | 4  |       | 専用               | 4560374500002<br>時増ラーメン<br>7 5 g(約ん 6 2 g)   | 2020/03/25<br>2021/10/05<br>2020/03/09                                                                                                    | eBASE送信データ用テス<br>ト<br>eBASE送信データ用テス<br>ト<br>eBASE送信データ用テス | e B A S E 株式<br>会社<br>恵比寿 一郎<br>営営部 | 2021/10/18<br><br>2021/10/05                                                                                                    | DEMODATA-MK9T4IP7-MK9T4IP7<br>1.0<br>DEMODATA-MK9T4IP7-MK9T4IP7 | デリ          |
| 承認者 〇入力者 〇中                    | 请者  |    |    |       |                  | タイトル: 申請課                                    |                                                                                                    | -1                                                        | 10157                               | 2021/10/05 ~ 2021/12/04                                                                                                    |                                                                 |             |
| 当者を逼んでくださ                      | 1   | ~  |    |       | 01050            | 作成者 生協1次点検                                   | E協2次点検 生1                                                                                                    | 这最终点検                                                     | - ALMAN -                           | and a series of the series of the series of | 生協点検                                                            |             |
| <b>初処理得ち案件</b><br>末道択 ○入力待ち    |     |    | 5  |       | 代表               | 4560374500002<br>味噌ラーメン<br>75g(めん62g)        | 2020/03/25<br>2021/10/05<br>2020/03/09                                                                                                    | 8<br>8<br>8                                               | e B A S E 株式<br>会社<br>恵比寿 一郎<br>愛媛朝 | <br><br>2021/10/05                                                                                                    | DEMODATA-MK9T4IP7-<br>1.0<br>DEMODATA-MK9T4IP7-MK9T4IP7         | きんき<br>(宅記) |
| ワークフローその他族                     | 索   |    |    |       |                  | タイトル: 申請き                                    | <br>洺:テストメーカー                                                                                                    | -1                                                        |                                     | 2021/10/05 ~ 2021/12/04                                                                                                    |                                                                 |             |
|                                |     |    |    |       | Ф.B              | 作成者 生協1次市検                                   | E102次/6株 生                                                                                                    | 這眼終点検                                                     |                                     |                                                                                                    | 生協点検                                                            |             |
| 項目検索                           | 分一致 | ¥  |    |       |                  |                                              |                                                                                                    | eBASE送信データ用テス<br>ト                                        | ORASEMET                            |                                                                                                    |                                                                 |             |

| テストメーカー1<br>ログアウト | 🔅 設定 🗸 |
|-------------------|--------|
|                   | ヘルプ    |

ヘルプ・・・・ 本マニュアルを閲覧・ダウンロードすることができます。

# ■ キーワード検索/リスト検索

# 🔳 キーワード検索

対象項目を選択して、検索したいキーワードで絞り込むことができます。

| ● キーワード検索 |   |    |
|-----------|---|----|
| 文字項目      | ~ | 切替 |
| 数値項目      | ~ | 切替 |
| 日付項目      | ~ | 切替 |

### ■ ワークフロー検索

担当生協や状況などを指定して検索結果を絞り込むことができます。

| ● ワークフロー検索     |              |
|----------------|--------------|
| テンプレート         |              |
| テンプレートを選んで下さい  | $\checkmark$ |
| 進捗状況           |              |
| 工程番号を選んでください   | $\checkmark$ |
| 状況を選んでください     | $\checkmark$ |
| 担当者            |              |
| ●承認者 ○入力者 ○申請者 |              |
| 担当者を選んでください    | $\checkmark$ |
| 自身の処理待ち案件      |              |
| ○未選択 ◉承認待ち     |              |
| + ワークフローその他検索  |              |

| テンプレート    | 直接送信・帳合経由送信などの送信経路別に検索対象を指定します。 |
|-----------|---------------------------------|
| 進捗状況      | 工程を選択し、状況別に検索対象を指定します。          |
| 担当者       | 「承認者」「入力者」「申請者」から担当者を指定します。     |
| 自身の処理待ち案件 | 「未選択」(何も指定しない状態)か「承認待ち」を指定します。  |

■差戻し・中止データを検索する手順
 テンプレートを選択せず、進捗状況を以下で設定してください。
 工程番号:第1工程
 状況: 入力依頼中

# 🔳 基本項目検索

以下の項目から検索することができます。

| 基本項目検索      | 部分一致 . | <b>~</b>             |
|-------------|--------|----------------------|
| キーワードを入力    |        |                      |
| 57.85 K C D |        | ノーブニーリ かほうしん         |
| 2東総省氏名      |        | (コーノナリ) 部门コート        |
| 3承認者氏名      |        | (コーノナリ) 仕様香焼出者会任石    |
| 4亦認者氏名      |        | (コーノさんさ) も能生産担当有石    |
| 提出先企業       |        |                      |
| 生協利用欄       |        | (コーノさんき) 毛印即門名       |
| 前品名         |        | (コーノ北陸) 提出者CD        |
| 仕様書コード      |        | 【コーフ北陸】点検申請用ID       |
| 訂正元仕様書コード   |        | WF一時コメント承認者氏名        |
| ブランド名       |        | 【東海コープ】仕入先コード        |
| ピースJANコード   |        | 【東海コープ】発注先コード        |
| バックJANコード   |        | 【コープCSネット】仕入先コード     |
| ボールJANコード   |        | 【コープCSネット】発注先コード     |
| ケースJANコード   |        | 【コープCSネット】支払先コード     |
| 製造者名        |        | 【コープCSネット】仕様書提出者会社名  |
| 販売者名        |        | 【コープきんき】店舗仕様書提出者会社名  |
| 仕様書作成者会社名   |        | 【コープきんき】店舗部門名        |
| 仕様書提出者会社名   |        | 【コープきんき】店舗店舗生協担当者名   |
| 【コープデリ】入力者  |        | 【コープきんき】ギフト仕様書提出者会社名 |
| 【コープデリ】部門コー | 7      | 【コープきんき】ギフト部門名       |
| 【コープデリ】扱い区分 |        | 【コープきんき】ギフト生協担当者名    |

■ リスト検索

検索対象のデータを一度に検索することができます。

| ● リスト検索                                      |          |
|----------------------------------------------|----------|
| 検索項目を指定                                      | ~        |
| と等しい                                         | ~        |
| リスト読込                                        |          |
| ファイルを選ぶ                                      | 辞書選択     |
| 検索する文字を改行す<br>て下さい。<br>例)<br>AAAAA<br>BBBBBB | で区切って入力し |

- 1. 検索対象項目を選択してください。
- 2. 検索条件を選択してください。
- 3. 余白欄に検索キーワードを全て入力し、「検索ボタン」をクリックしてください。

# 検索結果の一覧は、赤枠部分をクリックして並び替え(昇順/降順)が可能です。

|   |   | 点案 | (映種別 ↓<br>2件状況 ↓ | ビースJANコード<br>商品名<br>規格<br>ま        | 仕様書適用日↓<br>修正日 ↓<br>登録日 ↓              | 提出者会社名 ↓<br>提出者氏名 ↓<br>提出者所属 ↓ | 作成者会社名 ⇒<br>作成者氏名 ⇒<br>作成者所属 ⇒ | WF完了予定日<br>WF完了日<br>WF更新日 。 | 代表点検完了日↓<br>代表生協 ↓ | 訂正元仕様書コード<br>バージョン番号<br>仕様書コード                                  | 0<br>0<br>0 | 相当生物 •                  |
|---|---|----|------------------|------------------------------------|----------------------------------------|--------------------------------|--------------------------------|-----------------------------|--------------------|-----------------------------------------------------------------|-------------|-------------------------|
|   | , |    | 代表               | 4901111380080<br>テスト14<br>900mlX7本 | 2020/04/24<br>2020/02/10<br>2020/02/10 | イーベース<br>部署<br>担当者             | イーベース<br>***<br>サポート           | <br>2021/09/29              |                    | E5225840-MKFP22RD-MKFP22RD<br>1.0<br>E5225840-MKFP22RD-MKFP22RD | 8           | <sup>(</sup> んき<br>(宅配) |
| l | 1 |    | MICH             | タイトル: 中請者名                         | テストメーカー1                               |                                | 期限:                            | 2020/02/10 ~ 20             | 20/04/10           |                                                                 |             |                         |
| L |   | 1  | Calling          | 作成者 生協1次点検 生協                      | 2 次点検 生協局約                             | 绕点横                            |                                |                             |                    | 生塩点検                                                            |             |                         |

# 案件状況・工程状況の確認

## 案件状況・工程状況の見方

案件状況、工程状況は、それぞれ表示されているアイコンでご確認頂けます。 また、赤色で点灯しているところが現在の工程(点検者)となります。

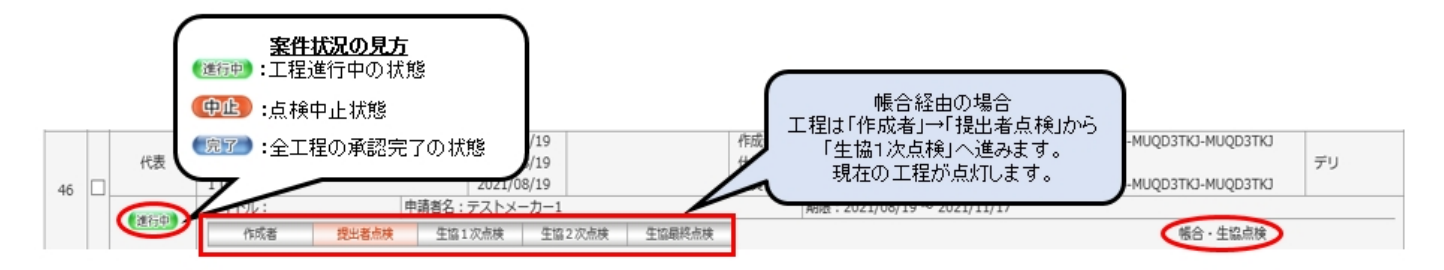

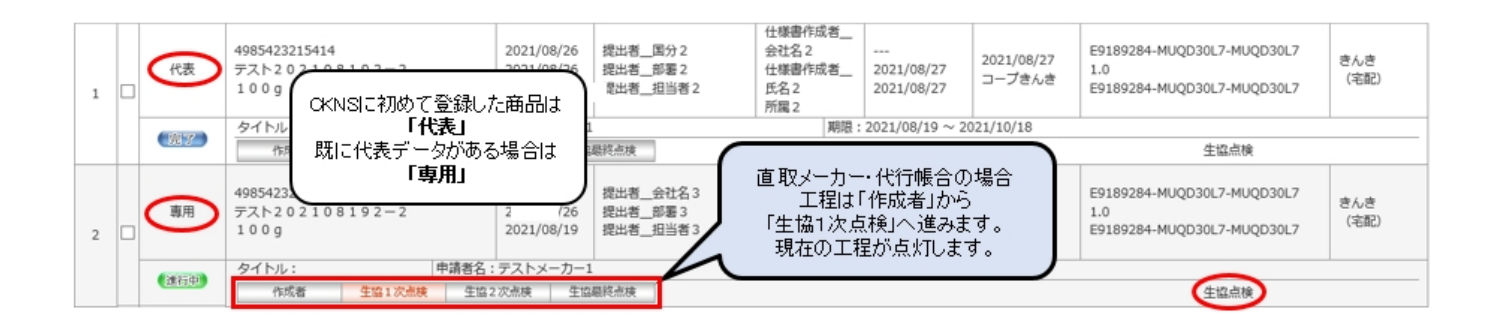

## ■ 詳細画面の起動

案件状況のアイコンをクリックすると、下記の詳細画面が表示されます。

|            | 点検種別<br>案件状況      | ••                             | ースJANコード<br>商品名<br>規格 | ¢<br>¢<br>¢ | 仕様書適用日 ⇒<br>修正日<br>登録日 ≑               | 提出者会社名<br>提出者氏名<br>提出者所属      | 0<br>0<br>0 | 作成者会社名 ≑<br>作成者氏名 ≑<br>作成者所属 ≑         | WF完了予定日 <b>\$</b><br>WF完了日 <b>\$</b><br>WF更新日 <b>\$</b> | 代表点検完了日<br>代表生協 💠             | 訂正元仕様書コード<br>バージョン番号<br>仕様書コード                          | 0<br>0<br>0    | 担当生協         |   |
|------------|-------------------|--------------------------------|-----------------------|-------------|----------------------------------------|-------------------------------|-------------|----------------------------------------|---------------------------------------------------------|-------------------------------|---------------------------------------------------------|----------------|--------------|---|
| 1          | 専用                | 49854232154<br>テスト2021<br>100g | 21<br>108191          |             | 2021/08/19<br>2021/08/27<br>2021/08/19 | ギフト_会社2<br>ギフト_部署2<br>ギフト_担当2 |             | 仕様書作成者<br>会社名3<br>仕様書作成者<br>氏名3<br>所属3 | <br>2021/08/27                                          | 2021/08/27<br>コープきんき<br>(ギフト) | E9189284-MUQD2H70-MUQD<br>1.0<br>E9189284-MUQD2H70-MUQD | 02H70<br>02H70 | きんき<br>(ギフト) |   |
|            | (1817)P           | 97hu:                          |                       | 申請者名:       | テストメーカー1                               |                               | _           | 期限:                                    | 2021/08/27 ~ 20                                         | 21/10/26                      |                                                         |                |              | _ |
|            |                   | 作成者                            | 生協1次点(                | 美 生協2       | 2次点検 生協                                | 最終点検                          |             |                                        |                                                         |                               | 生協点検                                                    |                |              |   |
| (116<br>(† | 一覧・進行状]<br>請テンプレー | む<br>-:コープきんき(ギ)<br>工程名        | 7ト)提案                 |             | 白山市                                    |                               |             | · · · · · · · · · · · · · · · · · · ·  | ***                                                     | ***                           | \$70                                                    | p              | 補コメント閲覧      |   |
|            | NO.               | 上住石                            | 51.3L                 |             | 12318                                  |                               |             | P唐/13846/156石                          | 76.1                                                    | 7/E                           |                                                         | 17.            | 21           |   |
|            | 1                 | 作成者                            | 2013                  | 2           | アストメーカー1                               |                               |             |                                        |                                                         |                               | 2021/08/27                                              |                |              |   |
|            | 2                 | 生協1次点検                         | (東道湾)                 |             | 生協点検者                                  |                               |             |                                        |                                                         |                               |                                                         |                |              |   |
|            | 3                 | 生盛2次点積                         | (X83)                 |             | 生協点積者                                  |                               |             |                                        |                                                         |                               |                                                         |                |              |   |
|            | 4                 | 生協最終点検                         | (KRT)                 |             | 生協最終点検者                                |                               |             |                                        |                                                         |                               |                                                         |                |              |   |

# 🔳 詳細コメント欄

「差戻し」データは、帳合(ベンダー)様、または生協様が差戻し理由や修正内容を コメント欄に入力されている場合があります。 コメント欄に「★[詳細コメントあり]」と表示がある場合は、「詳細コメント閲覧」ボタンよりご確認ください。

#### 【工程一覧・進行状況】

申請テンプレート:コープきんき(宅配):生協点検

| 清テンプ | ブレート : コープきんき( | 宅配): | 主協点相 | ¢         |       |                      |      |            |                                                                 | 5           | 詳細コメント閲覧 |
|------|----------------|------|------|-----------|-------|----------------------|------|------------|-----------------------------------------------------------------|-------------|----------|
| No.  | 工程名            | 状    | 兄    | 担当者       |       | 部署/役職/氏名             | 完了予定 | 完了日        |                                                                 | コメント        |          |
| 1    | 作成者            | 入力   | 積    | テストメーカ    | -1    |                      |      |            |                                                                 |             |          |
| 2    | 生協1次点検         | (Kä  | Ŧ    | 生協点検      | μ.    | きんき 1                |      | 2021/08/26 | 【2021/08/26 13:45:05】(承)承認します<br>【2021/08/26 11:33:34】(差)修正お願いし | <b>支</b> ず。 |          |
| 3    | 生協2次点検         | 各承   | 設備しい | 生協点検ィ     | ăi .  | 部署<br>役職             |      | 2021/08/27 | 【2021/08/27 11:59:05】 (差) 差戻しします。                               | *[詳細コメントあり] |          |
| 4    | 生臨最終点検         | Œ    | (⊐×: | ント登録日時】【生 | 協2次点制 | k] 2021/08/27 11:59♥ | ]    |            | A                                                               |             |          |
|      |                |      |      | タブ名称      |       |                      |      | コメント入力欄    |                                                                 |             |          |
|      |                |      |      | 基本情報      |       |                      |      |            |                                                                 |             |          |
|      |                |      |      | 原材料リスト    | 原材料♂  | o詳細を入力してください         | •    |            |                                                                 |             |          |
|      |                |      |      | 包材表示      | 商品面价  | 夏を添付してください。          |      |            |                                                                 |             |          |
|      |                |      |      | 製造・品質     |       |                      |      |            |                                                                 |             |          |
|      |                |      | L    | 製造工程      |       |                      |      |            |                                                                 |             |          |
|      |                |      | L    | 添付資料      |       |                      |      |            |                                                                 |             |          |
|      |                |      | L    | 確認·承認     |       |                      |      |            |                                                                 |             |          |
|      |                |      | 1    | 土様変更・確認   |       |                      |      |            |                                                                 |             |          |
|      |                |      |      | 偏考1       |       |                      |      |            |                                                                 |             |          |
|      |                |      |      | 備考2       |       |                      |      |            |                                                                 |             |          |
|      |                |      |      |           |       |                      |      |            |                                                                 |             |          |

# ■ WF完了予定日

各生協単位で設定された「完了予定日」を表示します。 ※必須入力項目ではありません。

|   |     | 点検種別 ≑<br>案件状況 ≑  | ビースJANコード<br>商品名<br>規格                  | 仕様書適用日↓     提       修正日↓     提       登録日↓     提                                           | 出者会社名<br>註者氏名<br>註出者所属<br>章 | 作成者会社名 :<br>作成者氏名 :<br>作成者所属 :         | WF完了予定日<br>WF完了日<br>WF更新日    | 代表点検完了日↓<br>代表生協 ↓            |                                                                 | 担当生協 ᅌ      |
|---|-----|-------------------|-----------------------------------------|-------------------------------------------------------------------------------------------|-----------------------------|----------------------------------------|------------------------------|-------------------------------|-----------------------------------------------------------------|-------------|
| 8 |     | 代表<br>差戻し(生)      | 4985423215476<br>テスト202108193-2<br>100g | 2021/08/20         会社           2021/08/26         担当部課           2021/08/19         担当部課 | E                           | 会社名02<br>仕様書作成者<br>氏名02<br>所属02        | <br><br>2021/08/27           |                               | E9189284-MUQD3647-MUQD3647<br>1.0<br>E9189284-MUQD3647-MUQD3647 | きんき<br>(宅配) |
|   |     | (101751D)         | タイトル: 申请者名                              | テストメーカー1                                                                                  | _                           | 期限                                     | $2021/08/19 \sim 2$          | 21/10/18                      |                                                                 |             |
|   |     |                   | 作成者 生協1次点検 生協:                          | 2.次点検 生協最終点検                                                                              |                             |                                        |                              |                               | 生協点検                                                            |             |
| 9 |     | 専用                | 4985423215421<br>デスト202108191<br>100g   | 2021/08/19<br>2021/08/27<br>2021/08/19                                                    |                             | 仕様書作成者<br>会社名2<br>仕様書作成者<br>氏名2<br>所属2 | 2021/10/04<br><br>2021/08/27 | 2021/08/27<br>コープきんき<br>(ギフト) | E9189284-MUQD2H70-MUQD2H70<br>1.0<br>E9189284-MUQD2H70-MUQD2H70 | デリ          |
|   | 1 [ | AND CONTRACTOR OF | タイトル: 中請者名                              | テストメーカー1                                                                                  |                             | 期限                                     | : 2021/08/27 ~ 20            | 21/10/26                      |                                                                 |             |
|   |     | 21122240*         | 作成者 生協1次亦模 生協;                          | 2.次点検 生協最終点検                                                                              |                             |                                        |                              |                               | 生協点検                                                            |             |

#### 【工程一覧・進行状況】

申請テンプレート:コープデリ:生協点検

| - 62 | - 12 | - |   | ъ. |  |
|------|------|---|---|----|--|
|      |      |   |   |    |  |
|      |      |   | - |    |  |

| No. | 工程名    | 状况       | 担当者      | 邮署/役職/氏名 | 完了予定       | 完了日        | コメント |
|-----|--------|----------|----------|----------|------------|------------|------|
| 1   | 作成者    | (MR)     | テストメーカー1 |          |            | 2021/08/27 |      |
| 2   | 生临1次点検 | (# 1816) | コープネット   |          | ***        |            |      |
| 3   | 生協2次亦模 | (EEE)    | コープネット2  |          |            |            |      |
| 4   | 生協職純点検 | (683)    | コープネット3  |          | 2021/10/04 |            |      |

# 🔳 代表点検完了日、代表生協

代表点検が完了すると、専用点検の工程、案件状況は問わず、 「代表点検完了日」と「代表生協」に値が入ります。

|   | 点検種別 \$<br>案件状況 \$ | ピースJANコード<br>商品名<br>規格                  | 仕様書適用日                                 | 提出者会社名<br>提出者氏名<br>提出者所属        | ¢<br>¢<br>¢ | 作成者会社名 \$<br>作成者氏名 \$<br>作成者所属 \$      | WF完了予定日 <b>\$</b><br>WF完了日 <b>\$</b><br>WF更新日 <b>\$</b> | 代表点検完了日<br>代表生協      | 丁正元仕様書コード                                                       | 担当生協 🗘      |
|---|--------------------|-----------------------------------------|----------------------------------------|---------------------------------|-------------|----------------------------------------|---------------------------------------------------------|----------------------|-----------------------------------------------------------------|-------------|
| 1 | 代表                 | 4985423215414<br>デスト202108192-2<br>100g | 2021/08/26<br>2021/08/26<br>2021/08/19 | 提出者国分 2<br>提出者即署 2<br>提出者担当者 2  |             | 仕様書作成者<br>会社名2<br>仕様書作成者<br>氏名2<br>所属2 | <br>2021/08/27<br>2021/08/27                            | 2021/08/27<br>コープきんき | E9189284-MUQD30L7-MUQD30L7<br>1.0<br>E9189284-MUQD30L7-MUQD30L7 | きんき<br>(宅配) |
|   | ( <b>#</b> 7       | タイトル: 申請者:                              | ら:テストメーカー1                             |                                 |             | 期限:                                    | 2021/08/19 ~ 20                                         | 21/10/18             |                                                                 |             |
|   | 205.0              | 作成者 生協1次点検 生1                           | 8.2 次点検 生協                             | 最終点検                            |             |                                        |                                                         |                      | 生協点検                                                            |             |
| 2 | 專用                 | 4985423215414<br>デスト202108192-2<br>100g | 2021/08/26<br>2021/08/26<br>2021/08/19 | 提出者会社名 3<br>提出者即署 3<br>提出者担当者 3 |             | 仕様書作成者<br>会社名2<br>仕様書作成者<br>氏名2<br>所属2 | <br>2021/08/27                                          | 2021/08/27<br>コープきんき | E9189284-MUQD30L7-MUQD30L7<br>1.0<br>E9189284-MUQD30L7-MUQD30L7 | きんき<br>(宅配) |
|   | Carlotter.         | タイトル: 中請者:                              | : テストメーカー1                             |                                 |             | 期限:                                    | 2021/08/27 ~ 20                                         | 21/10/26             |                                                                 |             |
|   | STREET.            | 作成者 生協1次点検 生                            | 82次点検 生協                               | 最終点検                            |             |                                        |                                                         |                      | 生協点検                                                            |             |
| 3 | 専用                 | 4985423215414<br>テスト202108192-2<br>100g | 2021/08/26<br>2021/08/26<br>2021/08/19 |                                 |             | 仕様書作成者<br>会社名2<br>仕様書作成者<br>氏名2<br>所属2 | 2021/12/06<br><br>2021/08/26                            | 2021/08/27<br>コープきんき | E9189284-MUQD30L7-MUQD30L7<br>1.0<br>E9189284-MUQD30L7-MUQD30L7 | デリ          |
|   | 2002-020           | タイトル: 申請者:                              | : テストメーカー1                             |                                 |             | 期限:                                    | 2021/08/26 ~ 20                                         | 021/10/25            |                                                                 |             |
|   | 2012/04/04         | 作成者 生協1次点検 生                            | 32次点検 生協                               | 最終点検                            |             |                                        |                                                         |                      | 生協点検                                                            |             |

プラグイン画面の留意点

# ■ プラグイン画面起動設定

プラグイン画面上部の「画面モード」欄より、各提出先生協名を選択し画面を切り替えてください。 CKNS共通タブ、各生協名のアドオンプラグインタブが追加されます。

| 🎼 eBASEプラグイン     |       |             |                     |            | – 🗆 🗙     |
|------------------|-------|-------------|---------------------|------------|-----------|
| << >>> 2 / 29    | 画面モード | eB-foods 💌  | 新規                  | 複製 ▽ 取消    | 登録 削除 一覧へ |
| カテゴリ選択 カテゴリなし    | •     |             | 環境設定                | 標票出力 データ取込 | 拡張メニュー ▽  |
| 基本情報 原材料リスト 包材表示 | 製造·品質 | 製造工程   添付書類 | 確認·承認 仕様書管理 仕様変更·確認 | 2 食品業界情報   |           |

# 🔳 画面モード名称

| コープきんき(宅配) | コープきんき(店舗)  | コープきんき (ギフト) | コープ北陸 |
|------------|-------------|--------------|-------|
| コープデリ      | 東海コープ(共同購入) | コープCSネット     |       |

# ▼ コープきんき(宅配)

| 🚺 eBASEプラグイン |        |   |      |   |       |   |           |   |      |     |       |   |       |    |        |      |       |       |        | ×               |
|--------------|--------|---|------|---|-------|---|-----------|---|------|-----|-------|---|-------|----|--------|------|-------|-------|--------|-----------------|
| << >> 2 / 29 |        |   |      |   | 画面モード | ſ | コープきんき(宅面 | Ð |      | . 1 | •     |   |       |    | 新規     | 雑製 ▽ | 取消    | 登録    | 育耶念    | 一覧へ             |
| カテゴリ選択 カテゴ   | りなし    |   |      | - |       |   |           |   |      |     |       |   |       |    | 環境設定   | 帳票出力 | デーク取込 |       | 1123長。 | K <u>−</u> 1− ∇ |
| 基本情報         | 原材料リスト | 1 | 包材表示 | 1 | 製造·品質 | 1 | 製造工程      | 1 | 添付書類 | 1   | 確認·承認 | 1 | 仕様書管理 | 一仕 | 様変更・確認 | CKN  | IS共通  | きんき宅配 |        |                 |

# ▼ コープきんき(店舗)

| 💼 eBASEプラグイン |        |   |      |   |       |   |           |   |      |     |       |   |       |      |        |      |       |       |      | ×      |
|--------------|--------|---|------|---|-------|---|-----------|---|------|-----|-------|---|-------|------|--------|------|-------|-------|------|--------|
| << >> 2/2    | 9      |   |      |   | 画面モード | F | コープきんき(店舎 | Ð |      | . 1 | •     |   |       |      | 新規     | 複製 ▽ | 取消    | 登録    | 育明余  | 一覧へ    |
| カテゴリ選択 カテニ   | 的なし    |   |      | - |       |   |           |   |      |     |       |   |       |      | 環境設定   | 帳票出力 | データ取込 |       | 1拡張: | ×=1- ∇ |
| 基本情報         | 原材料リスト | 1 | 包材表示 | 1 | 製造·品質 | 1 | 製造工程      | 1 | 添付書類 | 1   | 確認·承認 | 1 | 仕様書管理 | 1 任1 | 美変更・確認 | CKN  | S共通   | きんき店舗 |      |        |

# ▼ コープきんき(ギフト)

| 💼 eBASEプラグイン     |       |             |               |               | And a second second second | -       |              |
|------------------|-------|-------------|---------------|---------------|----------------------------|---------|--------------|
| << >> 2 / 29     | 画面モード | コープきんき(ギフト) | •             | 新規 複製 ▽       | 取消 登                       | ik Alle | -覧へ          |
| カテゴリ選択 カテゴリなし 💌  | ]     |             |               | 環境設定 帳票出力     | デーク取込                      | ±1      | iiii,×la – ▽ |
| 基本情報 原材料リスト 包材表示 | 製造·品質 | 製造工程   添付書類 | 確認·承認   仕様書管理 | 仕様変更・確認   CKN | IS共通   きん                  | きギフト    |              |

# ▼ コープ北陸

| 🚺 eBASEプラグイン |        |   |      |   |       |   |       |   |      |   |       |   |       | 10001   |      |       |       | e. 1   | ×               |
|--------------|--------|---|------|---|-------|---|-------|---|------|---|-------|---|-------|---------|------|-------|-------|--------|-----------------|
| << >> 2/     | 29     |   |      |   | 画面モード | [ | コーブ北陸 |   |      |   | -     |   |       | 新規      | 複製▽  | 取消    | 登録    | 削除     | 一覧へ             |
| カテゴリ選択カテ     | ゴリなし   |   |      |   |       |   |       |   |      |   |       |   |       | 環境設定    | 帳票出力 | デーク取込 |       | 1123長: | k <u>−</u> 1- ∇ |
| 基本情報         | 原材料リスト | 1 | 包材表示 | 1 | 製造·品質 | 1 | 製造工程  | 1 | 添付書類 | 1 | 確認·承認 | 1 | 仕様書管理 | 仕様変更·確認 | CKN  | IS共通  | コーブ北陸 |        |                 |

# ▼ コープデリ

| 💼 eBASEプラグイン     |       |             |                   |         |        |       |     |      |
|------------------|-------|-------------|-------------------|---------|--------|-------|-----|------|
| << >> 2 / 29     | 画面モード | コープデリ       | <b>•</b>          | 新規 複製   | ↓▽ 取消  | 登録    | 削除  | 一覧へ  |
| カテゴリ選択 カテゴリなし 💌  |       |             |                   | 環境設定 帳票 | 出力デー卵込 |       | 拡張> | Ca-V |
| 基本情報 原材料リスト 包材表示 | 製造·品質 | 製造工程   添付書類 | 確認·承認   仕様書管理   付 | 上様変更・確認 | CKNS共通 | コープデリ | 1   |      |

# ▼ 東海コープ(共同購入)

| 🚯 eBASEプラグイン    |           |          |       |         |       |         |         |      |          | ×      |
|-----------------|-----------|----------|-------|---------|-------|---------|---------|------|----------|--------|
| << >> 2 / 29    | 画面モード 東海コ | ーブ(共同購入) |       |         | 新規    | 雑製 ▽    | 取消      | 登録   | 育明余      | 一覧へ    |
| カテゴリ選択 カテゴリなし 💌 |           |          |       |         | 環境設定  | 帳票出力    | デー如政込   |      | 113.15.1 | K_1- ∇ |
| 包材表示 制造·品質 製造工利 | 2   添付書類  | 確認·承認    | 仕様書管理 | 仕様変更・確認 | CKNS共 | ·in   1 | 「海コーブ(共 | 同購入) |          | 4 >    |

### ▼ コープCSネット

| 💼 eBASEプラグイン      |       |           |                     |        |        |       |        |       | ×              |
|-------------------|-------|-----------|---------------------|--------|--------|-------|--------|-------|----------------|
| << >> 2 / 29      | 画面モード | コープCSネット  | <b>*</b>            | 新規     | 推製▽    | 取消    | 登録     | 削除    | 一覧へ            |
| カテゴリ選択 カテゴリなし 💌   |       |           |                     | 環境設定   | 帳票出力   | デー加取込 |        | 113張: | <u> </u> _1- ∇ |
| 原材料リスト 包材表示 製造・品質 | 製造工程  | 添付書類 確認·承 | 2   仕様書管理   仕様変更・確認 | CKNS共通 | 1 3-70 | Sネット  | 食品業界情報 |       | 4 >            |

プラグイン画面下部の「商品情報」欄に表示している項目は、

画面モード切替で「コープきんき(宅配)」「コープきんき(店舗)」「コープきんき(ギフト)」「コープ北陸」

「コープデリ」「東海コープ(共同購入)」「コープCSネット」を選択すると、標準の「eB-foods」画面とは異なる項目が表示されます。

# ▼ 画面モード「コープきんき(宅配)」「東海コープ(共同購入)」を選択した場合

| 入力ガイド | - | UT正元仕様者コード<br>バージョン番号 |                            |             |                            | 1/2 |
|-------|---|-----------------------|----------------------------|-------------|----------------------------|-----|
| 管理情報  |   | 仕様書コード                | E7777777-M9UG7LE9-M9UG7LE9 | 提出者会社名      | i i                        |     |
|       |   |                       |                            |             |                            |     |
| 入力ガイド |   | 仕様書達用日                |                            | 50 <b>#</b> | E7777777-M9UG7LE9-M9UG7LE9 | 2/2 |

# ▼ 画面モード「コープデリ」「コープ北陸」を選択した場合

| 入力ガイド   | 訂正元仕様書コード |                            | 仕様書通用日 |            | 1/2   |
|---------|-----------|----------------------------|--------|------------|-------|
| AL-1418 | バージョン番号   |                            | 型線日    | 2018/07/23 | < >>  |
| 管理情報    | 仕様書コード    | E7777777-M9XR3E62-M9XR3E62 | 修正日    | 2018/07/23 |       |
|         |           |                            |        |            |       |
| 入力ガイド   | 提出者会社名    |                            |        |            | 2/2   |
| 商品情報    | 確認8       | [                          |        |            | << >> |
| 管理情報    | 承42日      |                            |        |            |       |

# ▼ 画面モード「コープきんき(店舗)」「コープきんき(ギフト)」「コープCSネット」を選択した場合

| 入力ガイド | - | 仕様書コード | E7777777-M9XR3E62-M9XR3E62 | 仕様書適用日 |            | 1/2    |
|-------|---|--------|----------------------------|--------|------------|--------|
| 商品情報  |   | 商品名    |                            | 登録日    | 2018/07/23 | < >>   |
| 管理情報  |   | 規格     |                            | 修正日    | 2018/07/23 |        |
|       |   |        |                            |        |            |        |
| 入力ガイド |   | 提出考会社名 |                            |        |            | 2/2    |
| 商品情報  |   | 確認日    |                            |        |            | (<) >> |
| 管理情報  |   | 承担2日   |                            |        |            |        |

「>>」ボタンで次項を、「<<」ボタンで前項を表示します。

### ■ 必須設定

プラグイン画面での必須設定項目の赤文字表示と、データ登録時のチェックについて設定をします。 「環境設定」をクリックして環境設定画面を起動し、「必須設定」タブを選択します。

| (ペ)         新規構造         画面モード         コークさんき(宅放)         新規構造         現法         現法         取法         現法         現法         一方公           方子37送税         方方37法代         方方32         第月         1000         1000         1000         1000         1000         1000         1000         1000         1000         1000         1000         1000         1000         1000         1000         1000         1000         1000         1000         1000         1000         1000         1000         1000         1000         1000         1000         1000         1000         1000         1000         1000         1000         1000         1000         1000         1000         1000         1000         1000         1000         1000         1000         1000         1000         1000         1000         1000         1000         1000         1000         1000         1000         1000         1000         1000         1000         1000         1000         1000         1000         1000         1000         1000         1000         1000         1000         1000         1000         1000         1000         1000         1000         1000         1000         1000         100                                                                                                    | is eBASEプラクイン                    |                                     | - D' X              |
|----------------------------------------------------------------------------------------------------|----------------------------------|-------------------------------------|---------------------|
| 加速         「「」」」ない         」         「「「「」」」         「」」」         「」」」         「」」」         「」」」」         「」」」」         「」」」」         「」」」」         「」」」」         「」」」」         「」」」」         「」」」」         「」」」」         「」」」」         「」」」」         「」」」」         「」」」」         「」」」」         「」」」」         「」」」」         「」」」」         「」」」」         「」」」」         「」」」」         「」」」」         「」」」」         「」」」」         「」」」         「」」」」         「」」」         「」」」」         「」」」」         「」」」」         「」」」」         「」」」」         「」」」         「」」」」         「」」」         「」」」         「」」」         「」」」」         「」」」」         「」」」         「」」」」         「」」」         「」」」」         「」」」」         「」」」」         「」」」」         「」」」         「」」」」         「」」」」         「」」」         「」」」         「」」」         「」」」         「」」」         「」」」         「」」」         「」」」         「」」」         「」」」         「」」」         「」」」         「」」」         「」」」         「」」」         「」」」         「」」」         「」」」         「」」」         「」」」         「」」」         「」」」         「」」」         「」」」         「」」」         「」」」         「」」」         「」」」         「」」」         「」」」         「」」」         「」」」         「」」」」         「」」」         「」」」 <th< th=""><th>★&lt; &gt;&gt; 新規商品</th><th>画面モード コープきんさ(宅配) ▼ 新規</th><th>複製 ▽ 取消 登録 削除 一覧へ</th></th<>                                                                                                    | ★< >> 新規商品                       | 画面モード コープきんさ(宅配) ▼ 新規               | 複製 ▽ 取消 登録 削除 一覧へ   |
| 基本情報         現社報告書         製油<品質         製油         設計         強加         通用         強加         通用         通知         通用         通知         通用         通知         通用         通知         通用         通知         通用         通知         通用         通知         通知         通知         通知         グリア           第48.4<br><br>                                                                                                    | カテゴリ選択 カテゴリなし ニ                  | 環境設定                                | 帳票出力 デー知政込 拡張メニュー ▽ |
| あ木精報     歴史設定     2/2     ///     ////     ////////////////////////////////////                                                                                                    | 基本情報 原材料リスト 包材表示                 | 製造·品質 製造工程 添付書類 確認·承認 仕様書管理 仕様変更·確認 | CKNS共通   きんき宅配      |
| Billion Column         通販生・ド酸定         カ.2/37 (/ 武政)           第88-80/101              前品(結構)             近点              新二日             「 オ/(万)/102(数)(日)              近点(結構)(大)(元)(大)(大)(元)(元)(元)(元)(元)(元)(元)(元)(元)(元)(元)(元)(元)                                                                                                    | 本日々                              | 設定 ×                                |                     |
| Proceeding         Proceeding         Proce                                                                                                    | 周回治                              | 画面モード 設定 カスタマイズ 設定 パージョン情報          |                     |
| プシバビジ NB            1シンビジ NB            (社場書通用日         送当す3.場点           第先日         ご 次加時           「ご なんの方         ご こうためざ(加用紙)           (日本)         (日本)           (日本)         (日本)                                                                                                    | 1900-C1(077)<br>4848             | 夕ブ設定 商品情報設定 割当項目設定 必須設定             |                     |
| ジルセガ       ジメ湯入力減量の変択         ジボ島       ジメ湯入力減量の変択         ジホロ       ジホロシンシンジンジンジンジンジンジンジンジンジンジンジンジンジンジンジンジンジンジ                                                                                                    |                                  |                                     | ^                   |
| 現土日     (法当考3為       第二日     (法加助特)       前六日     (法約助特)       (法字是国生活時期現現など、商品形態)     第3時期病品       (常存注風度大信は法書期現現など、商品形態)     (法約助特)       (常存注風度大信は法書期現現など、商品形態)     (法約助約)       (常存注風度大信は法書)     (法出者情報)       (二日前前)     (二日一方を水を(活話)(提出者情報))       (二日前前)     (二日一方を水を(活話)(提出者情報))       (二日二前前)     (二日二前年)       (「書考)     (二日二前年)       (「書考)     (二日二前年)       (「書考)     (二日二前年)       (「書考)     (二日二前年)       (「書考)     (二日二前年)       (「日本)     (二日二前年)       (「日本)     (二日二前年) <td>什样来通用日</td> <td>必須入力項目の選択</td> <td>~</td>                                                                                                    | 什样来通用日                           | 必須入力項目の選択                           | ~                   |
|                                                                                                    | 発売日                              | □ すべてのチェックを設定する                     | ^                   |
| Pire型(1)        規稿単位                                                                                                    <                                                                                                    | 終売日 二 本加州                        | 「eB-foods汎用(統合版)                    | 2                   |
| 保存温度/指設計調整現設之       商品形態       業務用場品         「保存温度/指       一       一       食材えびず         「保存温度/指       一       一       一       ク         法通時       一       -       フ       フ       ク         入前後       一       -       -       フ       フ       ク         (備考       -       -       -       -       -       -       -       -       -       -       -       -       -       -       -       -       -       -       -       -       -       -       -       -       -       -       -       -       -       -       -       -       -       -       -       -       -       -       -       -       -       -       -       -       -       -       -       -       -       -       -       -       -       -       -       -       -       -       -       -       -       -       -       -       -       -       -       -       -       -       -       -       -       -       -       -       -       -       -       -       -       -       -       -       -                                                                                                    | 内容量個体 。 規格単位 6                   | □ eB-foods 生產對情報                    | ^                   |
| (保存温度条件       )       )       (保存温度条件       )       )       )       )       )       )       )       )       )       )       )       )       )       )       )       )       )       )       )       )       )       )       )       )       )       )       )       )       )       )       )       )       )       )       )       )       )       )       )       )       )       )       )       )       )       )       )       )       )       )       )       )       )       )       )       )       )       )       )       )       )       )       )       )       )       )       )       )       )       )       )       )       )       )       )       )       )       )       )       )       )       )       )       )       )       )       )       )       )       )       )       )       )       )       )       )       )       )       )       )       )       )       )       )       )       )       )       )       )       )       )       )       )       )                                                                                                    | (275月前/常时34番部門555 女日1465) 爱欢田女日。 |                                     | <u>8</u>            |
| 「おける加度第11+       「コーブをんき(店â私)(作成:提出者情報))         「ユーブをんき(店â私)(作成:提出者情報))         「ユーブをんき(店â私)(作成:提出者情報))         「ローブをんき(店â私)(作成:提出者情報))         「ローブをんき(店â私)(作成:提出者情報))         「ローブをんき(店â私)(作成:提出者情報))         「ローブをんき(店â私)(作成:提出者情報))         「ローブをんき(店â私)(作成:提出者情報))         「ローブをんき(店â私)(作成:提出者情報))         「ローブをんき(店â私)(作成:提出者情報))         「ローブをんき(店â私)(作成:提出者情報))         「ローブをんき(下の: 1)」         「日」・「たる(茶))(作成:提出者情報))         「コーブをんき(不))(作成:提出者情報))         「コーブをんき(宅配)」         「新規」         FAX                                                                                                    | (2方温度多/4)<br>(2方温度多/4            | 1 EM209                             |                     |
|                                                                                                    | 山荷訪                              | □ コープきんき(店舗)(作成・提出者情報)              | <u>.</u>            |
| 入荷信     「 (eBASE; ////////////////////////////////////                                                                                                    | 法通時                              | □ コープきんき(店舗)(提出者情報)                 |                     |
| 第時後     □ □-ブCSネット(作成・提出者情報)       第600     □ □-ブCSネット(作成・提出者情報)       □ □-ブCSネット(作成・提出者情報)       □ □-ブCSネット(作成・提出者情報)       □ □-ブCSネット(作成・提出者情報)       □ □-ブE んき(ギフト)(作成・提出者情報)       □ □-ブE んき(ギフト)(作成・提出者情報)       □ □-ブE んき(ギフト)(提出者情報)       □ □-ブE んき(ギフト)(提出者情報)       □ □-ブE んき(ギロト)       ■面面モード 名称       □ □-ブE んき(ギロト)       ○K       Cancel                                                                                                    | 入前後                              | □ 【eBASFir 即準幅会】コープきんき(店舗)(作成者(書館)) |                     |
| 家庭での<br>(儘考     □ □ つびスペタト(作助: 推出者情報))       「 □ つびスペタト(作助: 推出者情報))       「 □ つづたネペタト(作助: 推出者情報))       「 □ つづたネペタト(作助: 推出者情報))       「 □ つづたネペタト(作助: 推出者情報))       「 □ つづたネペタト(作助: 推出者情報))       「 □ つづたふさ(ギフト)(作助: 推出者情報))       「 □ つづたふさ(ギフト)(提出者情報))       「 □ つづたんさ(ギフト)(提出者情報))       「 □ つづたんさ(ギフト)(提出者情報))       「 □ つづたんさ(ギフト)(提出者情報))       「 □ つづたんさ(ギフト)(提出者情報))       「 □ つづたんさ(ギフト)(提出者情報))       「 □ つづたんさ(ギフト)(提出者情報))       「 □ つづたんさ(ギフト)(提出者情報))       「 □ つづたんさ(ギフト)(提出者情報))       「 □ つづたんさ(ギフト)(提出者情報))       「 □ つづたんさ(ギフト)(提出者情報))       「 □ つづたんさ(ギフト)(提出者情報))       「 □ □ つづたんさ(ギフト)(提出者情報))       「 □ □ つづたんさ(ギフト)(提出者情報))       「 □ □ □ づたんさ(ギロト)       ●       ●       ●       ●       ●       ●       ●       ●       ●       ●       ●       ●       ●       ●       ●       ●       ●       ●       ●       ●       ●       ●       ●       ●       ●       ●       ●       ●       ● <t< td=""><td>開封後</td><td></td><td></td></t<>                                                                                                    | 開封後                              |                                     |                     |
| (協考       □ □-ブCSネット(提出者情報))         (協考       □ □-ブCSネット(住出者情報))         (協考       □ □-ブSAット(住出者情報))         □ □-ブSAット(住出者情報))       □ □-ブSAット(住成者情報))         □ □-ブSAット(住成者情報))       □ □-ブSAット(住成者情報))         □ □-ブSAット(住成者情報))       □ □-ブSAット(住成者情報))         □ □-ブSAット(住成者情報))       □ □-ブSAット(住成者情報))         □ □-ブSAット(住成者情報))       □ □-ブSAット(住成者情報))         □ □-ブSAット(住成る(ギフト))(提出者情報))       □ □-ブSAット(た成者情報))         □ □-ブSAット(た成者情報))       □ □-ブSAット(た成者情報))         □ □-ブSAット(た成者情報))       □ □-ブSAット(た成者情報))         □ □-ブSAット(た成者情報))       □ □-ブSAット(た成者情報))         □ □-ブSAット(た成者情報))       □ □-ブSAット(た成 音報)         □ □-ブSAット(た成 音報)       ■         □ □-ブSAット(た成 音報)       ■         □ □-ブSAット(市成 音報)       ■         □ □-ブSAット(た成 音報)       ■         □ □-ブSAット(市成 音報)       ■         □ □-ブSAット(市成 音報)       ■         □ □-ブSAット(市成 音報)       ■         □ □-ブSAット(市成 音報)       ■         □ □-ブSAット(市成 音報)       ■                                                                                                    | 家庭での                             | 」コープCSネット(116%・後出者1番組)              |                     |
| 111 日     「 【eBASEjz 规集帳合】] つ プ CSネット(作成者情報)       製造者(加工者)     エ つ つ きんき(ギフト)(作成:提出者情報)       「 コーフきんき(ギフト)(作成:提出者情報)       「 コーフきんき(ギフト)(提出者情報)       「 コーフきんき(ギフト)(投出者情報)       「 コーフきんき(ギフト)(投出者情報)       「 コーフきんき(ギフト)(投出者情報)       「 コーフきんき(モロ)       「 」 ローフきんき(モロ)       「 」 ローフきんき(モロ)       「 」 ロー       「 」 ロー       「 」 ロー       「 」 ロー       「 」 ロー       「 」 ロー       「 」 ロー       「 」 ロー       「 」 ロー       「 」 ロー       「 」 ロー       「 」 ロー       「 」 ロー       「 」 ロー       「 」 ロー       「 」 ロー       「 」 ロー       「 」 ロー       「 」 ロー       「 」 □ □ □       「 」 □ □       「 」 □       「 」 □       「                                                                                                    | (備者)                             | □ コープCSネット(提出者情報)                   |                     |
| び造ぎ(加工等) 工場(製造所・加工所) 15元者 1 輪7             「コーブきんき(ギフト)(作成・提出者情報))             「コーブきんき(ギフト)(提出者情報)             「コーブきんき(ギフト)(提出者情報)             「コーブきんき(ギフト)(提出者情報)             「コーブきんき(ギフト)(提出者情報)             「コーブきんき(ギフト)(提出者情報)             「コーブきんき(ギフト)(提出者情報)             「コーブきんき(ギフト)(提出者情報)             「コーブきんき(ギフト)(提出者情報)             「コーブきんき(ギフト)(提出者情報)             「コーブきんき(ギフト)(提出者情報)             「コーブきんき(ギフト)(提出者情報)             「コーブきんき(ギフト)(提出者情報)             「コーブきんき(ギフト)(提出者情報)             「コーブきんき(ギフト)(現出者情報)             「コーブきんき(ギフト)(現出者情報)             「コーブきんき(ギアト)(現出者情報)             「コーブきんき(ギアト)(現出者情報)             「コーブきんき(ギアト)(現出者情報)             「コーブきんき(ギアト)(現出者情報)             「コーブきんき(ギアト)(現出者情報)             「コーブきんき(ギアト)(現出者情報)             「コーブきんき(ギアト)(現出者情報)             「コーブきんき(ギアト)(国本(国本))             「コーブきんき(ギアト)(国本))             「コーブきんき(ギアト)(国本)             「コーブきんき(ギアト)             「コーブーブきんき(ギアト)             「コーブーブきんき(ギアト)             「コーブきんき(ギアト)             「コーブーブきんき(ギアト)             「コーブーブーブーブきんき(ギアト)             「コーブーブーブーブきんき(ギアト)             「コーブーブーブーブーブきんき(ギアト)             「コーブーブーブーブーブきんき(モアー)             「コーブーブーブーブーブきんき(モアー)             「コーブーブーブーブきんき(モアー)             「コーブーブーブーブーブーブーブーブーブーブーブーブーブーブーブーブーブーブーブ | 0                                | 「【eBASEjr 収集帳合】コープCSネット(作成者情報)      |                     |
| 製造者(加工者)     工場(製造資所・加工所)     販売者     第     「コープきんき(ギフト)(提出者信報)     「       「非公開     製造者名          「非公開           「日加入     ISO情報時     ISO情報時         「個者                                                                                                    |                                  | 「 コーゴをんを/どつん)//たき・提出を体認)            |                     |
| 正非公開 設造者名     10-7きんき(キフト)(提出者情報)     FAX       住所     画面モード名称     コープきんき(宅配)     新規       FAX     0K     Cancel                                                                                                    | 製造者(加工者) 工場(製造所・加工所) [ 販売者 ] 輪7  | I D D COCKIDITATINA BELLIN INNER    |                     |
|                                                                                                    | 「非公開 製造業名                        | 「コーブきんき(ギフト)(提出者情報)                 |                     |
| PL加入         ISO情報等         ID-78ん8(宅配)         新規         NAC           備考         OK         Cancel         0K         Cancel                                                                                                    | 住所                               |                                     | FAX                 |
| 偏考 OK Cancel                                                                                                    | PL加入 ISO情報等                      | 1回モード名称  コーフきんき(宅配) エ 新規            |                     |
|                                                                                                    | 偏考                               | OK Carcel                           |                     |
|                                                                                                    | · · ·                            |                                     |                     |

「必須入力項目の選択」で、ご自身の提出先(取引先企業)にチェックをして選択します。 選択した提出先の必須設定に従って必須項目を赤文字で表示し、 データ登録時にこの設定に準じてデータの登録内容をチェックします。

※アドオンプラグインのインストールが完了していない場合、表示されません。

## 🔳 送信設定別詳細

| ■【eBASEjr.収集帳合】コーブ〇〇(作成情報) |            |     |          |                 |       |  |
|----------------------------|------------|-----|----------|-----------------|-------|--|
| 選択対象者                      | メーカー(仕入先)  | 提出先 | 帳合(ベンダー) | 最終提案先           | コープ〇〇 |  |
| ■コープ00                     | (提出者情報)    |     |          |                 |       |  |
| 選択対象者                      | 帳合(ベンダー)   | 提出先 | コープ〇〇    | ※メーカーからの受信データのみ |       |  |
| ■⊐-700                     | (作成•提出者情報) |     |          |                 |       |  |
| 選択対象者                      | メーカー・帳合    | 提出先 | コープロロ    | ※生協直接送信         |       |  |

# ■ CKNSの品番・バージョン管理

#### CKNSの品番管理

CKNSでは、「作成企業ID」+「訂正元仕様書コード」を「品番」(キーコード)としてデータが管理されています。 そのため、CKNS上の仕様書データは、登録法人単位で登録、管理されます。

メーカー登録を原則としていますが、帳合企業による仕様書登録も可能です。 (帳合企業による代行作成・登録に対応) また、同一仕様書コードでも、メーカーが直接登録したものと帳合が登録したものは、別実体として管理されます。

#### ■ 「訂正元仕様書コード」とは

仕様変更で「訂正」をした場合、仕様変更する元データの仕様書コードが登録されます。 CKNSではこの「訂正元仕様書コード」が「品番」に含まれるので、「訂正」をしたデータを再送信した場合 初回登録時のデータに上書き(更新)登録され、別データとして登録されることはありません。 ただし、「更新(リニューアル)」をした場合は、「訂正元仕様書コード」も変更されますのでご注意ください。

#### ■ バージョン番号の遷移

1度データ送信(登録)したデータのバージョン番号より、低いバージョン番号のデータを再送信しても上書き登録ができない仕様となっています。

(下記のエラーメールが返信されます)

| 1 ち 🗇 🕆 🤚 🗧 【エラーあり】 CKNS(【コープさんき(宅配)】作成・提出者情報) 登録 🦳 🗌 | 1 × |
|-------------------------------------------------------|-----|
| 【エラーあり】CKNS(【コープきんき(宅配)】作成・提出者情報)登録                   | ~   |
|                                                       |     |
| 受付ID:E7777777_20211004171145                          | -   |
| 受付日時: 2021/10/04 00:00:00                             |     |
| 処理対象件数:1                                              |     |
| エラー件数:1                                               |     |
| ********************************                      |     |
| 連絡欄:ご確認をお願いします。                                       |     |
|                                                       |     |
| 【エラー】コープきんき(宅配)(作成・提出者情報)・仕様書バージョン番号エラー               |     |
|                                                       |     |
| 以下の商品は、現時点で CKNS 上に登録されている仕様雪データよりも                   |     |
| バージョン番号が古いデータとなります。                                   |     |
| CKNS 上のバージョン番号をご確認の上、再送してください。                        |     |
|                                                       | w   |

上記メールが配信された場合は、「バージョン番号」をご確認頂き、最新のデータを再送信してください。

# ■ 「バージョン番号」とは

仕様変更で「訂正」や「更新(リニューアル)」をすると、「バージョン番号」が以下のように変わります。

【訂正】1.0→1.1→1.2→1.3 【更新】1.0→2.0→3.0→4.0 ※訂正したデータ(バージョン1.1)を更新(リニューアル)した場合、バージョンは2.0となります。

「訂正元仕様書コード」と「バージョン番号」は、プラグイン画面下部の「商品情報」または仕様変更タブよりご確認頂けます。

#### ▼ 商品情報

| 入力ガイド |         | 訂正元仕様書コード | DEMODATA-MK9T4GVX-MK9T4GVX | 商品名    | 間油ラーメン       | 1/2  |
|-------|---------|-----------|----------------------------|--------|--------------|------|
| 商品情報  |         | バージョン番号   | 1,0                        | 規格     | 75g(\$),62g) | < >> |
| 管理情報  | STREET. | 仕様書コード    | DEMODATA-MK9T4GVX-MK9T4GVX | 提出者会社名 | eBASE株式会社    |      |

#### ▼ 仕様変更タブ

| 🥼 eBASEプラウイン     |       |                    |                  |                |            |         |         |
|------------------|-------|--------------------|------------------|----------------|------------|---------|---------|
| << >> 2/29       | 画面モード | コープきんき(宅配)         | *                | 新規             | 補助 △ 100 単 | 童時      | 利益 一覧へ  |
| カテゴリ選択 カテゴリなし    | •     |                    |                  | 環境設定           | 帳票出力 デー۶取込 | 2       | 拡張メニュー▽ |
| 基本情報 原材料リスト 包林表示 | 製造・品質 | 製造工程   添付書類        | 確認·承認   仕様書管理    | 任相关更可能         | CKNS共通     | 8687EB2 | T       |
| 仕様書記載内容を「訂正」する   | 仕様書記  | 約内容を「更新(リニューアル)」する | バージョン番号 1.0      |                |            |         |         |
| 麦更内容             |       |                    | IT正元仕様書コード DEMOD | DATA-MK9T4GVX- | MK9T4G/VX  |         |         |

# データ送信

# ■ データ送信手順

## ▼ 送信対象データにチェックをつけます。

|   | V | コードID一覧 イメージー覧             |                 |
|---|---|----------------------------|-----------------|
|   |   | V⊐-KID                     | 商品名             |
| I | ~ | SAMPLE99-LMCD3A0M-LMCD3A0M | 中華春巻き           |
| I | 2 | SAMPLE99-LP9N3VCM-LP9N3VCM | 若鶏からあげ(和風しょうゆ味) |
| l | ~ | SAMPLE99-0TUU14SN-0TUU14SN | ビーフコロッケ         |

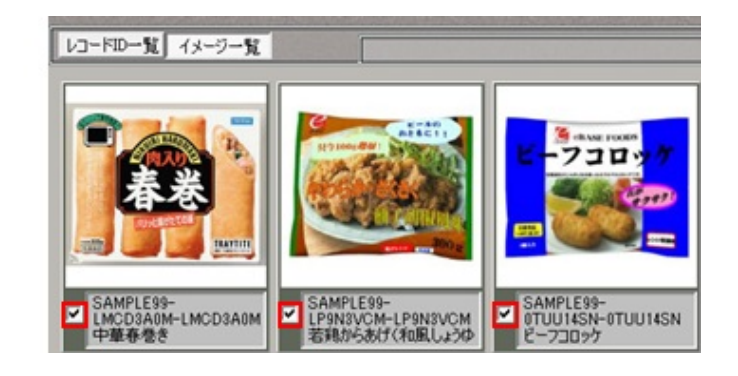

# ▼ 「送信・出カマ」→「データ送信/交換ファイル出力」または「データ送信」をクリックします。

Windows版 ver.5.3~

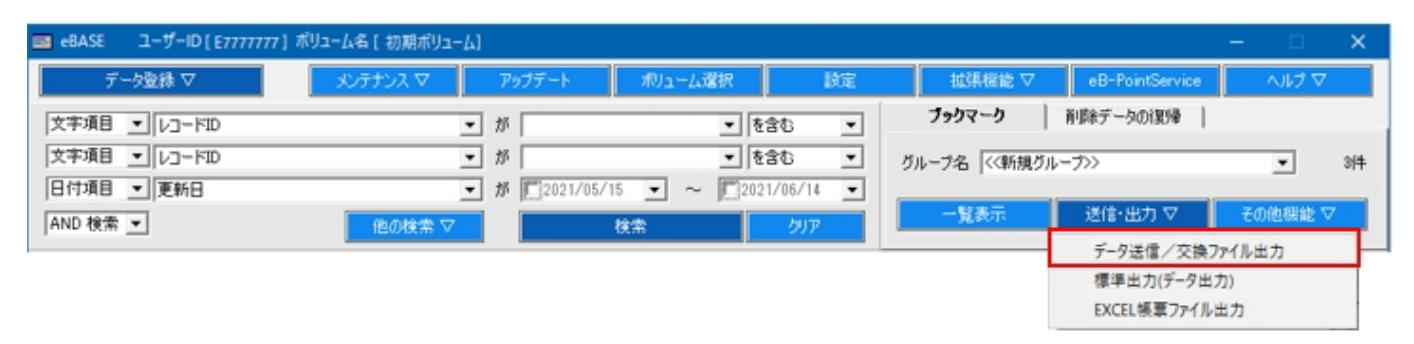

#### Windows版 ~ver.5.2.11

| ■ データ入力・出力(検索・出力)                                                       | -   | □ ×  |
|-------------------------------------------------------------------------|-----|------|
| ブックマーク(B) 拡張検索(O) 拡張メニュー(M) 設定(S) ヘルプ(H)                                |     |      |
| キーワード検索【AND 検索】 ブックマーク   論理所除メンテナンス                                     |     |      |
| 【基本情報】商品名 ▼ が ▼ を含む ▼ ◆ 検索 現在のブックマーク <<新規ブックマーク>>>> ▼                   | 364 | 新規作成 |
| 【基本情報】ピースJANコード▼ が                                                      | に登録 |      |
| 更新日 ● が 2018/11/18 ● ~ 2018/12/18 ● ◆ クリア - 覚表示 データ出力 ウリント出力 「標葉出力 (データ | 送信  | 閉じる  |

# ▼ データ送信画面が表示されます。

提出(送信)先を選択して(ださい[送信/出力件数:3件

eBASE交換ファイル出力
(データ送信

Windows版 ver.5.3~

データ送信/交換ファイル出力

000送信設定 更新日 2000//00/00 Windows版 ~ver.5.2.11

| ×                    | ブックマークー語データ画像                                   |                                                                      |
|----------------------|-------------------------------------------------|----------------------------------------------------------------------|
|                      | 9년                                              | 送信款定選択<br>検索(フc6約)文字入力<br>○○○○ご信款定<br>定書ファイル/1成日 2000/00/00 表示迂信款定選択 |
| 提出(送信)先表示設定<br>キャンセル |                                                 | 送信ファイル設定<br>送信先ファイル構性 管理ファイル構性<br>マノ体集の送付該対応を利用する。                   |
|                      |                                                 | 送信期ē我完<br>                                                           |
|                      | 日本語の一下。INCODA(M)     日本語の一下。INCODA(M)     中華春巻き | Caroziaka fings<br>Ziatradita<br>Frend                               |
|                      |                                                 | (第19) ファイル出力 キャンセル                                                   |

1. 「送信設定選択」欄の「▼」から該当の送信設定(送信先)を選択してください。

| 作成者(仕入先メーカー) | 帳合企業名(コープ〇〇〇・作成者情報) |
|--------------|---------------------|
| 提出者(帳合)      | コープ〇〇〇(提出者情報)       |
| 直接送信         | コープ〇〇〇 (作成・提出者情報)   |

#### 2. 送信ファイル設定/送信関連設定の「標準の送信設定を利用する」にチェックをつけます。

※Windows版ver.5.3以上をご利用の場合は 送信設定を選択するとチェックがついた状態となっておりますので、そのままお進みください。 (「拡張設定」をクリックすると「規定の設定を利用する」のチェックボックスがあります。)

# 3. 「データ送信」または「実行」をクリックします。

▼ データ送信画面が表示されますので、必要な情報を入力し、「次へ」をクリックします。

| データの送信には以下の情報 | 設定する必要があります         | E 127 | ードを保存する |
|---------------|---------------------|-------|---------|
| ューザーID        | E9999999            |       |         |
| ログインID        | ebase_test          |       |         |
| パスワード         | *****               |       |         |
|               | 「 パスワードを表示する        |       |         |
| 連絡欄           | 商品データを送付いたします。      |       |         |
| 確認メール送信アドレス   | xxxxxxx@ebase.co.jp |       | 選択      |

| ユーザーID    | お使いのeBASEjr.のユーザーIDが自動入力されますので、入力する必要はございません。                                                                       |
|-----------|----------------------------------------------------------------------------------------------------|
| ログインID    | 会員登録時に登録された自社のログインIDを入力してください。                                                                                      |
| パスワード     | 会員登録時に登録された自社のパスワードを入力してください。                                                                                       |
| 提出先企業名    | 送信設定に帳合企業名が含まれている提出先の場合、自動で入力されますので、<br>入力する必要はございません。                                                              |
| 連絡欄       | バイヤー様へお伝えする内容を自由にお書きください。<br>横幅は短いですが、表示幅以上に入力が可能です。<br>この項目に入力した値は、送信完了後に配信される確認メールの本文とワークフロー上の<br>「コメント」欄に表示されます。 |
| 確認メールアドレス | 送信者自身のメールアドレスを入力してください。<br>半角カンマで区切って、複数のメールアドレスを設定できます。                                                            |

※IDやパスワードは大文字・小文字・半角・全角の判定も致します。必ず、お間違えの無いよう入力してください。 赤字項目をすべて入力しないとデータ送信できません。

# ▼ 転送のメッセージが表示されましたら「はい」をクリックし、完了画面が表示されましたら「OK」をクリックしてください。

/交換ファイル出力 🗙

OK

| ⊐-700 (#            | x式・提出者情報) ×     | データ連環/交 |
|---------------------|-----------------|---------|
| サーバーにデータ<br>実行してよろし | を転送します<br>ふですか? | 売了しました  |
|                     | (おい(Y) いいえ(N)   |         |

以上で、操作完了となります。

#### ■ 送信データチェック結果

送信するデータが不完全な場合、「送信データチェック結果」画面が表示され、データ送信が中断されます。 送信データチェック結果の内容に従ってデータを登録し、再度データ送信をして下さい。

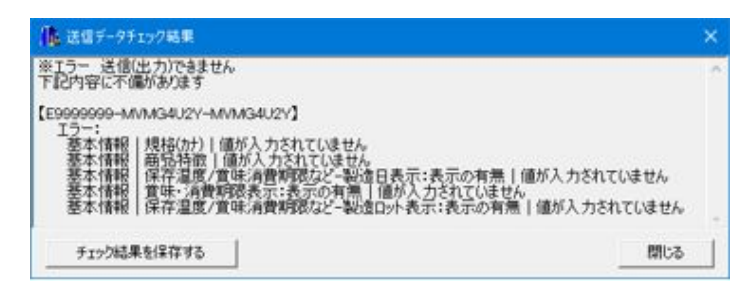

例)「○○」の値が入力されていません/「××」欄は必須入力です。 → 入力画面で「○○」や「××」の項目に入力をしてください。

### ■ データ送信中断

インストールされているプラグインのバージョンが古い場合は、データ送信が中断されます。

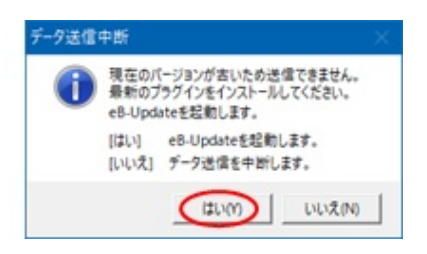

「はい」をクリックしてeB-Updateを起動して対象のプラグインをバージョンアップしたのち、再度データ送信をしてください。 《オプションソフトウェア >その他 ><u>eB-Update</u> >操作方法のご案内 ><u>(A)の操作</u> ><u>(M)の操作</u> 参照》

#### ■ 処理結果(確認)メール

データ送信完了後、送信先サーバーでデータの取り込み処理が行われると、その結果がメールで自動配信されます。 ※確認メール送信アドレスに入力したメールアドレスを対象に配信

データ送信が正常に完了した場合は件名に【処理完了】と記載されます。

データ送信が正常に完了しなかった場合は件名に【エラー】と記載されます。エラーの場合、データは取引先様に届いていません。 メール本文もしくは添付ファイルよりエラー内容を確認し、訂正の上再度データ送信を行ってください。 エラーの原因・解決方法につきましては、<u>こちら</u>をご確認ください。

※1度送信が完了したデータはeB-foods情報(アドオン画面以外)がロックされ上書き登録ができません。 ただし、再送信した場合でもアドオンプラグイン情報は更新されるため【処理完了】のメールが配信され、 点検(承認)が完了しているデータを再送信すると【エラー】メールが配信されます。 作成者編

# 仕様書登録作業の流れ

「作成者」とは仕様書関連情報の作成者、主に生協2次仕入先メーカー(帳合経由で送信するメーカー)を指します。

作成者(仕入先メーカー)の仕様書登録、提出は下記の流れで行います。

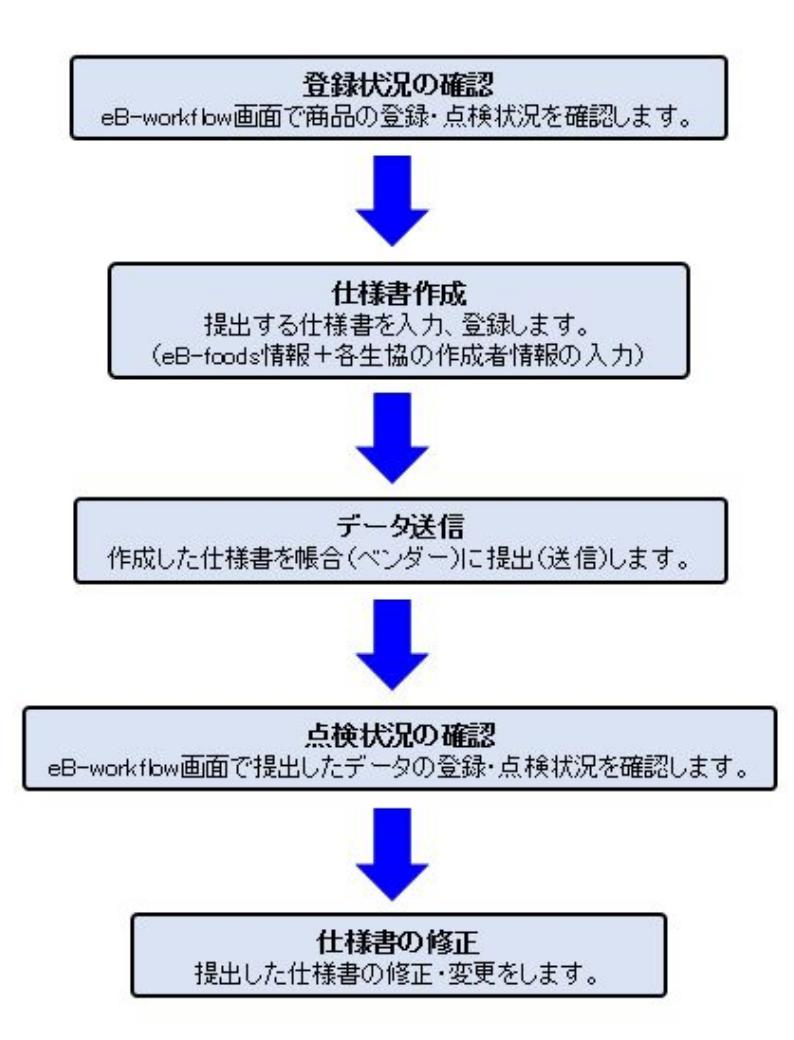

## 登録状況の確認

CKNSでは、データ送信を行うと自動的に登録商品がeB-workflow(取引管理情報)システムに起案されます。 まずは、自社商品仕様書の登録状況をご確認頂き、仕様書作成を行ってください。

※eB-workflow画面の閲覧方法、確認方法については<u>キーワード検索/リスト検索</u>をご参照ください。

|   |     | 点検種別 ≑<br>案件状況 ≑ | ビースJANコード<br>商品名<br>規格<br>ま           | 仕様書進用日÷<br>修正日 \$<br>登録日 \$            | 提出者会社名<br>提出者氏名<br>提出者所属 | • • • | 作成者会社名 ≑<br>作成者氏名 ≑<br>作成者所属 ≑ | WF完了予定日 \$<br>WF完了日 \$<br>WF更新日 \$ | 代表点検完了日 <b>≑</b><br>代表生協 ◆ | 訂正元仕様書コード<br>バージョン番号<br>仕様書コード                                  | • | 担当生協        |
|---|-----|------------------|---------------------------------------|----------------------------------------|--------------------------|-------|--------------------------------|------------------------------------|----------------------------|-----------------------------------------------------------------|---|-------------|
| , |     | 代表               | 4560374500002<br>竦啥ラーメン<br>75g(めん62g) | 2020/03/25<br>2021/10/05<br>2020/03/09 | eBASE<br>営業部<br>恵比寿 一郎   |       | eBASE<br>恵比寿 一郎<br>営業部         | <br><br>2021/10/05                 |                            | DEMODATA-MK9T4IP7-MK9T4IP7<br>1.0<br>DEMODATA-MK9T4IP7-MK9T4IP7 |   | きんき<br>(宅配) |
|   | 1 0 | (進行中)            | タイトル:<br>作成者 生協1次宗検 生協                | 最終点検                                   |                          | 14    | 月限:2021/10/05                  | ~ 2021/12/04                       | 生協点検                       |                                                                 |   |             |

#### ■ 登録商品がワークフロー上に存在しない場合

登録予定の商品の仕様書は、未登録です。 仕様書の作成を行い、データ送信をしてください。送信完了後、「代表点検」として登録されます。

## ■ 登録商品がワークフロー上に存在した場合

自社内でeBASE交換ファイル(eB-Xfile)を利用し、1つの仕様書を複数の企業にご提出されている場合、 他拠点の方が既に登録済みの仕様書がワークフロー上に存在していることがあります。

|   |      | 点検種別 🛊     | ビースJANコード ¢<br>商品名                    | 仕様書遣用日 ≑                               | 提出者会社名                 | <ul> <li>作成者会社名 \$</li> <li>作成者任名 *</li> </ul>                                                                      | WF完了予定日 \$     | 代表点検完了日\$ | 訂正元仕様書コード                                                       | * | 妇长生的        |   |
|---|------|------------|---------------------------------------|----------------------------------------|------------------------|----------------------------------------------------------------------------------------------------|----------------|-----------|-----------------------------------------------------------------|---|-------------|---|
|   |      | 案件状況 ≑     | 規格 ◆                                  | 登録日 €                                  | 提出者所属                  | <ul> <li>              frideLide             ↓      </li> <li>             frideLide             ↓      </li> </ul> | WF更新日 \$       | 代表生協 💠    | 仕様書コード                                                          | ÷ | 1001010     | • |
| 1 | 1 0_ | 代表         | 4560374500002<br>味噌ラーメン<br>75g(めん62g) | 2020/03/25<br>2021/10/05<br>2020/03/09 | eBASE<br>営業部<br>恵比寿 一郎 | e B A S E<br>恵比寿 一郎<br>営業部                                                                                          | <br>2021/10/05 |           | DEMODATA-MK9T4IP7-MK9T4IP7<br>1.0<br>DEMODATA-MK9T4IP7-MK9T4IP7 |   | きんき<br>(宅配) |   |
|   |      | A SALES OF | タイトル: 申請者名: ラ                         |                                        | 1                      | 期限:2021/10/05                                                                                                    | ~ 2021/12/04   |           |                                                                 |   |             |   |
|   |      | ARIO 42    | 作成者 生協1次原機 生協                         | 2 次点検 生協員                              | 腰点検                    |                                                                                                    |                |           | 生協点検                                                            |   |             |   |

#### 既にワークフロー上にあるデータを別生協へ送信した場合、「専用点検」として登録されます。

|   |     | 点検種別 ◆<br>案件状況 ◆ | ビースJANコード<br>商品名<br>規格<br>ま                                  | 仕様書違用日                                                                                            | <ul> <li>比名 ◆ 作成者会社名:</li> <li>名 ◆ 作成者氏名:</li> <li>国 ◆ 作成者所属:</li> </ul> | <ul> <li>WF完了予定日 ↓</li> <li>WF完了日 ↓</li> <li>代表点検完了日 ↓</li> <li>代表生協 ↓</li> </ul> | 訂正元仕様書コード<br>パージョン番号<br>仕様書コード ●                                | 担当生協 ♦      |
|---|-----|------------------|--------------------------------------------------------------|---------------------------------------------------------------------------------------------------|--------------------------------------------------------------------------|-----------------------------------------------------------------------------------|-----------------------------------------------------------------|-------------|
| 1 | 1 0 | 代表               | 4560374500002<br>味噌ラーメン<br>75g(めん62g)                        | 2020/03/25         e B A S E           2021/10/05         営業部           2020/03/09         恵比寿 一郎 | eBASE<br>恵比寿 一郎<br>営業部                                                   |                                                                                   | DEMODATA-MK9T4IP7-MK9T4IP7<br>1.0<br>DEMODATA-MK9T4IP7-MK9T4IP7 | きんき<br>(名配) |
|   |     | (進行中)            | タイトル:         申請者名:テ           作成者         生協1次療練         生協 | ストメーカー1<br>2 次点検 生協最終点検                                                                           |                                                                          | 期限:2021/10/05 ~ 2021/12/04                                                        | 生協点検                                                            |             |
| 2 | 2 🗆 | 専用               | 4550<br><sup>43</sup> 酒丁二7<br>7 5 g (叔                       | 2020/03/25 e B A S E<br>2021/10/05 意比寿 一郎<br>2020/03/09 営業部                                       | e B A S E<br>愿比寿 一郎<br>當業部                                               | 2021/10/18<br><br>2021/10/05                                                      | DEMODATA-MK9T4IP7-MK9T4IP7<br>1.0<br>DEMODATA-MK9T4IP7-MK9T4IP7 | デリ          |
|   |     | (進行中)            | タイトル:         申請者名:テ           作成者         生協1次成績         生協 | ストメーカー1<br>2 次点検 生協最終点検                                                                           |                                                                          | 期限:2021/10/05 ~ 2021/12/04                                                        | 生協点検                                                            |             |

#### 🔳 登録済み商品の修正

CKNSに登録済みのデータは、「eB-foodsプラグイン画面」の情報がロックされ、上書き登録ができません。 データの修正が必要な場合は、提出先の帳合(ベンダー)様や生協様にご連絡頂き、該当商品の「差戻し」処理を依頼してください。

※ワークフローの点検状況を確認し、「差戻し(生)」または「差戻し(提)」と表示されていること 作成者の工程状況が「入力待」と表示されていることをご確認の上、データを再送信してください。

|   | <br>点検種別 ≑<br>案件状況 ≑ | ビースJANコード<br>商品名<br>増格<br>4                                  | 仕標書違用日                                 | 提出者会社名<br>提出者氏名<br>提出者所属 | <ul> <li>作成者会社</li> <li>作成者氏</li> <li>作成者所</li> </ul> | 名 \$ \$ \$ | WF完了予定日 \$<br>WF完了日 \$<br>WF更新日 \$ | 代表点検完了日<br>代表生協 | 訂正元仕標書コード<br>バージョン番号<br>仕様書コード                                  | • • | 担当生協        | ¢ |
|---|----------------------|--------------------------------------------------------------|----------------------------------------|--------------------------|-------------------------------------------------------|------------|------------------------------------|-----------------|-----------------------------------------------------------------|-----|-------------|---|
| , | 伊要<br>差戻し(生)         | 4560374500002<br>味噌ラーメン<br>75g(めん62g)                        | 2020/03/25<br>2021/10/05<br>2020/03/09 | eBASE<br>営業部<br>恵比寿 一部   | eBASE<br>恵比寿 一<br>営業部                                 | £5         |                                    |                 | DEMODATA-MK9T4IP7-MK9T4IP7<br>1.0<br>DEMODATA-MK9T4IP7-MK9T4IP7 |     | きんき<br>(宅配) |   |
|   | (進行中)                | タイトル:         申請者名:テ           作成者         生協1次点検         生協 | ・<br>ストメーカー1<br>2 次点検   生協             | 最終点検                     |                                                       | Ă          | 月限:2021/10/05                      | ~ 2021/12/04    | 生協点検                                                            |     |             |   |

| 案件情報】         |          |           |         |
|---------------|----------|-----------|---------|
| 状況: (進行型) 代表点 | 検 差戻し(生) |           |         |
|               |          |           |         |
| 商品名           | 規格       | 訂正元仕様書コード | バージョン番号 |

#### 【工程一覧・進行状況】

申請テンプレート:コープきんき(宅配):生協点検

詳細コメント閲覧

| No, | 工程名    | 状況    | 担当者      | 部署/役職/氏名 | 完了予定 | 完了日        | コメント                                                    |
|-----|--------|-------|----------|----------|------|------------|---------------------------------------------------------|
| 1   | 作成者    | 入劳持   | テストメーカー1 |          |      |            |                                                         |
| 2   | 生協1次点検 | 否承認   | 生協点検者    | 品質保証     |      | 2021/10/07 | 【2021/10/07 10:10:14】 (差) 原材科リストの修正をお願い致します。★[詳細コメントあり] |
|     |        |       |          | 00       |      |            |                                                         |
| з   | 生協2次点検 | (181) | 生協点検者    |          |      |            |                                                         |
| 4   | 生協最終点検 | (883) | 生協最終点検者  |          |      |            |                                                         |

# 仕様書の作成

作成者の方は「eB-foodsプラグイン」+「CKNS共通」を入力します。

eB-foods入力基準書や点検基準の資料につきましてはCKNS公開ドキュメントに掲載しております。

下記URLより各資料をご参照ください。

<u>https://www2.ebase-jp.com/ckns\_user\_portal\_contents/Logon.do?ckns=document</u>

# 🔳 確認・承認画面の入力

「仕様書作成者」欄に入力した値はワークフロー上の「作成者会社名」「作成者氏名」「作成者所属」に反映されます。

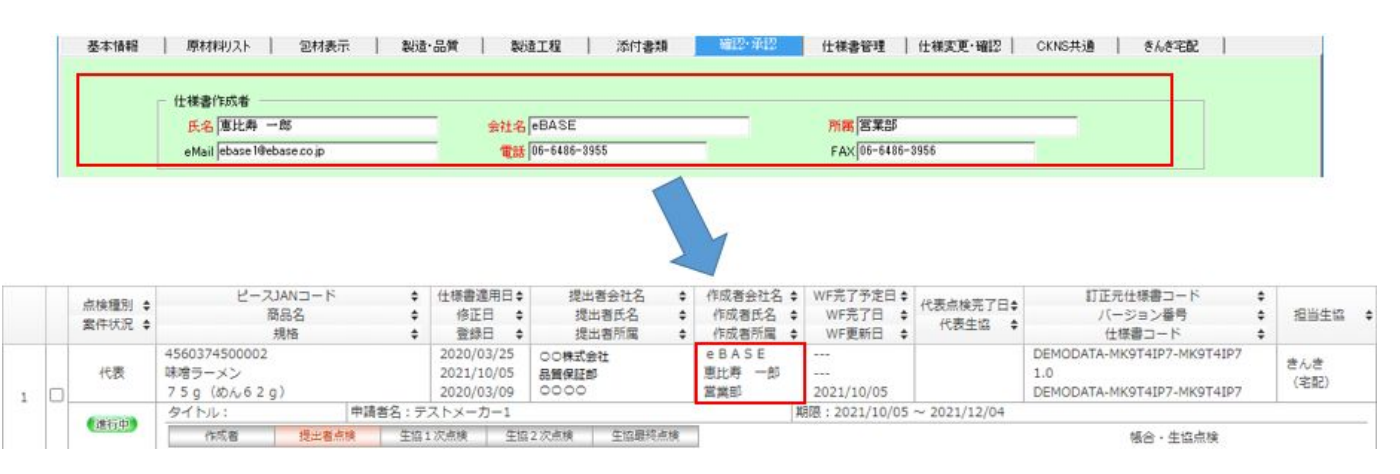

「仕様書提出者」情報は、取引先企業名のタブが表示されている場合、「標準確認入力」タブ内に入力してください。

| 標準確認入力    | コープきんき(宅配)   コープデ | リ コープCSネット コープきん | き(ギフト)   コーブきんき(店舗) | 東海コーブ(共同購入) |
|-----------|-------------------|------------------|---------------------|-------------|
| 根火朱       | 検索文               | 宇入力              |                     |             |
| incluse ( | 提出先履歴に追加          | 提出先履歴の確認         |                     |             |

CKNS共通画面の「作成者情報」欄を入力してください。 ※送信設定「【〇〇】作成者情報」で送信した場合、作成者情報に入力した値のみ送信されます。

| 和加物表示                                                                      |                                        | - 10 - 10 - 10 - 10 - 10 - 10 - 10 - 10 | 包枚                                     | 材質確認                                                       |                 | 1 2 8 4                        |
|----------------------------------------------------------------------------|----------------------------------------|-----------------------------------------|----------------------------------------|------------------------------------------------------------|-----------------|--------------------------------|
| 使用区分使用用途                                                                   | 添加物物實名                                 | FU :                                    |                                        | 部位名                                                        | 材質記号及び規格        |                                |
|                                                                            |                                        |                                         |                                        |                                                            |                 | <br>■K   副版                    |
| と用と増料する地理を使用時の例)<br>開始構築                                                   | 《治生宫的食品》平周初 王陽自王臺準                     | 可確認有 ※王陽中小                              | 使用認知的」を使用し                             | CUREAN                                                     | 目主陸準一覧          |                                |
| 2 2 4 5 6 7                                                                | 8 0 10                                 |                                         |                                        |                                                            | CKNS1-          | ザポータルサイトヘリンク                   |
| 2 3 4 3 0 7                                                                | • • •                                  |                                         |                                        |                                                            |                 |                                |
| 間示情報の利用前提は、「仕様書                                                            | 提出段階の商品原料等の参考情報」と                      | となります。                                  |                                        |                                                            |                 |                                |
| THE REAL PROPERTY OF A LARGE T                                             |                                        |                                         | and the second second                  |                                                            |                 |                                |
| 要原材料、原料原産地情報一                                                              | interferent const                      | 1 1                                     | 製造者                                    |                                                            |                 |                                |
| 要原材料、原料原産地情報一                                                              | 1 4 10                                 | 除入力補助                                   | 製造者<br>「非公開                            | 製造者                                                        |                 |                                |
| 要原材料、原料原産地 <b>債</b> 轄一<br>主要原材料                                            | ↑ ↓ 前<br>原料原産地                         | 除 入力補助 ^                                | 製造者                                    | 影透着                                                        |                 |                                |
| 要昂材料、昂科昂度地值程                                                               | ↑ ↓ 単<br>原料原産地                         | 除入力補助                                   | 製造者<br>「 非公開                           | 製造者                                                        |                 |                                |
| 要原材料,原料厚產地值輕一<br>主要原材料<br>1.22                                             | ↑ ↓ 単<br>原料原産地                         | (1) (1) (1) (1) (1) (1) (1) (1) (1) (1) | 製造者<br>□ 非公開<br>製造場所                   | 製造者                                                        |                 |                                |
| 要原材料,原料厚產地值輕<br>主要原材料<br>1<br>2<br>3                                       | ↑↓<br>原料原産地                            | ◎除 入力補助 ∧                               | 製造者<br>「非公開<br>製造場所<br>「非公開            | 製造者<br>製造場所                                                |                 |                                |
| 要原材料,原料厚產地值輕<br>主要原材料<br>1<br>2<br>3<br>4                                  | ↑↓<br>原料原產地                            | 除 入力補助                                  | 製造者<br>「非公開<br>製造場所<br>「非公開            | 製造者                                                        | 違語              | で画面   クリア                      |
| 要原材料,原料厚產地值報 -<br>主要原材料<br>1<br>2<br>3<br>4<br>5                           | ↑↓<br>原料原產地                            | 除 入力補助                                  | 製造者<br>「非公開<br>製造場所<br>「非公開            | 製造者                                                        |                 | <b>画面   クリア</b>                |
| 要原材料,原料厚產地值報 -<br>主要原材料<br>1<br>2<br>3<br>4<br>5<br>6                      | ↑↓↓ 単<br>原料原産地                         | 除 入力補助                                  | 製造者<br>「非公開<br>「非公開<br>「非公開<br>「上記を含む。 | <ul> <li>製造者</li> <li>製造場所</li> <li>開示内容を確認しましま</li> </ul> |                 | <b>価面 <u>りリア</u><br/>確認き出力</b> |
| 要原材料,原料厚產地值報 -<br>主要原材料<br>1<br>2<br>3<br>4<br>4<br>5<br>6<br>8<br>勝照用】    | ↑↓♪ 単原料原産地                             | 除<br>入力補助<br>へ                          | 製造者<br>「非公開<br>「非公開<br>「非公開<br>「上記を含む。 | <ul> <li>製造者</li> <li>製造場所</li> <li>開示内容を確認しまし</li> </ul>  |                 | <b>価面 <u>りリア</u><br/>確認者出力</b> |
| 要原材料,原料原產地值報 -<br>主要原材料<br>1<br>2<br>3<br>4<br>4<br>5<br>6<br>8<br>勝照用】    | ↑↓♪ 単原料原産地                             | 除<br>入力補助<br>へ<br>く                     | 製造者<br>「非公開<br>「非公開<br>「非公開<br>「上記を含む。 | 製造者                                                        |                 | <b>通面 <u>りリア</u><br/>確認き出力</b> |
| 要原材料,原料原產地值報 -<br>主要原材料<br>1<br>2<br>3<br>4<br>5<br>5<br>8<br>m照用】<br>原材料名 | ●●●●●●●●●●●●●●●●●●●●●●●●●●●●●●●●●●●●●● | 除<br>入力補助<br>へ<br>く                     | 製造者<br>「非公開<br>「非公開<br>「上記を含む。         | 製造者                                                        | 選抜<br>たので承担します。 | <b>通面 りリア</b><br>確認者出力         |

※管理添加物・包材材質確認・添付欄は全生協様共通となりますが、web開示情報は各生協様ごとで管理されます。

# 点検状況の確認

データ送信完了後は、workflow画面より登録したデータの点検状況をご確認いただけます。

# 🔳 代表点検

新規で送信が完了すると、点検種別:代表 / 案件状況:進行中 となり「提出者点検」に工程が移ります。

|   |     | 点検種別 ◆<br>載件状況 ◆ | は機関)<br>(株規)<br>(株規)<br>(株式況)<br>(株式況)<br>(株式)<br>(株式)<br>(株式)<br>(株式)<br>(株式)<br>(株式)<br>(株式)<br>(株式)<br>(株式)<br>(株式)<br>(株式)<br>(株式)<br>(株式)<br>(株式)<br>(本式)<br>(本式)<br>(<br>)<br>(<br>)<br>(<br>)<br>(<br>)<br>(<br>)<br>(<br>)<br>(<br>)<br>( |       |                | 書遣用日≑<br>修正日 ≑<br>登録日 ≑          | 提出者会社名<br>提出者氏名<br>提出者所属 | *<br>•<br>• | 作成者会社名 \$<br>作成者氏名 \$<br>作成者所属 \$ | WF完了予定日 \$<br>WF完了日 \$<br>WF更新日 \$ | 代表点検完了日<br>代表生協  \$ | 訂正元仕様書コード<br>バージョン番号<br>仕様書コード                                  | • • | 相当生活        | ¢ |
|---|-----|------------------|----------------------------------------------------------------------------------------------------|-------|----------------|----------------------------------|--------------------------|-------------|-----------------------------------|------------------------------------|---------------------|-----------------------------------------------------------------|-----|-------------|---|
| , | 1 0 | 代表               | 4560374500002<br>味噌ラーメン<br>75g(めん62g                                                                                                    | g)    | 20<br>20<br>20 | 20/03/25<br>21/10/05<br>20/03/09 | 00株式会社                   |             | eBASE<br>恵比寿 一郎<br>営業部            | <br>2021/10/05                     |                     | DEMODATA-MK9T4IP7-MK9T4IP7<br>1.0<br>DEMODATA-MK9T4IP7-MK9T4IP7 |     | きんき<br>(名配) |   |
|   |     | 6100-1020        | タイトル:                                                                                                    | 中請    | 皆名:テスト         | メーカー1                            |                          |             | 1                                 | 明國:2021/10/05                      | ~ 2021/12/04        | ·                                                               |     |             |   |
|   |     | 建物中              | 作或者                                                                                                    | 提出看点鏡 | 生協1次点          | 検 生協                             | 2 次点検 生協最終               | (点検         |                                   |                                    |                     | 幅合 · 生塩点検                                                       |     |             |   |

## 🔳 専用点検

既にワークフロー上にあるデータを

別生協宛で送信が完了すると点検種別:専用 / 案件状況:進行中 となり「提出者点検」に工程が移ります。

| 2 | 專用            | 4560374500002<br>味噌ラーメン<br>75g(めん62g) |       | 2020/03/25<br>2021/10/05<br>2020/03/09 | 00株式会社                     | eBASE<br>恵比寿 一郎<br>営業部 | 2021/10/18<br><br>2021/10/05 | DEMODATA-MK9T4IP7-MK9T4IP7<br>1.0<br>DEMODATA-MK9T4IP7-MK9T4IP7 | デリ |
|---|---------------|---------------------------------------|-------|----------------------------------------|----------------------------|------------------------|------------------------------|-----------------------------------------------------------------|----|
|   | a canar targe | タイトル: 中請者名:テストメーカー1                   |       |                                        | 期限:2021/10/05 ~ 2021/12/04 |                        |                              |                                                                 |    |
|   | COROLL.       | 作成者                                   | 提出書点検 | 生協1次点検 生協                              | 2 次点検 生協最終点核               |                        |                              | 報合·生協点検                                                         |    |

# ■ 差戻しデータ

登録後に提出先(帳合・ベンダー)または、生協側で「差戻し」された場合、 点検種別の下に **差戻し(生)/差戻し(提)** が表示され、 工程は「作成者」に戻ります。データを修正後、再送信してください。

|  | 点検種別 ◆<br>雲件状況 ◆ |  |                                       |       | <ul> <li>◆ 仕様書</li> <li>◆ 修正</li> <li>◆ 登封</li> </ul> | 1月日<br>日<br>日<br>日<br>日<br>日 | 提出者会社名<br>提出者氏名<br>提出者所属 | ¢<br>¢<br>¢ | 作成者会社名 ◆<br>作成者氏名 ◆<br>作成者所属 ◆ | WF完了予定日 <b>\$</b><br>WF完了日 <b>\$</b><br>WF更新日 <b>\$</b> | 代表点検完了日¢<br>代表生協 \$ | 訂正元仕様書コード<br>バージョン番号<br>仕様書コード                                  | • • • | 担当生協        | ¢ |
|--|------------------|--|---------------------------------------|-------|-------------------------------------------------------|------------------------------|--------------------------|-------------|--------------------------------|---------------------------------------------------------|---------------------|-----------------------------------------------------------------|-------|-------------|---|
|  | 1 建行中)           |  | 4560374500002<br>味噌ラーメン<br>75g(めん62g) | )     | 2020/<br>2021/<br>2020/                               | 03/25<br>10/05<br>03/09      | 00株式会社<br>0000<br>品質保証部  |             | eBASE<br>憲比寿 一郎<br>営業部         | <br>2021/10/07                                          |                     | DEMODATA-MK9T4IP7-MK9T4IP7<br>1.0<br>DEMODATA-MK9T4IP7-MK9T4IP7 |       | きんき<br>(宅配) |   |
|  |                  |  | タイトル:                                 | 中請者   | 名:テストメー                                               | カー1                          |                          |             | 1                              | 期限:2021/10/05                                           | ~ 2021/12/04        |                                                                 |       |             |   |
|  |                  |  | 作或者                                   | 提出憲点検 | 生協1次点検                                                | 生協2                          | 次点検 生協最終                 | 点検          | ]                              |                                                         |                     | 報合・生協点検                                                         |       |             |   |

#### 🔳 点検完了

最終点検の承認処理が完了した場合、 案件状況:完了となります。

|  | 点検種別 \$<br>案件状況 \$                        | ビースJANコード<br>商品名<br>規格                | 仕様書適用日 ◆         提出者会社名         修正日 ◆         提出者氏名         登録日 ◆         提出者所属                | <ul> <li></li></ul>    | <ul> <li>◆ WF完了予定日 ◆</li> <li>◆ WF完了日 ◆</li> <li>◆ WF更新日 ◆</li> </ul> | 代表点検完了日\$<br>代表生協 \$ | 訂正元仕様書コード<br>バージョン番号<br>仕様書コード                                  | ¢<br>¢<br>¢ | 担当生協        | ¢ |
|--|-------------------------------------------|---------------------------------------|------------------------------------------------------------------------------------------------|------------------------|-----------------------------------------------------------------------|----------------------|-----------------------------------------------------------------|-------------|-------------|---|
|  | 代表                                        | 4560374500002<br>味噌ラーメン<br>75g(めん62g) | 2020/03/25         ○○株式会社           2021/10/05         ○○○○           2020/03/09         品質保証部 | eBASE<br>恵比寿 一郎<br>営業部 | <br>2021/10/07<br>2021/10/07                                          | 2021/10/07<br>コープきんき | DEMODATA-MK9T4IP7-MK9T4IP7<br>1.0<br>DEMODATA-MK9T4IP7-MK9T4IP7 |             | きんき<br>(名配) |   |
|  | A10-10-10-10-10-10-10-10-10-10-10-10-10-1 | タイトル: 申請者名:テ                          | ストメーカー1                                                                                        | 111                    | 期限:2021/10/05                                                         | $\sim 2021/12/04$    | 1                                                               |             |             |   |
|  | 201                                       | 作成者 提出者点検 生協                          | 1次点検 生協2次点検 生協最終点                                                                              | R                      |                                                                       |                      | 報合・生協点検                                                         |             |             |   |

提出者編

### 「提出者」とは、仕様書関連情報の提出者という意味です。

※ここでは主に、生協1次仕入先・帳合(ベンダー)様の中でeBASE社が有償提供する仕様書データ収集機能 またはASPサービスを利用して仕入れ先からの仕様書データを受信されている帳合様を指します。

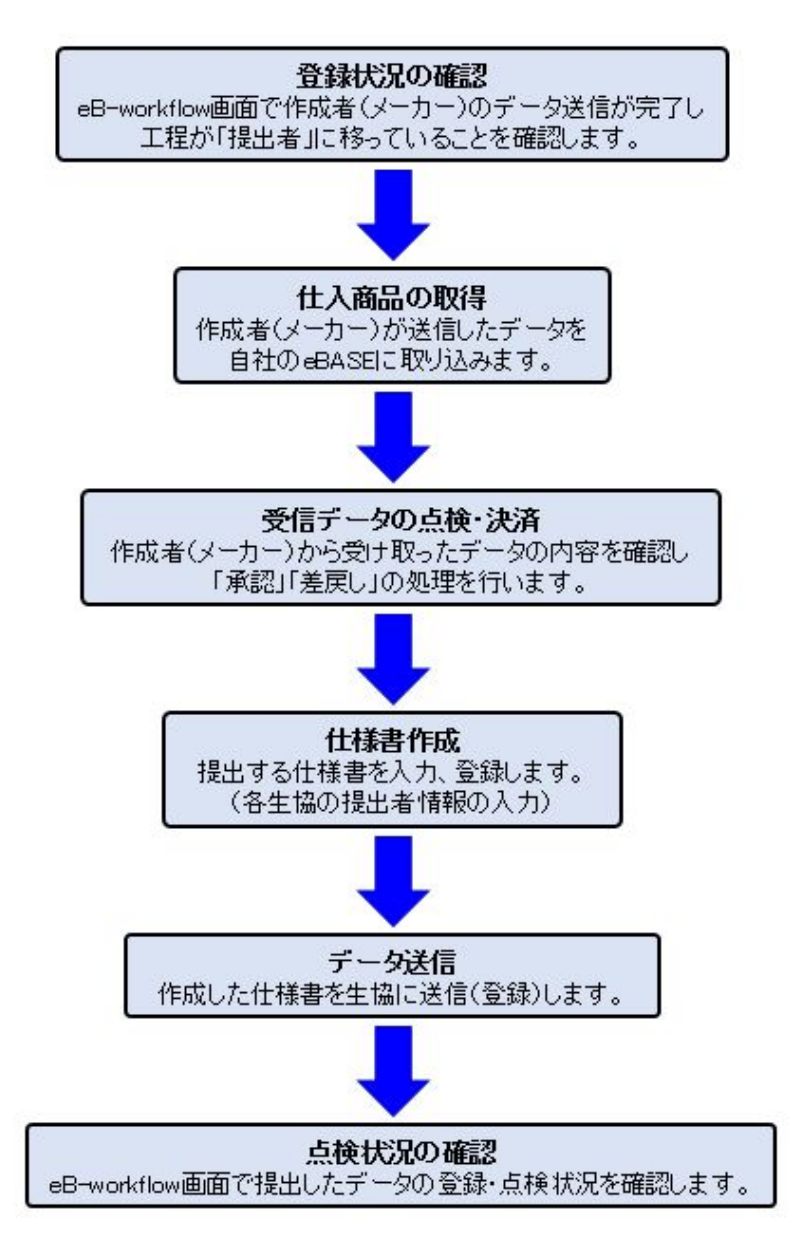

## 登録状況の確認

#### データ受信機能/ASPサービスをご利用の帳合(ベンダー)様対象

CKNSでは、データ送信を行うと自動的に登録商品がeB-workflow(取引管理情報)システムに起案されます。 作成者のデータ送信が完了し、登録商品が起案されると提出者の仕様書点検・データ送信が可能となります。

ワークフロー上のデータは「提出者点検」に工程が移っており、案件状況:進行中の状態になります。

|   | 点検種別 \$<br> | ビース.<br>意                            | JANコード<br>語品名<br>規格 | <ul> <li>         仕標書連用日 ≑      </li> <li>         修正日 ◆      <li>         登録日 ◆         </li> </li></ul> | 提出者会社名<br>提出者氏名<br>提出者所属 | <ul> <li>作成者会社名</li> <li>作成者氏名</li> <li>作成者所属</li> </ul> | <ul> <li>◆ WF完了予定日 ◆</li> <li>◆ WF完了日 ◆</li> <li>◆ WF更新日 ◆</li> </ul> | 代表点検完了日↓<br>代表生協 ↓ | 訂正元仕様書コード<br>バージョン番号<br>仕様書コード                                  | • • | 担当生经        | ¢ |
|---|-------------|--------------------------------------|---------------------|----------------------------------------------------------------------------------------------------|--------------------------|----------------------------------------------------------|-----------------------------------------------------------------------|--------------------|-----------------------------------------------------------------|-----|-------------|---|
| 1 | 代表          | 4560374500002<br>味噌ラーメン<br>75g(めん62g | )                   | 2020/03/25<br>2021/10/05<br>2020/03/09                                                                    | 00株式会社                   | eBASE<br>恵比寿 一郎<br>営業部                                   | <br><br>2021/10/05                                                    |                    | DEMODATA-MK9T4IP7-MK9T4IP7<br>1.0<br>DEMODATA-MK9T4IP7-MK9T4IP7 |     | きんき<br>(宅配) |   |
|   | CARGE INTO  | タイトル:                                | 申請者名:               | テストメーカー1                                                                                                  |                          |                                                          | 期限:2021/10/05                                                         | $\sim 2021/12/04$  |                                                                 |     |             |   |
|   | TELOTH?     | 作或者                                  | 提出看点機生              | 自1次点検 生協                                                                                                  | 2 次点検 生協跟終点              | ŧ                                                        |                                                                       |                    | 報合 - 生塩点検                                                       |     |             |   |

データ登録時

登録商品が上記の状態であることをご確認頂き、仕様書の点検・決済の操作に進んでください。 工程が「作成者」に移っている場合、または登録商品がワークフロー上に存在しない場合は、仕入先様にデータ送信(登録)を依頼してくださ

い。

#### ■ 作成者からのデータ受信

<u> プラグイン起動時</u>

eBASE社が有償提供する仕様書データ収集機能を利用し、仕入先からデータを収集されているベンダー様は これまでと同様の受信方法となります。

ただし、CKNSから受信したデータについてはeB-foods情報の編集は不可となります。 「確認・承認」画面の各生協用タブ内、各生協のアドオンプラグイン画面のみ入力可能となります。

| eBASEプラグイン                                                                                                    | × eBASEプラグイン                                                                                                    |      |
|----------------------------------------------------------------------------------------------------|----------------------------------------------------------------------------------------------------|------|
| このデータは、CKNSから取得されたデータになります。<br>CKNSから取得されたデータは、その登録内容を保護す<br>eB-foods(P)情報は、登録されません。<br>ただし、アドオン画面と確認・承認タブ「企業別・提<br>仕様書管理タブのみ編集後、登録が可能です。<br>厂 今後、このダイアログを表示しない。 | 5ため、<br>このデータは、CKNSから取得されたデータになります。<br>CKNSから取得されたデータは、その登録内容を保護するた<br>アドオン画面と確認・承認タブに企業別・提出者」情報、<br>仕様書管理タブのみ登録が可能です。<br>(e8-foods(P)情報は、登録されません。) | :ወ.  |
| <u>Ок</u> ]                                                                                                    | (tuu)                                                                                                    | .(N) |

※CKNSを経由したデータは、プラグイン起動時・データ登録時に、それぞれ上記のメッセージを表示します。

# 決裁(承認・差戻し)

#### データ受信機能/ASPサービスをご利用の帳合(ベンダー)様対象

作成者からの受信データの内容を確認し、不備がない場合はアドオンプラグインの提出者情報を入力し、生協へデータ送信 (承認)を行います。 内容に不備があった場合は 差戻し を行います。

#### ▲ 承認

作成者からの受信データ(商品仕様書)の内容に不備がなければ、アドオンプラグインの提出者情報を入力し、データ送信を行います。 送信設定は「〇〇〇〇(**提出者情報)」**を選択してください。

| データ送信/交換ファイル出力                | ×    | ブックマーク一括データ送信 |     |           |              | ×   |
|-------------------------------|------|---------------|-----|-----------|--------------|-----|
| 提出(送信)先を選択してください 【送信/出力件数:1件】 | 拉張服定 | 仕様書コード        | 商品名 | 1件 送信設定選択 | 検索(フィルタ)文字入: | л [ |
| 0000000 (提出者情報)               |      | Γ             |     | 0000000   | 〈提出者情報〉      | •   |

データ送信が完了すれば、提出者の「承認」が完了です。 ※提出者はワークフロー画面上で承認作業は行えません。

## ■ 差戻し

作成者からの受信データ(商品仕様書)の内容に不備があった場合、差戻し処理を行います。 ※作成者は差戻し処理後でないと、データを再送信しても**e**B-foods情報の内容は更新されません。

「代表点検」を担当する卸様の場合のみ、「否承認(差戻し)」機能を利用することが可能です。

# ▼ CKNS共通タブ

差戻し対象のデータを開き、CKNS共通タブ>CKNS(ブラウザ版)を起動をクリックします。

| 🔥 eBASEプラグイン                         |                    |                 |             |             |                  |            |         |       |     |             |      | ×   |
|--------------------------------------|--------------------|-----------------|-------------|-------------|------------------|------------|---------|-------|-----|-------------|------|-----|
| << >> 2/29                           | 画面モード              | コープきんき(宅配)      |             | -           | 新規               | 複製▽        | 取消      | 一般绿   |     | 削除          | -    | 覧へ  |
| カテゴリ選択 カテゴリなし 💌                      |                    |                 |             |             | 環境設定             | 帳票出力       | デー如此达   | 8     |     | 拉引          | *==- | - 🗸 |
| 原材料リスト 包材表示 製造・品質                    | 製造工程               | 添付書類            | 確認·承認       | 仕           | i (書管理           | 仕様変更・      | · 12 0  | KNS共通 |     | きん          | き宅記  | 4   |
| 作成者情報<br>管理添加物表示                     |                    | 20 W 53         | 1.1         | 已材材質        | wi12             | 80         |         | -     | 1   | 2 3         | 4    | 5   |
| 使用区分 使用用途 添加物物費名                     |                    | デリ 東            | 海·CS        |             | 部位名              | 材質調        | こ号及び規格  |       | 1   |             | -    |     |
| 1                                    |                    |                 |             | 1           |                  |            |         |       |     |             |      |     |
|                                      |                    |                 |             |             |                  |            |         |       |     |             |      |     |
|                                      |                    |                 |             |             |                  |            |         |       |     | _           | _    |     |
|                                      |                    |                 |             |             |                  |            |         |       |     |             | -    |     |
|                                      |                    |                 |             |             |                  |            |         |       |     |             |      |     |
| 6                                    |                    | ~               | E HEAR      | t. ME       | 内容を確認しま          | 1.007-682  | u atat. |       | -   | <u>新辺舎出</u> | 57   | 1   |
| 【参照用】                                |                    |                 | 1 Jubbi C C | and install | r ter c water 00 | orco c rea |         | 1     |     |             |      |     |
| 油揚げめん(小麦粉、植物油)<br>スープ(コーンスターチ、       | 留、水、食塩、<br>ブドウ糖、砂糖 | 植物性油脂)へ         |             |             |                  |            |         |       |     |             |      |     |
| 単材料名 粉、粉末しょうゆ、香辛料、<br>ス)、かやく(キャペツ、もや | チキンパウダー            | - 酵母エキ<br>腋肉、きく |             |             |                  |            |         |       |     | LINE: A     |      |     |
|                                      |                    | ~               |             |             |                  |            |         | CKNS  | 777 | (サ版)を       | 起事力  |     |
|                                      |                    |                 |             |             |                  |            |         |       |     |             |      |     |

ログイン画面が表示されますのでID/PWを入力し、ログインしてください。

| ← → 🍯 http://ckns.ebase-jp.co | m/wc;D + C ∰0%/> ×                              | - □ ×<br>•★≎ |
|-------------------------------|-------------------------------------------------|--------------|
| eBASE                         |                                                 | ^            |
|                               | ログイン                                            |              |
|                               |                                                 |              |
|                               | ログインID                                          |              |
|                               | パスワード                                           |              |
|                               | ログイン                                            |              |
|                               |                                                 |              |
|                               | Copyright © eBASE CO.,LTD. All Rights Reserved. | ~            |

ログイン頂きますと<mark>eBASE上で現在閲覧しているデータに対し</mark>、状況をご確認いただけます。

| WF管理                    | ブッ         | クマーク・ | • ワークフロ           | -*                                                         |                                        |                                     | テスログ                                                                 | トメーカー1<br>アウト                   | 🔅 Rž          |
|-------------------------|------------|-------|-------------------|------------------------------------------------------------|----------------------------------------|-------------------------------------|----------------------------------------------------------------------|---------------------------------|---------------|
| 検索                      | クリア        |       | 2件 (1~2件目)        | 《前へ】 ○○○ 表示件数:                                             | 30 🔽                                   |                                     |                                                                      |                                 |               |
| キーワード検索<br>ホウ75日        | <b>v</b> + | ^     | 点検種別 ▼<br>案件状況 \$ | ビースJANコード ¢<br>商品名 ¢<br>現格 ¢                               | 仕様書適用日 €<br>修正日 €<br>登録日 €             | 提出者会社名<br>提出者氏名<br>提出者所属            | <ul> <li>● 作成者会社名 ●</li> <li>● 作成者氏名 ●</li> <li>● 作成者所属 ●</li> </ul> | WF完了予定日<br>WF完了日<br>WF更新日<br>\$ | 代表点検完<br>代表生協 |
| 文字 (4)日<br>数 億 項 日      | <u>د</u> ا | 8     | 代表                | 4560374500019<br>塩ラーメン<br>75g(めん62g)                       | 2020/03/25<br>2021/10/05<br>2020/03/09 | 00株式会社                              | e B A S E 株式<br>会社<br>恵比寿 一郎<br>堂斎部                                  | <br><br>2021/10/05              |               |
| 日付項目                    | <b>v</b>   |       |                   | タイトル:         申請者名:           作成者         提出者点検         生! | テストメーカー1<br>81次点検 9                    | E協 2 次点検   生協員                      | 期限                                                                   | 2021/10/05 ~ 2                  | 021/12/04     |
| ) ワークフロー検索<br>テンプレート    |            |       | 専用                | 4560374500019<br>塩ラーメン<br>75g (めん62g)                      | 2020/03/25<br>2021/10/05<br>2020/03/09 | e B A S E 株式<br>会社<br>恵比寿 一郎<br>営業部 | e B A S E 株式<br>会社<br>思比寿 一部<br>営業部                                  | <br><br>2021/10/05              |               |
| テンプレートを選んで <sup>*</sup> | Fau Y      | 1     | (2854)            | タイトル: 申請者名                                                 | デストメーカー1                               |                                     | 期限                                                                   | 2021/10/05 ~ 2                  | 021/12/04     |
| <b>工程番号を選んでくだ</b> ;     | さい 💊       | 1.    | <                 | 作成者 生協1次点機 生協2                                             | 2 次点積   生態1                            | 裁統高検                                |                                                                      |                                 |               |

案件状況アイコンを押すことで、eB-workflowの詳細画面が起動します。※工程が提出者点検の場合、「差戻し」機能の利用が可能です。

| e) ⊖ <b>3</b>                             |   |            |    | Q + Q            | 🧏 検索結果一覧 🛛 🗙                                   |                                        |                          |                                                          | - □<br>+ ★                      |
|-------------------------------------------|---|------------|----|------------------|------------------------------------------------|----------------------------------------|--------------------------|----------------------------------------------------------|---------------------------------|
| WF管理                                      |   | ブックマ       | -0 | • 0-070          | - •                                            |                                        |                          | テストメーカー1<br>ログアウト                                        | 🗘 股定 🕇                          |
| 検索                                        | 2 | ህም         |    | 2件(1~2件目         | ( 前へ 1 家へ ) 表示件数:                              | 30 🗸                                   |                          |                                                          |                                 |
| <ul> <li>キーワード検索</li> <li>文字道日</li> </ul> | ~ | បាន        | ^  | 点検種別 ●<br>案件状況 ◆ | ビースJANコード の<br>酸品名 の<br>規格 の                   |                                        | 提出者会社名<br>提出者氏名<br>提出者所属 | <ul> <li>作成者会社名</li> <li>作成者氏名</li> <li>作成者所属</li> </ul> | WF完了予定日 き<br>WF完了日 き<br>WF更新日 章 |
| 数值项目                                      | ~ | 切菩         |    | 代表               | 4560374500019<br>塩ラーメン<br>75g(めんら2g)           | 2020/03/25<br>2021/10/05<br>2020/03/09 | 00株式会社                   | eBASE<br>恵比寿 一郎<br>営業部                                   | <br><br>2021/10/05              |
| 日付項目                                      | ~ | <b>ग</b> स |    | (2759)           | タイトル:         申請者名           作成者         提出者点換 | 5:テストメーカー1<br>生協1次点検 9                 | 協 2 次点機 生協調              | 開建                                                       | 2021/10/05 ~ 202                |

詳細画面下部の【決裁コメント】欄に入力をして、「差戻し」ボタンを押してください。 ※「氏名」は必須入力です。 「一時保存」ボタンを押すと、入力した「氏名」や「コメント」などを保存することができ、画面を切り替えた場合も値が保存されます。

| 役職名                                       |                                                  | 4<%                                                                                         |                                                                                                    |                                                                                                    |                                                                                                    |
|-------------------------------------------|--------------------------------------------------|---------------------------------------------------------------------------------------------|----------------------------------------------------------------------------------------------------|----------------------------------------------------------------------------------------------------|----------------------------------------------------------------------------------------------------|
| souther and                               |                                                  |                                                                                             |                                                                                                    |                                                                                                    |                                                                                                    |
|                                           | 承 盟                                              |                                                                                             | 詳細コメント入力                                                                                                    | 一時保存                                                                                                    | 遊戻し                                                                                                    |
| 「遊戻し」機能は、標準<br>※各生協の専用項目に不<br>(現出者からのデータの | Ⅰ・麝品仕篠情報の不備の場<br>備があった場合には、使用<br>両送は、「差戻し」を使用    | 合にのみ使用してくださ<br>しません。<br>しなくても可能です。)                                                         | <u>ě</u> u.                                                                                                    |                                                                                                    |                                                                                                    |
|                                           | 役職名<br>「遊戻し」機能は、機調<br>※各生協の専用項目に不<br>(提出者からのデータの | 役職名<br>承 認<br>「差戻し」職能は、標準・商品仕編情報の不備の場<br>※名生協の専用項目に不備があった場合には、使用<br>(提出者からのデータの再送は、「差戻し」を使用 | 2メント<br>一<br>産 読<br>「差戻し」職誌は、標準・商品仕様情報の不備の場合にのみ使用してくだれ<br>※名生協の専用項目に不保があった場合には、使用しません。<br>(提出者からのデータの再送は、「差戻し」を使用しなくても可能です。) | 砂糖名     コメント       産 認     単級コメント入力       「差反し」 編続は、標準・資品仕編集機の不備の場合にのみ使用してください。       ×85生協の専用項目に不満があった場合には、使用しません。       (提出者からのデータの周送は、「差戻し」を使用しなくても可能です。) | 砂糖名     コメント       産 認     詳細コメント入力       「差戻し」 職誌は、標準・商品仕様結婚の不適の場合にのみ使用してください。       × 各生協の専用項目に不保があった場合には、使用しません。       (提出者からのテータの再送は、「差戻し」を使用しなくても可能です。) |

確認メッセージが表示されます。そのまま差戻し処理を実行する場合は、「OK」ボタンをクリックしてください。

※完了後は、「差戻し」ボタンが表示されなくなります。

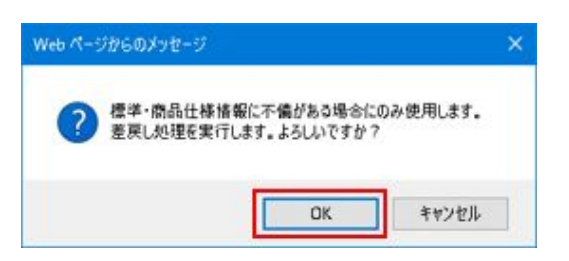

差戻し完了後、工程が作成者に移っているかワークフローの点検状況をご確認ください。(処理完了まで少し時間がかかる場合がございます。)

|   | 点検種別 →<br>案件状況 🛊                          | ビースJANコード<br>商品名<br>規格               | 仕標書違用日 ↓<br>修正日 ↓<br>登録日 ↓             | 提出者会社名<br>提出者氏名<br>提出者所属<br>◆ | 作成者会社名 \$<br>作成者氏名 \$<br>作成者所属 \$   | WF完了予定日<br>WF完了日<br>WF更新日<br>+ | 代表点検完了日 <b>≑</b><br>代表生協 ◆ | 訂正元仕様書コード<br>パージョン番号<br>仕様書コード                                  | 担当生協 ♦      |
|---|-------------------------------------------|--------------------------------------|----------------------------------------|-------------------------------|-------------------------------------|--------------------------------|----------------------------|-----------------------------------------------------------------|-------------|
| 1 | 代表<br>差戻し(提)                              | 4560374500019<br>塩ラーメン<br>75g(めん62g) | 2020/03/25<br>2021/10/05<br>2020/03/09 | 00株式会社                        | e B A S E 株式<br>会社<br>恵比寿 一郎<br>営業部 | <br>2021/10/05                 |                            | DEMODATA-MK9T4KBV-MK9T4KBV<br>1.0<br>DEMODATA-MK9T4KBV-MK9T4KBV | きんき<br>(宅配) |
|   | 6-14-14-14-14-14-14-14-14-14-14-14-14-14- | タイトル: 申請者名:テ                         | ストメーカー1                                |                               | 1                                   | 明隠:2021/10/05                  | ~ 2021/12/04               |                                                                 |             |
|   | 9-1944                                    | 作成者 提出者点検 生協                         | 1次点横 生協                                | 2 次点検 生協最終点検                  |                                     |                                |                            | 幅合·生協点検                                                         |             |

# ■ 差戻しコメントの入力

詳細画面より「差戻し」処理を行うと、詳細コメントが入力いただけます。 修正後の提出期限や差戻し理由、修正内容などを入力し、作成者(メーカー)にて閲覧することが可能です。

「詳細コメント入力」ボタンを押すと詳細コメント入力画面が起動します。入力後は「入力完了」ボタンを押して画面を閉じます。

| 能要名 | 心脏久                                                          | 4<×⊏                                                    | WF管理 ·    |             |
|-----|--------------------------------------------------------------|---------------------------------------------------------|-----------|-------------|
| F2  | 12040623                                                     |                                                         |           | RECORD XNET |
| ~   |                                                              |                                                         | 4743      | 24553.316   |
| 日付  |                                                              | # II<br>詳細コメント:                                         | 7 Trate   |             |
|     | 「差戻し」機能は、標準・商品仕報告<br>※各生協の専用項目に不満があった場<br>(提出者からのデータの再送は、「差」 | 転の不備の場合にのみ使用してください。<br>なには、使用しません。<br>見し」を使用しなくても可能です。) | Manual or | h           |
|     |                                                              | 入力作業を中止する                                               | 5 10HL    | h           |
|     |                                                              |                                                         | 84-24     | le .        |
|     |                                                              |                                                         | Bid2W     | h           |
|     |                                                              |                                                         | Bregge    |             |
|     |                                                              |                                                         | 80.00     |             |
|     |                                                              |                                                         |           |             |
|     |                                                              |                                                         | 671       |             |
|     |                                                              |                                                         | 641       |             |
|     |                                                              |                                                         |           | 4+265) X827 |

# 仕様書の作成

提出者の方は「確認・承認」+「各生協アドオンプラグイン」(提出者情報欄)を入力します。

#### 確認・承認画面の入力

「仕様書提出者」欄に入力した値はワークフロー上の「提出者会社名」「提出者氏名」「提出者所属」に反映されます。

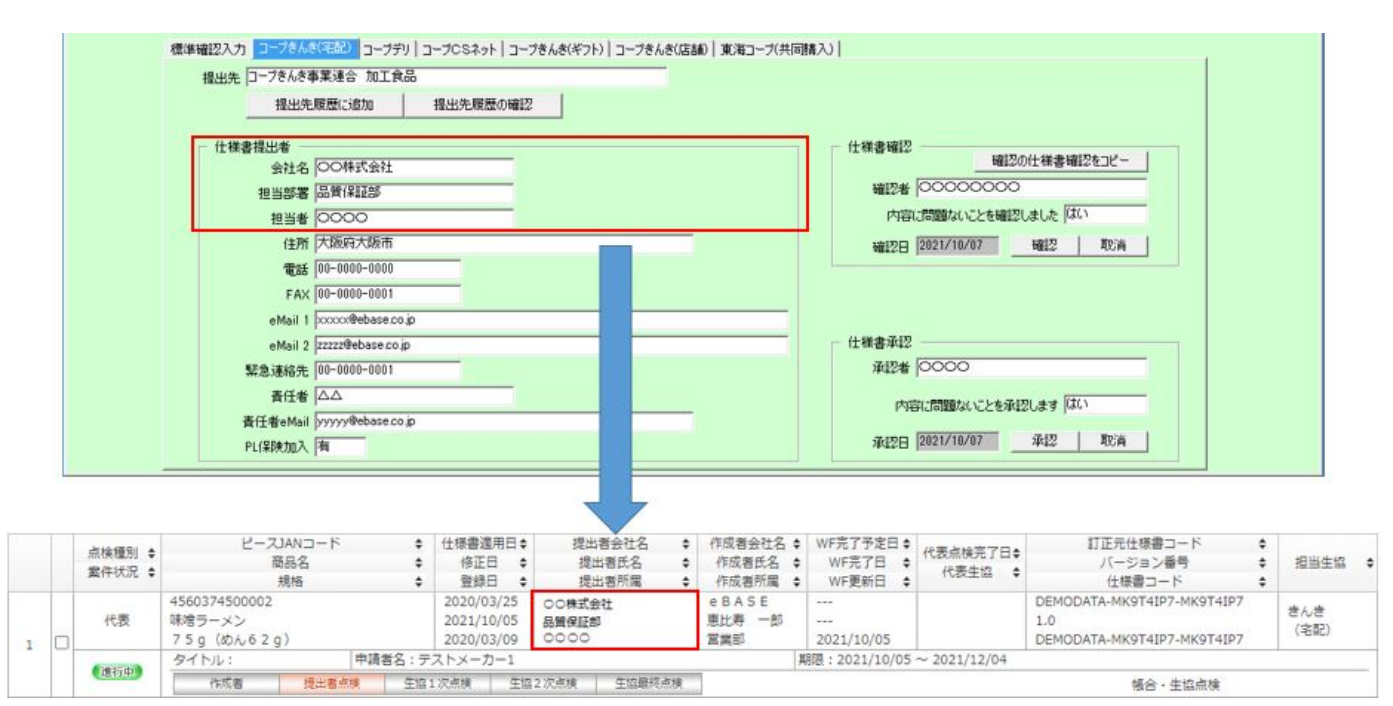

「仕様書提出者」情報は、各提出先生協名のタブ内に入力してください。

| 標準確認入力 | コープきんき(宅配) コープ | デリ   コープCSネット   コープきんき(ギフト)   コープきんき(店舗)   東海コープ(共同購入) |
|--------|----------------|--------------------------------------------------------|
| 提出先    |                |                                                        |
|        | 提出先履歴に追加       | 提出先履歴の確認                                               |

▼ 仕様書承認欄がグレイアウトしていて入力ができない場合

| - 仕様書承認<br>承認者 |            | -  |
|----------------|------------|----|
| 内容に問題ない        | ことを承認します 📗 |    |
| 承認日            | 承担         | 取商 |

- **包材表示** ・・・ 包材画像や商品画像の添付欄の「未確定」にチェックが入っていませんか? 栄養成分の「成分値未確定」にチェックが入っていませんか?
- 製造工程 ・・・ 製造工程全般>「金属探知機」「ウエイトチェッカー」の値が「未確定」になっていませんか?

| 基本情報 原材料リス           | 包材表示          | 製造·品質製造工程              | 2 添付書類      | 確認·承認   仕様書管理   f | 士様変更・確認 CKNS共通 きんき宅配     |
|----------------------|---------------|------------------------|-------------|-------------------|--------------------------|
| 画像·一括表示              |               |                        |             | 栄養成分 マーク・表示       |                          |
| 包材画像1 包材画像           | 2 包材画像3       | 商品画像1 商品画像2            | 商品画像3       |                   | 5 6 7 8 9 10             |
|                      |               |                        |             | 対象名               | 分析機関                     |
|                      |               |                        |             | 栄養成分表示 有          | 表示順 ↑ ↓ 行追加 行削除 雛型▽ 拡張   |
|                      |               |                        |             | 分析単位 100gあたり      | その他栄養成分名値                |
| 登録 削除 登録 削           | 除 登録 削除       | 登録 削除 登録 削除            | 2 登録 削除     | ※その他入力欄           | 1                        |
| 画像なし                 |               | 「「天曜定                  |             | <b>林</b> 母(han)   |                          |
| ( College            |               |                        |             | ROE(KCdI)         |                          |
| Statement Statements |               | ALC: 17 55 (1) (1) (1) | 12.44.00.00 |                   |                          |
| 基本情報 原材料人            | ト   包材表示      | 製造・品質 製造工程             | 添付書類        | 確認·承認   仕様書管理   1 | 注標変更・確認   CKNS共通   さんぎ毛配 |
| HACCP手法による製造工程管理     | 危害分析詳結        | 製造工程:                  | 全般          |                   |                          |
| 製造工程図                |               |                        |             |                   | 製造工程図                    |
| 【HACCP手法による製造工程      | 2管理】画面の工程名を反明 | <del>2</del>           |             |                   |                          |
|                      |               |                        |             |                   | ^                        |
|                      |               |                        |             |                   |                          |
|                      |               |                        |             |                   | → 登録 削除                  |
| 一丁把他胡                |               |                        |             |                   |                          |
| 全属探知》未確定             | Fe(mm)        | Sus(mm)                | 1111        |                   |                          |
| ウエイトチェッカ、未確定         | 節囲(g)         |                        | in the l    |                   |                          |

# ■ アドオンプラグイン画面の入力

各アドオンプラグイン画面の「提出者情報」欄を入力してください。 ※送信設定「【〇〇】提出者情報」で送信した場合、提出者情報に入力した値のみ送信されます。

# 【コープきんき(宅配)】

| 包材表示製造·品質             | 質   製造工程   添付書類   確認・承認   仕様書管理   仕様変更・確認   CKNS共通   きんき宅記                   |    |
|-----------------------|------------------------------------------------------------------------------|----|
| 提出者情報                 |                                                                              |    |
| 取引情報 添加物報告            |                                                                              |    |
| 分類選択<br>部門<br>ライングル−プ | 商品説明文         1 2 3           商品説明文         1 2 3                            |    |
| #75-01                | 2/11表示   我已100月   我1014年   小小香菇   確認*年記   江信書管理   江信文里·羅茲   UKNS大道 CAUS-CAUS | i. |
| 品種                    |                                                                              | 1  |
| ケース情報                 | 取引情報。本加約時間                                                                   | l  |
| 幅/長辺(mm) 奥/短ì         | 使用用途         添加物物質名         使用目的                                             |    |
|                       |                                                                              |    |
| \$4.5   +× ] ⇒ te ] + |                                                                              |    |
|                       |                                                                              |    |
| 主味担当者名                |                                                                              |    |
| 販売管理情報                |                                                                              |    |
| 商談ID                  |                                                                              |    |
|                       |                                                                              |    |
|                       |                                                                              |    |
|                       |                                                                              |    |
|                       |                                                                              |    |
| <                     |                                                                              |    |
|                       |                                                                              |    |
| 連絡・メモ欄                |                                                                              |    |
|                       |                                                                              |    |
|                       |                                                                              |    |
|                       |                                                                              |    |
|                       |                                                                              |    |
|                       |                                                                              |    |
|                       |                                                                              |    |
|                       | 1                                                                            |    |

# 【コープきんき(店舗)】

| <u> </u> |
|----------|
| -        |
|          |
|          |
|          |
|          |
|          |
|          |
|          |
|          |
|          |

【コープきんき(ギフト)】

| 20材表示<br>提出者情報<br>取引情報 ) 添加物 | 製造・        | 品質              | 製造工程  | 添付書類                                             | 確認·承認                | 仕様書管理 | │ 仕様変更·確認 │              | CKNS共通 | きんきギフト | <u> ()</u>      |             |
|------------------------------|------------|-----------------|-------|--------------------------------------------------|----------------------|-------|--------------------------|--------|--------|-----------------|-------------|
| 商品分類<br>部門<br>ライングループ<br>ライン |            | 林表示             | 製造·品質 | - 酒類管理情報 -<br>酒類コード -<br>- マルコール - 201 -<br>製造工程 | ● <u>~</u><br>◎ 添付書類 | 確認·承認 | 酒税法関       一       仕様書管理 | 連<br>  | CKNS共通 | 1 2 3<br>きんきギフト | <u> ( )</u> |
| サブライン                        | 提出者<br>取引1 | 计情報  <br>青報 添加物 | 報告    |                                                  |                      |       |                          |        |        |                 |             |
| お取引先様情報 生協担当者名               | 1          | 使用用途            |       | 添加物物質名                                           |                      |       |                          | 使用目的   |        |                 |             |
| 仕入先コード                       |            |                 |       |                                                  |                      |       |                          |        |        |                 |             |
| 発注単位         ピ           仕入f |            |                 |       |                                                  |                      |       |                          |        |        |                 |             |
| 通常<br>送料支払 (•                |            |                 |       |                                                  |                      |       |                          |        |        |                 |             |
| 包装形態                         |            |                 |       |                                                  |                      |       |                          |        |        |                 |             |
| 日一相包制限                       |            |                 |       |                                                  |                      |       |                          |        |        |                 |             |
| 連絡・メモ欄                       |            |                 |       |                                                  |                      |       |                          |        |        |                 |             |
|                              |            |                 |       |                                                  |                      |       |                          |        |        |                 |             |
|                              |            |                 |       |                                                  |                      |       |                          |        |        |                 |             |
|                              |            |                 |       |                                                  |                      |       |                          |        |        |                 |             |
|                              |            |                 |       |                                                  |                      |       |                          |        |        |                 |             |

# 【コープデリ】

| 原材料以入ト   包材表示   製造・品質   製造工程   添付書類                     | 確認・承認   仕様書管理   仕様変更・確認   CKNS共通 <u>コープデリ ↓</u>                               |
|---------------------------------------------------------|-------------------------------------------------------------------------------|
|                                                         | 管理情報<br>取扱業態 バイヤー名 T2/10/548                                                  |
| 任分温度带                                                   | 生協への納品限界(製造日含め) 日 入力日 読込                                                      |
| ユニットプライス基準量 規格容重量 単位 C                                  | 高品コード 開始企画 年 月 回                                                              |
| ▲ 「「「「」」「「」」<br>「「」」「」」「」」「」」「「」」「」」「」」「」」「」」「」」「」」「」」「 | 部門コード         分類コード         撮影指示書           総計告コード         期71告コード         出力 |
| 添付1 添付2 添付3 添付4                                         |                                                                               |
|                                                         | 商品案内用商品名 8%注目商品名 9                                                            |
|                                                         | 商品案内用規格名                                                                      |
|                                                         | 発注用規格名力ナ                                                                      |
|                                                         | 765時来281月1948<br>商品コード 通用開始日                                                  |
| 表示順 1 1 行追加 行削除                                         | 部門コード     分類コード       筆注先コード     取引先コード                                       |
| 種類 認証機関・推奨団体等 分類コード                                     | ルート区分 通常納品リードタイム                                                              |
|                                                         |                                                                               |
|                                                         |                                                                               |
|                                                         |                                                                               |
|                                                         | <i>π</i> -μ                                                                   |
|                                                         | <u>ケース</u>                                                                    |

# 【コープ北陸】

| 原材料リスト | 包材表示 | 製造·品質 | 製造工程 | 添付書類   | 確認·承認 | 仕様書管理 | 仕様変更・確認 | CKNS共通 | コーブ北陸 💶 🕨 |
|--------|------|-------|------|--------|-------|-------|---------|--------|-----------|
|        |      |       |      |        |       |       |         |        |           |
| 提出者情報  |      |       |      |        |       |       |         |        |           |
| 提出者CD  |      |       |      | 点復申請用い |       |       |         | コーブ北陸お | しらせ掲示板    |
|        |      |       |      |        |       |       |         |        |           |
|        |      |       |      |        |       |       |         |        |           |
|        |      |       |      |        |       |       |         |        |           |
|        |      |       |      |        |       |       |         |        |           |
|        |      |       |      |        |       |       |         |        |           |
|        |      |       |      |        |       |       |         |        |           |
|        |      |       |      |        |       |       |         |        |           |
|        |      |       |      |        |       |       |         |        |           |
|        |      |       |      |        |       |       |         |        |           |
|        |      |       |      |        |       |       |         |        |           |
|        |      |       |      |        |       |       |         |        |           |
|        |      |       |      |        |       |       |         |        |           |
|        |      |       |      |        |       |       |         |        |           |
|        |      |       |      |        |       |       |         |        |           |
|        |      |       |      |        |       |       |         |        |           |
|        |      |       |      |        |       |       |         |        |           |
|        |      |       |      |        |       |       |         |        |           |
|        |      |       |      |        |       |       |         |        |           |

# 【東海コープ】

| 殿垣'品質                                                                                            | 製造工程   | 添付書類          | 確認·j      | 私認     | 仕様書管理                         | 仕様変  | 更·確認   | CKNS | 洪通    | 東海コーブ(扌      | (同購入)   | •        |
|--------------------------------------------------------------------------------------------------|--------|---------------|-----------|--------|-------------------------------|------|--------|------|-------|--------------|---------|----------|
| 提出者情報<br>住入先コード<br>入荷期限<br>企画単位入力項目                                                              |        | 発注先コー<br>供給期限 | ۲<br>     |        | ブランド区                         | 分    |        |      |       |              |         |          |
| No. 企画単位<br>1<br>2<br>3<br>4<br>5                                                                | H−CAAL | 商品コード         | 総額価(円)    | 住入価(円) | 廃止日<br>                       | 商品分類 | 入荷入数   | 出荷入数 | バンドル数 | <u>参且</u> 要欠 | PD出庫入   | <u>設</u> |
| 水産/畜産/その他食品<br>○水産 ○畜産 ○<br>製造場所<br>○外国産 ○国産                                                     | その他食品  | 載・写真サイズで      | ai2<br>確認 |        | 部位名                           | 材疗   | 黄記号及び制 | 見格   | 容器·包林 | 再生原料重        | [显(g) 8 | 主        |
| <ul> <li>小陸 当座</li> <li>区分</li> <li>○ 天然 ○ 養殖</li> <li>漁渡時期</li> <li>性質</li> <li>生育過程</li> </ul> |        |               |           |        | 寄生虫<br>海域の汚染問<br>漁獲方法<br>輸送方法 | 526  |        |      |       |              |         |          |

# 【コープCSネット】

| 原材料リスト<br>提出者情報<br>仕様開達<br>ブランド区分 | ②材表示<br>連│物流関連 | 製造・品質   製造工程   添付書類   確認・承認   仕様書管理   仕様変更・確認   CKNS共通 <u>□=70Sネット</u> () ><br>(  PB商品関連  <br>                                                                                                    |
|-----------------------------------|----------------|----------------------------------------------------------------------------------------------------|
| 商品名                               |                |                                                                                                    |
| 商品コード                             |                |                                                                                                    |
| 産直コード                             |                | 清田男は観<br>1994年が1月1日 - 1995年1日 - 1995年1日 - 1991年1日 - 1991年1日 - 1991年1日 - 1995年1日 - 1995年1日 - 199                                                                                                    |
| 媒体区分                              |                | 仁維思達 媒体思述 PB商品题连                                                                                                    |
|                                   |                | 基本情報                                                                                                    |
| 発注先コード                            |                | 正式商品名     0     標準賞味期間     単位     補足表示                                                                                                    |
| 仕入先コード                            |                | 正式規格名 0 季節質味期間1 単位 補足表示                                                                                                    |
| 支払先コード                            |                | ナフン内面沿 U 表示規問1 ~                                                                                                    |
| 販売情報                              |                | テノン規制合 ( 定用時品名)                                                                                                    |
| 約価                                |                | 現格名(力1) 間法用語品名 間 開発構造区分 開発構造区分                                                                                                    |
| 本体単価                              |                | お届け表用規格名 0 0 間になっていた。<br>10 間にかっていた。                                                                                                    |
|                                   |                | OCR商品名の 0 ほ伝子マーク                                                                                                    |
| 益率                                | %              | 0CR商品名② 0 道伝子組換之情報1                                                                                                    |
| 税込単価                              |                | OCR商品名③         0         道伝子組換之情報2         1                                                                                                    |
|                                   |                | 商品コピー 遺伝子組換え情報3                                                                                                    |
| 布室小売104合                          |                |                                                                                                    |
|                                   |                |                                                                                                    |
|                                   |                | サブコピー1 0 トースター レンジ 「海社ん 「捌ける」 フライバン 「自然解凍                                                                                                    |
|                                   |                |                                                                                                    |
|                                   |                | · 旅大情報 · · · · · · · · · · · · · · · · · · ·                                                                                                    |
|                                   |                | (明元年) (明元年) (1)) (1) (1) (1) (1) (1) (1) (1) (1) ( |
|                                   |                | 原利和社会 原生品。原因也是                                                                                                    |
|                                   |                |                                                                                                    |
|                                   |                |                                                                                                    |
|                                   |                |                                                                                                    |
|                                   |                |                                                                                                    |

| 原材料リスト            | 包材表示   製造・品質   製造工程   添付書類   確認・承認   仕様書管理   仕様変更・確認   CKNS共通 □─70Sネット ()        |
|-------------------|----------------------------------------------------------------------------------|
| 仕様関連 媒体関連         | 物流期速 PB商品期速                                                                      |
| 商品名               | 規格 JANコード 計算実行 計算実行                                                              |
| □ 入荷·集品·納品分       | E 新物法情報                                                                          |
| 入荷区分              | 原材料リスト   包材表示   製造・品質   製造工程   添け書類   確認・承認   仕様書管理   仕様変更・確認   CKNS共通 コープGSネット・ |
| 集品区分              |                                                                                  |
| 李印朱丽区方            | 12 補限的違 9.8(15) 19:0 4 75% 2.88) 是 75% 500 ADD 是                                 |
| 纳品先区分             | 商品名 規格 JANコード 仕様書連用日                                                             |
| 保存区分              | PB区分 製造者名                                                                        |
| 物流情報              | Workan (1997)                                                                    |
| 供給バンドル数           | · 银合先住所                                                                          |
| 発注バンドル数           | 特定事項                                                                             |
| 発注ケース入数           | 特定事項の有無                                                                          |
| 発注単位区分            | 取決的項目         取決的内容         確認很差         更新年月日         強調表示の有無         へ         |
| 無頂丁順可省区2<br>有償予備對 |                                                                                  |
| 1月1月 311/4333     |                                                                                  |
| 箱サイズ区分            | Envice                                                                           |
| 箱係数1              | 表示場所表示内容                                                                         |
| 箱係数2 0            |                                                                                  |
| 箱係数3 0            |                                                                                  |
| 酒類、米等単品3          | ログス (1978)     日前 表示の有無 保存の方法・温度                                                 |
| 容量                | 品質劣化の内容開封前                                                                       |
|                   | 原個計算者 医视觉性 4 4 4 7 7 7 7 7 7 7 7 7 7 7 7 7 7 7 7                                 |
|                   | 原価計算書、QC工程図<br>フォーマットダウンロード 種類                                                   |
|                   | 業界規制の有無     種類                                                                   |
|                   | 商標登録の有無 内容                                                                       |
|                   |                                                                                  |
|                   |                                                                                  |

# 点検状況の確認

データ送信完了後は、workflow画面より登録したデータを検索し、確認してください。

# 🔳 代表点検

提出者情報の入力・データ送信が完了すると、「生協1次点検」に工程が移ります。

|   |     | 点検種別 ♦         | Ľ-ZJAN⊐-ド ¢                           | 仕様書適用日キ                                | 提出者会社名 💠                                            | 作成者会社名 🛊                   | WF完了予定日:           | 代表点検完了日\$   | 訂正元仕様書コード                                                       | ٠  | -           |   |
|---|-----|----------------|---------------------------------------|----------------------------------------|-----------------------------------------------------|----------------------------|--------------------|-------------|-----------------------------------------------------------------|----|-------------|---|
|   |     | 案件状況 ♦         | 問品名 ♀                                 | 修正日 🗘                                  | 提出者的名 🗘                                             | 作成者氏名 🗘                    | WF元了日 \$           | /将票生资 ▲     | バージョン番号                                                         | •  | 担当生協        | ÷ |
|   |     | JAN 11 12 12 1 | 規格 💠                                  | 登録日 💠                                  | 提出客所属 💠                                             | 作成者所属 💠                    | WF更新日 💠            | 1.051.12.05 | 仕様書コード                                                          | \$ |             |   |
| 1 |     | 代表             | 4560374500002<br>竦啥ラーメン<br>75g(めん62g) | 2020/03/25<br>2021/10/05<br>2020/03/09 | <ul><li>○○株式会社</li><li>○○○○</li><li>品質保証部</li></ul> | eBASE<br>恵比寿 一郎<br>営業部     | <br><br>2021/10/05 |             | DEMODATA-MK9T4IP7-MK9T4IP7<br>1.0<br>DEMODATA-MK9T4IP7-MK9T4IP7 |    | きんき<br>(宅配) |   |
|   | - 1 | 1000 Pt 1000   | タイトル: 申請者名:テ                          | ストメーカー1                                |                                                     | 期限:2021/10/05 ~ 2021/12/04 |                    |             |                                                                 |    |             |   |
|   |     | 建行中            | 進行中 作成者 提出者点接 生協1次点機 生協2次点機 生協最終点機    |                                        |                                                     |                            |                    |             | 银合·生協点検                                                         |    |             |   |

#### 🔳 専用点検

既にワークフロー上にあるデータを別生協宛に提出者情報の入力・データ送信を完了すると、「生協1次点検」に工程が移ります。

| 2 |   | 専用         | 4560374500002<br>味噌ラーメン<br>75g(めん62g) | 2020/03/25<br>2021/10/05<br>2020/03/09 | ○○株式会社<br>○○○○○<br>品質保証部 | eBASE<br>康比寿 一郎<br>営業部 | 2021/10/18<br><br>2021/10/05 | DEMODATA-MK9T4IP7-MK9T4IP7<br>1.0<br>DEMODATA-MK9T4IP7-MK9T4IP7 | デリ |  |  |
|---|---|------------|---------------------------------------|----------------------------------------|--------------------------|------------------------|------------------------------|-----------------------------------------------------------------|----|--|--|
|   | 1 | 6100 TO 10 | タイトル: 申請者名:テストメーカー1                   |                                        |                          |                        | 期限: 2021/10/05 ~ 2021/12/04  |                                                                 |    |  |  |
|   |   | 1810/42    | 19 作成者 提出者由検 生協1次由検 生協2次点検 生協暴怒       |                                        |                          | 検 報告・生協点検              |                              |                                                                 |    |  |  |

### ■ 差戻しデータ

登録後に提出者(帳合)または、生協側で「差戻し」をされた場合、 点検種別の下に 差戻し(生)/差戻し(提)が表示され、工程は「作成者」に戻ります。 提出者の方は作成者が再送後、再度「提出者点検」に工程が移りますので、その後データを修正、送信してください。

|   | 点検種別 ♦<br>累件状況 ♦ | ビースJANコード<br>商品名<br>規格<br>*                                  | 仕様書違用日 ↓<br>修正日 ↓<br>登録日 ↓             | 提出者会社名 :<br>提出者氏名 :<br>提出者所属 : | <ul> <li>作成者会社名 ⇒</li> <li>作成者氏名 ⇒</li> <li>作成者所属 ⇒</li> </ul> | WF完了予定日            | 代表点検完了日¢<br>代表生協 ◆ | 訂正元仕様書コード<br>バージョン番号<br>仕様書コード                                  | • • • | 担当生场        | ¢ |
|---|------------------|--------------------------------------------------------------|----------------------------------------|--------------------------------|----------------------------------------------------------------|--------------------|--------------------|-----------------------------------------------------------------|-------|-------------|---|
| , | #要               | 4560374500002<br>味噌ラーメン<br>75g(めん62g)                        | 2020/03/25<br>2021/10/05<br>2020/03/09 | 00株式会社<br>0000<br>品質保証部        | e B A S E<br>恵比寿 一郎<br>営業部                                     | <br><br>2021/10/07 |                    | DEMODATA-MK9T4IP7-MK9T4IP7<br>1.0<br>DEMODATA-MK9T4IP7-MK9T4IP7 |       | きんき<br>(宅配) |   |
|   | (進行中)            | タイトル:         申請者名:デ           作成者         提出者点検         生協: | ストメーカー1<br>1 次点検 生協:                   | 2 次点検 生協最終点検                   | 1                                                              | 明閱:2021/10/05      | ~ 2021/12/04       | 帳合·生協点検                                                         |       |             | - |

# 🔳 点検完了

最終点検の承認処理が完了した場合、 案件状況:完了となります。

|   | 点検種別 \$<br>富件状況 \$ | ビースJANコード<br>商品名<br>規格<br>ま                      | 仕様書連用日 ↓<br>修正日 ↓<br>登録日 ↓             | 提出者会社名<br>提出者氏名<br>提出者所属<br>\$ | 作成者会社名 ≑<br>作成者氏名 ≑<br>作成者所属 ≑ | WF完了予定日 \$<br>WF完了日 \$<br>WF更新日 \$ | 代表点検完了日<br>代表生協      | IT正元仕様書コード<br>バージョン番号<br>仕様書コード                                 | 0 0 0 | 担当生協        | ¢ |
|---|--------------------|--------------------------------------------------|----------------------------------------|--------------------------------|--------------------------------|------------------------------------|----------------------|-----------------------------------------------------------------|-------|-------------|---|
| , | 代表                 | 4560374500002<br>味噌ラーメン<br>75g(めん62g)            | 2020/03/25<br>2021/10/05<br>2020/03/09 | 00株式会社<br>0000<br>品質保証部        | e B A S E<br>恵比寿 一郎<br>営業部     | <br>2021/10/07<br>2021/10/07       | 2021/10/07<br>コープきんき | DEMODATA-MK9T4IP7-MK9T4IP7<br>1.0<br>DEMODATA-MK9T4IP7-MK9T4IP7 |       | きんき<br>(宅配) |   |
|   | (27)               | タイトル:         申請者名:テ           作成者         提出者点検 | ·ストメーカー1<br>1次点験 生協                    | 2次点検 生協最終点検                    | 1                              | 胡酸:2021/10/05                      | ~ 2021/12/04         | 福合、生協点検                                                         |       |             |   |

作成・提出者編

# 仕様書登録作業の流れ

# 「作成・提出者」とは、仕様書関連情報の作成者であり、提出者となります。

主に、生協1次仕入先・直取引メーカー、代行作成を担当する帳合(ベンダー)を指します。

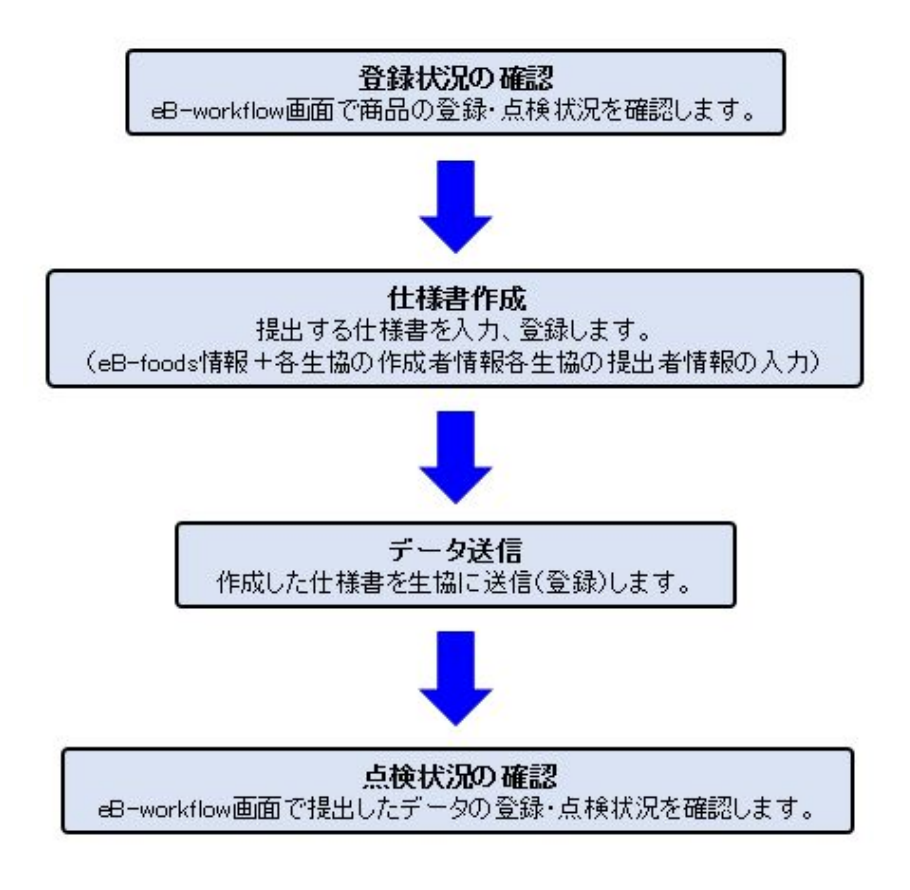

## 登録状況の確認

CKNSでは、データ送信を行うと自動的に登録商品がeB-workflow(取引管理情報)システムに起案されます。 まずは、自社商品仕様書の登録状況をご確認頂き、仕様書作成を行ってください。

※eB-workflow画面の閲覧方法、確認方法については<u>キーワード検索/リスト検索</u>をご参照ください。

|   |   | 点検種別 ◆<br>案件状況 ◆ | ビースJANコード<br>商品名<br>規格                | 仕様書進用日 ⇒<br>修正日                        | 提出者会社名<br>提出者氏名<br>提出者所属 | • • • | 作成者会社名                 | WF完了予定日 <b>\$</b><br>WF完了日 <b>\$</b><br>WF更新日 <b>\$</b> | 代表点検完了日 <b>◆</b><br>代表生協 ◆ | 訂正元仕塚書コード<br>バージョン番号<br>仕様書コード                                  | ¢<br>¢<br>¢ | 担当生協        |
|---|---|------------------|---------------------------------------|----------------------------------------|--------------------------|-------|------------------------|---------------------------------------------------------|----------------------------|-----------------------------------------------------------------|-------------|-------------|
| , |   | 代表               | 4560374500002<br>竦啥ラーメン<br>75g(めん62g) | 2020/03/25<br>2021/10/05<br>2020/03/09 | eBASE<br>営業部<br>恵比寿 一郎   |       | eBASE<br>恵比寿 一郎<br>営業部 | <br><br>2021/10/05                                      |                            | DEMODATA-MK9T4IP7-MK9T4IP7<br>1.0<br>DEMODATA-MK9T4IP7-MK9T4IP7 |             | きんき<br>(宅配) |
| - | _ |                  | タイトル: 申請者名:テ                          | ストメーカー1                                |                          |       | <u></u> д              | 月限:2021/10/05                                           | ~ 2021/12/04               |                                                                 |             |             |
|   |   | ARREST 42        | 作成者 生協1次宗機 生協                         | 2 次点検 生協調                              | 最終点機                     |       |                        |                                                         |                            | 生協感検                                                            |             |             |

#### ■ 登録商品がワークフロー上に存在しない場合

登録予定の商品の仕様書は、未登録です。 仕様書の作成を行い、データ送信をしてください。送信完了後、「代表点検」として登録されます。

## ■ 登録商品がワークフロー上に存在した場合

自社内でeBASE交換ファイル(eB-Xfile)を利用し、1つの仕様書を複数の企業にご提出されている場合、 他拠点の方が既に登録済みの仕様書がワークフロー上に存在していることがあります。

|   | 点検種別 ◆    | ビースJANコード<br>商品名 ‡                    | 仕様書違用日                                         | 提出者会社名 \$<br>提出者氏名 \$ | 作成者会社名 \$<br>作成者氏名 \$  | WF完了予定日<br>WF完了日<br>\$ | 代表点検完了日ま          | 訂正元仕様書コード<br>バージョン番号                                            | ¢<br>¢ | 担当生協        | \$ |
|---|-----------|---------------------------------------|------------------------------------------------|-----------------------|------------------------|------------------------|-------------------|-----------------------------------------------------------------|--------|-------------|----|
|   | ATTINIT + | 規格 ◆                                  | 登録日 💠                                          | 提出者所属 💠               | 作成者所属 💠                | WF更新日 💠                | 1\dx±lks ₹        | 仕様書コード                                                          | \$     |             |    |
| 1 | 代表        | 4560374500002<br>味噌ラーメン<br>75g(めん62g) | 2020/03/25 e1<br>2021/10/05 営<br>2020/03/09 恵」 | BASE<br>《業部<br>乳比寿 一郎 | eBASE<br>恵比寿 一郎<br>営業部 | <br><br>2021/10/05     |                   | DEMODATA-MK9T4IP7-MK9T4IP7<br>1.0<br>DEMODATA-MK9T4IP7-MK9T4IP7 |        | きんき<br>(宅配) |    |
|   |           | タイトル: 申請者名: ラ                         | テストメーカー1                                       |                       | 與                      | 限:2021/10/05           | $\sim 2021/12/04$ |                                                                 |        |             |    |
|   | 100442    | 作成者 生協1次原模 生協                         | 2 次点模 生協最終点                                    | 点検                    |                        |                        |                   | 生協感検                                                            |        |             |    |

#### 既にワークフロー上にあるデータを別生協へ送信した場合、「専用点検」として登録されます。

|   |   | 点検種別 ◆<br>案件状況 ◆ | ビースJANコード<br>商品名<br>規格 ・              | 仕様書適用日 ↓<br>修正日 ↓<br>登録日 ↓             | 提出者会社名                 | 作成者会社名:<br>作成者氏名:<br>作成者所属: | <ul> <li>WF完了予定日 ↓</li> <li>WF完了日 ↓</li> <li>WF更新日 ↓</li> </ul> | 代表点検完了日<br>代表生協 | 訂正元仕様書コード<br>バージョン番号<br>仕様書コード                                  | ◆<br>◆ 担当生<br>◆ | <u>a</u> + |
|---|---|------------------|---------------------------------------|----------------------------------------|------------------------|-----------------------------|-----------------------------------------------------------------|-----------------|-----------------------------------------------------------------|-----------------|------------|
| 1 | 0 | 代表               | 4560374500002<br>味噌ラーメン<br>75g(めん62g) | 2020/03/25<br>2021/10/05<br>2020/03/09 | eBASE<br>営業部<br>恵比卿 一郎 | eBASE<br>恵比寿 一郎<br>営業部      | <br><br>2021/10/05                                              |                 | DEMODATA-MK9T4IP7-MK9T4IP7<br>1.0<br>DEMODATA-MK9T4IP7-MK9T4IP7 | きんき<br>(名配)     |            |
|   |   | 建物中              | タイトル: 申請者名:テ                          | ストメーカー1                                | men haa                |                             | 期限:2021/10/05                                                   | ~ 2021/12/04    |                                                                 |                 | 1          |
|   |   |                  |                                       | 2 OUTION TIM                           | er conde               |                             |                                                                 |                 | 王融州保                                                            |                 |            |
| 2 |   | 専用               | 45500<br>味着ラー-><br>7 5 g(A            | 2020/03/25<br>2021/10/05<br>2020/03/09 | eBASE<br>恵比寿 一部<br>営業部 | eBASE<br>恵比寿 一郎<br>営業部      | 2021/10/18<br><br>2021/10/05                                    |                 | DEMODATA-MK9T4IP7-MK9T4IP7<br>1.0<br>DEMODATA-MK9T4IP7-MK9T4IP7 | デリ              |            |
|   |   | (main)           | タイトル: 申請者名:テ                          | ストメーカー1                                |                        |                             | 期限:2021/10/05                                                   | ~ 2021/12/04    |                                                                 |                 |            |
|   |   |                  | 作成者 生協1次点検 生協:                        | 2 次点検 生協調                              | 最終点検                   |                             |                                                                 |                 | 生協点検                                                            |                 |            |

#### 🔳 登録済み商品の修正

CKNSに登録済みのデータは、「eB-foodsプラグイン画面」の情報がロックされ、上書き登録ができません。 データの修正が必要な場合は、提出先の帳合(ベンダー)様や生協様にご連絡頂き、該当商品の「差戻し」処理を依頼してください。

※ワークフローの点検状況を確認し、「差戻し(生)」または「差戻し(提)」と表示されていること 作成者の工程状況が「入力待」と表示されていることをご確認の上、データを再送信してください。

|   | 点検種別 ◆<br>案件状況 ◆ | ビースJANコード<br>商品名<br>#k                                        | 仕様書達用日                                 | 提出者会社名<br>提出者氏名<br>提出常所网   | <ul> <li>              作成者会社名      </li> <li>             作成者氏名         </li> <li>             作成者所用         </li> </ul> | <ul> <li>◆ WF完了予定日 ◆</li> <li>◆ WF完了日 ◆</li> <li>◆ WF完了日 ◆</li> </ul> | 代表点検完了日<br>代表生協 | 訂正元仕様書コード<br>バージョン番号<br>(仕様表コード                                 | • | 担当生協        | ¢ |
|---|------------------|---------------------------------------------------------------|----------------------------------------|----------------------------|----------------------------------------------------------------------------------------------------|-----------------------------------------------------------------------|-----------------|-----------------------------------------------------------------|---|-------------|---|
| , | 伊夏 差戻し(生)        | 4560374500002<br>味噌ラーメン<br>7 5 g(めん 6 2 g)                    | 2020/03/25<br>2021/10/05<br>2020/03/09 | e B A S E<br>営業印<br>恵比寿 一部 | <ul> <li>eBASE</li> <li>意比寿 一部</li> <li>営業部</li> </ul>                                                                   |                                                                       |                 | DEMODATA-MK9T4IP7-MK9T4IP7<br>1.0<br>DEMODATA-MK9T4IP7-MK9T4IP7 | • | きんき<br>(宅配) |   |
|   | (進行中)            | タイトル:         申請者名: テ           作成者         生協1次点検         生協 | ・<br>ストメーカー1<br>2 次点検   生協             | 最終点検                       | Lauren                                                                                                    | 期限:2021/10/05                                                         | ~ 2021/12/04    | 生協点検                                                            |   |             | - |

| 件情報】      |          |           |        |
|-----------|----------|-----------|--------|
| 状況: (進行中) | 代表点検 差戻し | (生)       |        |
| 商品名       | 規格       | 訂正元仕様書コード | バージョン番 |
|           |          |           |        |

#### 【工程一覧・進行状況】

申請テンプレート:コープきんき(宅配):生協点検

詳細コメント閲覧

| No, | 工程名    | 状況   | 担当者      | 部署/役職/氏名 | 完了予定 | 完了日        | コメント                                                    |
|-----|--------|------|----------|----------|------|------------|---------------------------------------------------------|
| 1   | 作成者    | 入劳持  | テストメーカー1 |          |      |            |                                                         |
| 2   | 生協1次点検 | 香承認  | 生協点検者    | 品質保証     |      | 2021/10/07 | 【2021/10/07 10:10:14】 (差) 原材料リストの修正をお願い致します。★[詳細コメントあり] |
|     |        |      |          | 00       |      |            |                                                         |
| 3   | 生協2次点検 |      | 生協点検者    |          |      |            |                                                         |
| 4   | 生協最終点検 | (18) | 生協最終点検者  | •        |      |            |                                                         |

# 仕様書の作成

「eB-foodsプラグイン」+「各生協アドオンプラグイン」(作成者欄・提出者欄)を入力します。

# 確認・承認画面の入力

「仕様書作成者」欄に入力した値はワークフロー上の「作成者会社名」「作成者氏名」「作成者所属」に反映されます。 「仕様書提出者」欄に入力した値はワークフロー上の「提出者会社名」「提出者氏名」「提出者所属」に反映されます。

|          |     | 点検種別<br>案件状況<br>余<br>代表                                    | ビースJANコード<br>商品名<br>規格<br>4985423215469<br>テスト202110きんき<br>1000                                                                             | • +<br>•       | 上標書適用日÷<br>修正日 ÷<br>登録日 ÷<br>2021/08/19<br>2021/10/05<br>2021/10/05 | 提出者会社名<br>提出者氏名<br>提出者所属<br>会社<br>担当部署<br>担当部署 | 0 0 0 | 作成者会社名 ↓<br>作成者氏名 ↓<br>作成者所属 ↓<br>作成会社<br>仕様書作成<br>品質管理 | WF完了予定日<br>WF完了日<br>WF更新日<br><br><br>2021/10/06 | 代表点検完了日<br>代表生協                          | 訂正元仕様書コード<br>バージョン番号<br>仕様書コード<br>E9189284-MVLT78N9-MVLT78N9<br>1.0<br>E0180284-MVI T78N9-MVI T78N9              | 0 0 0 | 担当生協<br>きんき<br>(宅配) |
|----------|-----|------------------------------------------------------------|----------------------------------------------------------------------------------------------------|----------------|---------------------------------------------------------------------|------------------------------------------------|-------|---------------------------------------------------------|-------------------------------------------------|------------------------------------------|----------------------------------------------------------------------------------------------------|-------|---------------------|
| 1        |     | 建行中                                                        | タイトル:           作成者         生協1次点                                                                                                    | 申請者名:テ       検 | ストメーカー1<br>点検 生協                                                    |                                                |       | 期                                                       | 2021/10/05 ~ 20                                 | 021/12/04                                | 生協点検                                                                                                    |       |                     |
| <b>基</b> | 本 1 | #8 8<br>(仕相<br>)<br>(仕相<br>)<br>(<br>)<br>(<br>)<br>(<br>) | 取材料以入ト ②材表示 業者作成者 5名 Mail [ 確認入力 <u>3-7%人物(でお2)</u> 提出先 提出先履歴に追加 仕様書提出者 全社名 担当部署 担当部署 任前 電話 FAX eMail 1 eMail 2 緊急連絡先 責任者 責任者 責任者 責任者 責任者 」 | 製造·品質          | ★<br>余<br>ん<br>度の確認                                                 | 》 添付書類                                         |       |                                                         | + 管理                                            | <ul> <li>              仕様変更・確認</li></ul> | 2 OKNS共通 きんぎ宅配<br>2 OKNS共通 きんぎ宅配 確認の仕様書確認をコピー (<br>確認しました) (<br>確認しました) (<br>確認しました) (<br>確認します) (<br>承認2 ) 取消 ( |       |                     |

「仕様書承認」欄に入力がないと、提出先で「承認」することができませんので、ご注意ください。

「仕様書提出者」情報は、各提出先生協名のタブ内に入力してください。 ※選択している「画面モード」によって、表示される生協名タブは異なります。

| 標準確認入力 | コープきんき(宅配) | コープデリ | コープCSネット        | コープきん | き(ギフト) | コープきんき | (店舗) | 東海コーン | (共同購入) |
|--------|------------|-------|-----------------|-------|--------|--------|------|-------|--------|
| 擢出先    |            |       |                 |       | 0      |        |      |       |        |
|        | 提出先履歴に通    | Bho   | 提出先 <i>履歷</i> ( | 0確認   |        |        |      |       |        |

▼ 仕様書承認欄がグレイアウトしていて入力ができない場合

| - 仕様書承認<br>承認者 |            | -  |
|----------------|------------|----|
| 内容に問題ない        | ことを承認します 📗 |    |
| 承認日            | 承担         | 取商 |

- **包材表示** ・・・ 包材画像や商品画像の添付欄の「未確定」にチェックが入っていませんか? 栄養成分の「成分値未確定」にチェックが入っていませんか?
- 製造工程 ・・・ 製造工程全般>「金属探知機」「ウエイトチェッカー」の値が「未確定」になっていませんか?

| 基本情報 原材料リス           | 包材表示          | 製造·品質製造工程              | 2 添付書類      | 確認·承認   仕様書管理   f | 士様変更・確認 CKNS共通 きんき宅配     |
|----------------------|---------------|------------------------|-------------|-------------------|--------------------------|
| 画像·一括表示              |               |                        |             | 栄養成分 マーク・表示       |                          |
| 包材画像1 包材画像           | 2 包材画像3       | 商品画像1 商品画像2            | 商品画像3       |                   | 5 6 7 8 9 10             |
|                      |               |                        |             | 対象名               | 分析機関                     |
|                      |               |                        |             | 栄養成分表示 有          | 表示順 ↑ ↓ 行追加 行削除 雛型▽ 拡張   |
|                      |               |                        |             | 分析単位 100gあたり      | その他栄養成分名値                |
| 登録 削除 登録 削           | 除 登録 削除       | 登録 削除 登録 削除            | 2 登録 削除     | ※その他入力欄           | 1                        |
| 画像なし                 |               | 「「天曜定                  |             | <b>林</b> 母(han)   |                          |
| ( College            |               |                        |             | ROE(KCdI)         |                          |
| Statement Statements |               | ALC: 17 55 (1) (1) (1) | 12.44.00.00 |                   |                          |
| 基本情報 原材料人            | ト   包材表示      | 製造・品質 製造工程             | 添付書類        | 確認·承認   仕様書管理   1 | 注標変更・確認   CKNS共通   さんぎ毛配 |
| HACCP手法による製造工程管理     | 危害分析詳結        | 製造工程:                  | 全般          |                   |                          |
| 製造工程図                |               |                        |             |                   | 製造工程図                    |
| 【HACCP手法による製造工程      | 2管理】画面の工程名を反明 | <del>2</del>           |             |                   |                          |
|                      |               |                        |             |                   | ^                        |
|                      |               |                        |             |                   |                          |
|                      |               |                        |             |                   | → 登録 削除                  |
| 一丁把他胡                |               |                        |             |                   |                          |
| 全属探知》未確定             | Fe(mm)        | Sus(mm)                | 1111        |                   |                          |
| ウエイトチェッカ、未確定         | 節囲(g)         |                        | in the l    |                   |                          |

■ アドオンプラグイン画面の入力

【CKNS共通】

| 原材料リスト    | 2 包材表示     | 製造·品質 製造工程         | 2 添付書類                                | 確認·承認 仕様書管理 仕様変更・確       | 認 CKNS共通 きんき宅配 ▲ ) |
|-----------|------------|--------------------|---------------------------------------|--------------------------|--------------------|
| 一管理添加物表   | 表示         |                    |                                       |                          |                    |
|           | 区分使用用途     | 添加物物質名             | デリ                                    | 東海・CS     部位名 材質記     1  | 考及び規格              |
| □ 乳化剤と増   | 著粘多糖類を使用時  | 初物質名を含め食品添加物「生協自主」 | 基準」確認済 ※生協「不                          | 使用添加物」を使用していません。         | 自主基準一覧 開√ 削除       |
| 一Web開示情報  | 6          |                    |                                       |                          |                    |
|           | 2 4 5 6    | 7 9 9 10           |                                       |                          | CKNSユーザポータルサイトヘリンク |
|           | 0 4 0 0    | 7 0 3 10           |                                       |                          |                    |
| Web開示情華   | 職の利用前提は、「作 | 士様書提出段階の商品原料等の参考情  | 報」となります。                              |                          |                    |
| □ 主要原材    | 料、原料原産地情   | 幸風                 |                                       | 製造者                      |                    |
|           |            | 1 ↓                | 削除 入力補助                               | 口 非公開 製造者                |                    |
|           | 主要原材料      |                    | 2                                     |                          |                    |
| 1         |            |                    |                                       |                          |                    |
| 2         |            |                    |                                       | 製造場所                     |                    |
| 3         |            |                    |                                       | □ 非公開 製造場所               |                    |
| 4         |            |                    |                                       |                          | 湿地画面 カロマー          |
| 5         |            |                    |                                       |                          |                    |
| 6         |            |                    |                                       |                          |                    |
| 【482 円】   | 1          |                    | •                                     | □ 上記を含む、開示内容を確認しましたので承認! | ます。 確認者出力          |
| Les an Ha | _          |                    |                                       |                          |                    |
|           |            |                    | ^                                     |                          |                    |
| 原相        | 材料名        |                    |                                       |                          |                    |
|           |            |                    | · · · · · · · · · · · · · · · · · · · |                          | CKNS(ブラウザ版)を起動     |
|           |            |                    |                                       |                          |                    |

※管理添加物・包材材質確認・添付欄は全生協様共通となりますが、web開示情報は各生協様ごとで管理されます。

# 【コープきんき(宅配)】

| 包材表示 製造・品             | 質 製造工程 添付書類 確認・承認 仕様書管理 仕様変更・確認 CKNS共通 きんき宅配 <                                                                                                    |
|-----------------------|----------------------------------------------------------------------------------------------------|
| 提出者情報                 |                                                                                                    |
| 取引情報【添加物報告】           |                                                                                                    |
| 分類選択<br>部門<br>ライングループ | 高品説明文               高品説明文               1               2               4               1               2               1               2               1               2               4               1               2               4               1               2               4               1               2               4               5               7               2               4               5               7               3               4               5               1               2               4               5               7               2               4               5               3               1               2               4               5               5               5               5               5               5               5 |
| 312                   | ②材表示 製造・品質 製造工程 添付書類 確認・承認 仕様書管理 仕様変更 確認 CKNS共通 きんき宅配 ▲                                                                                                    |
| サブライン                 |                                                                                                    |
| 品種                    | Norol (dase Schridhers)                                                                                                    |
| ケース情報                 |                                                                                                    |
| 幅/長辺(mm) 奥/短ì         |                                                                                                    |
|                       |                                                                                                    |
| きんき しが  京都  な         |                                                                                                    |
| 生協担当者名                |                                                                                                    |
| 発注パターン                |                                                                                                    |
| 販売管理情報                |                                                                                                    |
| RANKID                |                                                                                                    |
|                       |                                                                                                    |
|                       |                                                                                                    |
|                       |                                                                                                    |
|                       |                                                                                                    |
| <                     |                                                                                                    |
|                       |                                                                                                    |
| ノ連絡・メモイ朝              |                                                                                                    |
|                       |                                                                                                    |
|                       |                                                                                                    |
|                       |                                                                                                    |
|                       |                                                                                                    |
|                       |                                                                                                    |
|                       |                                                                                                    |
|                       |                                                                                                    |

【コープきんき(店舗)】

| 包材表示     製造・品       提出者情報        取5 情報     添加物報告       送本管理情報     ブランド       ガ品名     規格       商品名称 | 3質 製造工程 添付書類 確認・承認 仕様書管理 仕様変更・確認 CKNS共通 きんき店舗  75ンドカナ 0 1 2 3 確認・大幅 0 75ンドカナ 0 1 2 3 確認・大幅 0 病品をカナ 0 月格カナ 0 月格カナ 0 月格カナ 0 月日日日日日日日日日日日日日日日日日日日日日日日日日日日日日日日日日日日 |
|----------------------------------------------------------------------------------------------------|----------------------------------------------------------------------------------------------------|
| レシート名<br>POP用商品名                                                                                   | 提出者 清朝<br>取2 Material Southing Res 1                                                                                                    |
| 分類 勿                                                                                               | 化分目指載         添加物物質名         使用目的                                                                                                    |
| 部門                                                                                                 |                                                                                                    |
| <del>3</del> 135// 5                                                                               |                                                                                                    |
| サブライン                                                                                              |                                                                                                    |
|                                                                                                    |                                                                                                    |
| きんぎ<br>生協担当者名                                                                                      |                                                                                                    |
| 商品形態 JANロード(表示<br>ピース<br>パック<br>ポール<br>ケース                                                         |                                                                                                    |
|                                                                                                    |                                                                                                    |

# 【コープきんき(ギフト)】

| 包材表示                                         | 製造·品質 製造工程 | 添付書類                                                                                                    | 確認·承認 仕様書管理 | 仕様変更・確認   CKNS共通  | きんきギフト 💶 🕨    |          |
|----------------------------------------------|------------|----------------------------------------------------------------------------------------------------|-------------|-------------------|---------------|----------|
| 提出者情報                                        |            |                                                                                                    |             |                   |               |          |
| 取引情報 添加物                                     | 報告         |                                                                                                    |             |                   |               |          |
| 商品分類                                         |            | 酒類管理情報                                                                                                    |             |                   | 1 2 3         |          |
| 5412ガループ                                     |            | 기가드며 수면에 이 가지 않는 것이 가지 않는 것이 가지 않는 것이 같이 않는 것이 같이 않는 것이 같이 않는 것이 같이 않는 것이 같이 않는 것이 없다. 이 가지 않는 것이 있는 것이 없는 것이 없 않이 않이 않이 않이 않이 않이 않이 않이 않이 않이 않이 않이 않이 | 0/4         |                   |               |          |
| ライン                                          | 包材表示製造·品質  | で   製造工程                                                                                                    | 添付書類 確認·承認  | │ 仕様書管理 │ 仕様変更・確認 | CKNS共通 きんきギフト | <u> </u> |
| サプライン                                        | 提出者情報      |                                                                                                    |             |                   |               |          |
|                                              | 取引情報 添加物報告 |                                                                                                    |             |                   |               |          |
| お取引先補情報                                      | 使用用途       | 添加物物質名                                                                                                    |             | 使用目的              |               |          |
| 生協担当者名                                       |            |                                                                                                    |             |                   |               |          |
| 仕入先コード                                       |            |                                                                                                    |             |                   |               |          |
| · 価格関連 · · · · · · · · · · · · · · · · · · · |            |                                                                                                    |             |                   |               |          |
| (+)(                                         |            |                                                                                                    |             |                   |               |          |
| 通常                                           |            |                                                                                                    |             |                   |               |          |
| 送料支払 〇                                       |            |                                                                                                    |             |                   |               |          |
|                                              |            |                                                                                                    |             |                   |               |          |
| 包装形態                                         |            |                                                                                                    |             |                   |               |          |
| 在庫管理区方                                       |            |                                                                                                    |             |                   |               |          |
|                                              |            |                                                                                                    |             |                   |               |          |
| 連絡・メモ個                                       |            |                                                                                                    |             |                   |               |          |
|                                              |            |                                                                                                    |             |                   |               |          |
|                                              |            |                                                                                                    |             |                   |               |          |
|                                              |            |                                                                                                    |             |                   |               |          |
|                                              |            |                                                                                                    |             |                   |               |          |
|                                              |            |                                                                                                    |             |                   |               |          |
|                                              |            |                                                                                                    |             |                   |               |          |
|                                              |            |                                                                                                    |             |                   |               |          |
|                                              |            |                                                                                                    |             |                   |               |          |

【コープデリ】

| 原材料以入ト   包材表示   製造・品質   製造工程   添付書業   | 頁 │ 確認・承認 │ 仕様書管理 │ 仕様変更・確認 │ CKNS共通 |
|---------------------------------------|--------------------------------------|
| 加い区分         送信区分           仕分温度帯他    | 管理情報         バイヤー名         エシカル情報    |
| 任分温度带                                 | 生協への約品限界(製造日含め) 日 入力日 読込             |
| ユニットプライス基準量 月月格容重量 単位 G               |                                      |
|                                       |                                      |
| 添付1 添付2 添付3 添付4                       | 発注先コード         取引先コード         出力     |
|                                       | 入荷場所                                 |
|                                       | 商品案内用商品名                             |
|                                       | 商品案内用规格名                             |
|                                       | 発注用規格名力ナ                             |
|                                       | 店舗業態情報                               |
| □ □ □ □ □ □ □ □ □ □ □ □ □ □ □ □ □ □ □ | 商品コード 通用開始日                          |
| 表示順 ↑↓ 行追加 行削隊                        |                                      |
| 種類 認証機関・推奨団体等 分類コード                   |                                      |
| 1                                     | 入荷場所                                 |
|                                       | 販売情報 ( 宅配 ) 店舗                       |
|                                       | 入数 発注単位数 原価 売価 特原価 特売価               |
|                                       |                                      |
|                                       |                                      |
|                                       | <i>y</i>                             |
|                                       |                                      |

# 【コープ北陸】

| 原材料リスト   包材表示   製造・品質   製造工程   添付書類   確認・承認   仕様書管理   仕様変 | 更·確認   CKNS共通 | コープ北陸 💶 🕨 |
|-----------------------------------------------------------|---------------|-----------|
|                                                           |               |           |
| 提出者情報                                                     | _             |           |
| 提出者CD 点検申請用ID                                             | コープ北陸は        | bしらせ掲示板   |
|                                                           |               |           |
|                                                           |               |           |
|                                                           |               |           |
|                                                           |               |           |
|                                                           |               |           |
|                                                           |               |           |
|                                                           |               |           |
|                                                           |               |           |
|                                                           |               |           |
|                                                           |               |           |
|                                                           |               |           |
|                                                           |               |           |
|                                                           |               |           |
|                                                           |               |           |
|                                                           |               |           |
|                                                           |               |           |
|                                                           |               |           |
|                                                           |               |           |

# 【東海コープ】

|                                                        | 造工程   | 添付書類           | 確認·j   | ¥12   ·     | 仕様書管理         | 仕様変  | 更·確認   |      | 共通    | 東海コーブ(扌 | 共同購入)     |            |
|--------------------------------------------------------|-------|----------------|--------|-------------|---------------|------|--------|------|-------|---------|-----------|------------|
| と入先コード  <br>  (荷期限                                     |       | 発注先コー <br>供給期限 |        |             | フランド区         | .57  |        |      |       |         |           |            |
| No.         企画单位           1            2            3 | JAN]K | 商品コード          | 総額価(円) | 住入価(円)      | 廃止日           | 商品分類 | 入荷入数   | 出荷入数 | バンドル数 | 組数      | PD出庫入     | <b>設</b>   |
| 4<br>5<br>水産/畜産/その他食品                                  |       | 載・写真サイズ研       | #12-   | -<br>2材材質確認 | 部位名           | ***  | 皆記号及び補 |      | 容器・匀材 | 再生原料重   | THE (e) 5 | <u>a</u> # |
| ※注場所<br>● 外国産 ○ 国産                                     |       |                | 確認     | 1           | Grid. G       |      |        |      |       |         |           |            |
| ★産 音産<br>区分<br>○ 天然 ○ 養殖                               |       |                |        |             |               |      |        |      |       |         |           |            |
| 漁獲産地<br>漁獲時期                                           |       |                |        |             | 寄生虫<br>海域の汚染間 | 題    |        |      |       |         |           |            |
| 性質                                                     |       |                |        | ^           | 漁猎方法<br>輸送方法  |      |        |      |       |         |           | Ì          |

# 【コープCSネット】

| 原材料リスト     包材表示       提出者情報        仕補問連  媒は関連  物流関連       ブランド区分       商品コード       産直コード | 製造・品質   製造工程   添付書類   確認・承認   仕様書管理   仕様変更・確認   CKNS共通 <u>□−7053v</u> ] ()<br>E PB商品関連  <br><u>現格</u><br><u>現格</u><br><u>現た予定</u> 年月回<br>厚材料以入ト 包材表示 製造・品質   製造工程   添付書類 確認・承認   仕様書管理   仕様変更・確認   CKNS共通 <u>□−7053v</u> ] ()                                                                                                    |
|------------------------------------------------------------------------------------------|----------------------------------------------------------------------------------------------------|
| 媒体区分                                                                                     |                                                                                                    |
|                                                                                          |                                                                                                    |
| 発注先コード                                                                                   | 正式商品名 0 標準質味期間 単位 補足表示                                                                                                    |
| 仕入先コード                                                                                   | 正式規格名     0     季節賞味期間1     単位     補足表示                                                                                                    |
| 支払先コード                                                                                   | デジ7時記名 U 表示期間1 ~                                                                                                    |
| 販売情報                                                                                     | テフク規制でも<br>伝票用時品で、                                                                                                    |
| 納価                                                                                       | 現得名(力す) 間先時記(区分) 開発時記(区分) 日本 日本 日本 日本 日本 日本 日本 日本 日本 日本 日本 日本 日本                                                                                                    |
| 本体単価                                                                                     | お届け表用規格名     【0 単純化白 情報                                                                                                    |
|                                                                                          | OCR商品名の         0         遺伝子マーク                                                                                                    |
| 益半 / %                                                                                   | OCR商品名②         0         通伝子組換計情報1         1                                                                                                    |
| 税込単価                                                                                     | OCR商品名③         0         遺伝子組执え情報2                                                                                                    |
| 希望小志価格                                                                                   |                                                                                                    |
| The Protonic g                                                                           | 商品コピー1 11日間マーク 11日間マーク 11日日日日日日日日日日日日日日日日日日日日日日日日日日日日日日日日日日日 |
|                                                                                          |                                                                                                    |
|                                                                                          |                                                                                                    |
|                                                                                          | 流動前軸   U 原材料名、原産国・原産地・製造地                                                                                                    |
|                                                                                          | 16人19年8 4月11日 11日 11日 11日 11日 11日 11日 11日 11日 11日                                                                                                    |
|                                                                                          | 原材料名 原產国・原產地・製造地                                                                                                    |
|                                                                                          |                                                                                                    |
|                                                                                          | <u>キャッチコピー 0</u>                                                                                                    |
|                                                                                          |                                                                                                    |
|                                                                                          |                                                                                                    |

| 仕様関連 媒体関連                                                                | ■ 物流開速 PB商品関連                                                            |                                                  |
|--------------------------------------------------------------------------|--------------------------------------------------------------------------|--------------------------------------------------|
| 商品名                                                                      | 規格 JANコード                                                                | 計算実行                                             |
| <ul> <li>入荷·集品·納品</li> <li>入荷区分</li> <li>集品区分</li> <li>季節集品区分</li> </ul> | 先新物流情報                                                                   |                                                  |
| 季節集品区分期間<br>納品先区分<br>保存区分                                                | 病品名         規格           PB区分         製造者名           帳合先                 | JANJ-ド         仕様書適用日           品質保証責任者          |
| 物流情報<br>供給バンドル数<br>発注バンドル数<br>発注ケース入数                                    |                                                                          | 氏名         役職           電話                       |
| <ul> <li>発注単位区分</li> <li>無償予備可否区分</li> <li>有償予備数</li> <li>箱情報</li> </ul> | 取決め項目         取決め内容           1         1           2         2          | 確認2機処     更新年月日     登調表示の有無     へ                |
| 相サ1人区分<br>精係数1<br>箱係数2 0<br>箱係数3 0                                       | 表示爆所 1                                                                   | 表示内容                                             |
| 酒類、米等単品<br>容量                                                            | ご買情報         日間         表示の有無         保存の方           品質劣化の内容         開封前 | 法·温度                                             |
|                                                                          | 「原価計算書」QC工程図     「オーマッドダウンロード     」     「     市     市     市              | a*** 1848<br>約規制の有無 種類<br>第規制の有無 種類<br>標登録の有無 内容 |
|                                                                          |                                                                          | 用新業の有無 内容                                        |

# 点検状況の確認

データ送信完了後は、workflow画面より登録したデータを検索し、確認してください。

# 🔳 代表点検

新規で送信が完了すると、点検種別:代表 / 案件状況:進行中 となり「生協1次点検」に工程が移ります。

|  |     | 点検種別 ♦      | ピース                 | ζJAN⊐−ド | \$   | 仕様書適用日≑    | 提出者会社名 | \$                         | 作成者会社名 🖨 | WF完了予定日 🛊  | 少まさは空フロム    | 訂正元仕様書コード                  | \$ |               |   |
|--|-----|-------------|---------------------|---------|------|------------|--------|----------------------------|----------|------------|-------------|----------------------------|----|---------------|---|
|  |     |             | i                   | 商品名     | \$   | 修正日 🖨      | 提出者氏名  | \$                         | 作成者氏名 💲  | WF完了日 🛊    | 1130((現元)日+ | バージョン番号                    | \$ | 担当生協          | ¢ |
|  |     | \$1111AJI + |                     | 規格      | \$   | 登録日 🛟      | 提出者所属  | \$                         | 作成者所属 💲  | WF更新日 🛊    | 1\-pc±iae ▼ | 仕様書コード                     | \$ |               |   |
|  |     |             | 4985423215469       |         |      | 2021/08/19 | 会社     |                            | 作成会社     |            |             | E9189284-MVLT78N9-MVLT78N9 |    | */.*          |   |
|  |     | 代表          | ヨーグルト               |         |      | 2021/10/05 | 担当部署   |                            | 仕様書作成    |            |             | 1.0                        |    | e///e<br>(会和) |   |
|  | 1   |             | 100g                |         |      | 2021/10/05 | 担当者    |                            | 品質管理     | 2021/10/05 |             | E9189284-MVLT78N9-MVLT78N9 |    | (-646)        |   |
|  | · - | (進行中)       | タイトル: 申请者名:テストメーカー1 |         |      |            |        | 期限:2021/10/05 ~ 2021/12/04 |          |            |             |                            |    |               |   |
|  |     |             | 作成者                 | 生協1次点検  | 生協 2 | 2.次点検 生物   | 最終点検   |                            |          |            |             | 生協点検                       |    |               |   |

#### 🔳 専用点検

別生協宛で送信が完了すると、点検種別:専用 / 案件状況:進行中 となり「生協1次点検」に工程が移ります。

|   | 占烩領別 ▲          | Ľ-7                          | ζJAN⊐−ド       | \$    | 仕様書適用日  | 提出者会社名     | \$<br>作成者会社名 😂 | WF完了予定日 🖨           | (公案占按三7日▲  | 訂正元仕様書コード      | \$                         |            |   |
|---|-----------------|------------------------------|---------------|-------|---------|------------|----------------|---------------------|------------|----------------|----------------------------|------------|---|
|   |                 | ///(快(重)/) ▼<br>(学)計(手)(2) ▲ |               | 商品名   | ¢       | 修正日        | 提出者氏名          | \$<br>作成者氏名 🖨       | WF完了日 🖨    | 100000192763日マ | バージョン番号                    | \$<br>担当生協 | ¢ |
|   |                 | \$171A.01 ¥                  |               | 規格    | \$      | 登録日        | 提出者所属          | \$<br>作成者所属 💠       | WF更新日 💠    | 1\4X±168 +     | 仕様書コード                     | \$         |   |
|   |                 |                              | 4985423215469 |       |         | 2021/08/19 | 会社             | 作成会社                | 2021/12/04 |                | E9189284-MVLT78N9-MVLT78N9 |            |   |
|   |                 | 専用                           | ヨーグルト         |       |         | 2021/10/05 | 担当部署           | 仕様書作成               |            |                | 1.0                        | デリ         |   |
| 1 |                 |                              | 100g          |       |         | 2021/10/05 | 担当者            | 品質管理                | 2021/10/05 |                | E9189284-MVLT78N9-MVLT78N9 |            |   |
|   | NAME OF TAXABLE | タイトル:                        | 1             | 申请者名: | テストメーカ- | -1         | 期限:            | $2021/10/05 \sim 2$ | 021/12/04  |                |                            |            |   |
|   | 建衍中             | 作成者                          | 生陰1次点検        | 生協 2  | 次点検 生   | 宫最终点検      |                |                     |            | 生協点検           |                            |            |   |

#### ■ 差戻しデータ

登録後に生協側で「差戻し」をされた場合、 点検種別の下に**差戻し(生)**が表示され、工程は作成者に戻ります。データを修正後、再送信してください。

|   | 点検種別 \$<br>案件状況 \$ | ビースJANコード<br>商品名<br>規格<br>◆                                | 仕様書適用日 ↓<br>修正日 ↓<br>登録日 ↓             | 提出者会社名<br>提出者氏名<br>提出者所属<br>\$ | 作成者会社名<br>作成者氏名<br>作成者所属 🛊 | WF完了予定日<br>WF完了日<br>WF更新日 | 代表点検完了日↓<br>代表生協 ↓ | 訂正元仕様書コード<br>バージョン番号<br>仕様書コード                                  | • • | 担当生協        | ÷ |
|---|--------------------|------------------------------------------------------------|----------------------------------------|--------------------------------|----------------------------|---------------------------|--------------------|-----------------------------------------------------------------|-----|-------------|---|
| 1 | 提表 (生)             | 4985423215469<br>ヨーグルト<br>100g                             | 2021/08/19<br>2021/10/05<br>2021/10/05 | 会社<br>担当部署<br>担当者              | 作成会社<br>仕様書作成<br>品質管理      | <br>2021/10/06            |                    | E9189284-MVLT78N9-MVLT78N9<br>1.0<br>E9189284-MVLT78N9-MVLT78N9 |     | きんき<br>(宅配) |   |
|   | 進行中                | タイトル:         申請者名           作成者         生協1次点検         生協 | : テストメーカー1<br>2 次点検 生協                 | 最終点検                           | 期限:                        | 2021/10/05 ~ 20           | 021/12/04          | 生協点検                                                            |     |             |   |

#### 🔳 点検完了

最終点検の承認処理が完了した場合、案件状況:完了となります。

|   |  | 点検種別 \$<br>案件状況 \$ | ビースJANコード 💠   | 仕様書適用日≎    | 提出者会社名 💠 | 作成者会社名 🖨 | WF完了予定日 🖨      | ↓ // // // // // // // // // // // // / | 訂正元仕様書コード                  | \$ |        |   |
|---|--|--------------------|---------------|------------|----------|----------|----------------|-----------------------------------------|----------------------------|----|--------|---|
|   |  |                    | 商品名 💠         | 修正日 💠      | 提出者氏名 💠  | 作成者氏名 💠  | WF完了日 🖨        | 1100000196763日マ                         | バージョン番号                    | \$ | 担当生協   | ¢ |
|   |  |                    | 規格 ♦          | 登録日 ♦      | 提出者所属 💠  | 作成者所属 💲  | WF更新日 🛊        | TUDCE ito +                             | 仕様書コード                     | \$ |        |   |
| 1 |  | 代表                 | 4985423215469 | 2021/08/19 | 会社       | 作成会社     |                |                                         | E9189284-MVLT78N9-MVLT78N9 |    | * 4 *  |   |
|   |  |                    | ヨーグルト         | 2021/10/07 | 担当部署     | 仕様書作成    | 2021/10/07     | 2021/10/07                              | 1.0                        |    | (200)  |   |
|   |  |                    | 100g          | 2021/10/05 | 担当者      | 品質管理     | 2021/10/07     | コーノさんさ                                  | E9189284-MVLT78N9-MVLT78N9 |    | (-690) |   |
|   |  | 第7                 | タイトル: 申請者名    | : テストメーカー1 |          | 期限:      | 2021/10/05 ~ 2 | 021/12/04                               |                            |    |        |   |
|   |  |                    | 作成者 生協1次点検 生協 | 2 次点検 生協   | 最終点検     | 生協点検     |                |                                         |                            |    |        |   |

差戻し通知メール配信

### ■ 差戻し通知メール配信

提出者(帳合)または生協側で「差戻し」処理が行われると、 作成者(メーカー)や提出者(帳合)宛に提案データの「差戻し」があったことを1日1回、夜間に通知メールを配信します。

#### ■ メール配信先アドレスの入力

メール配信先アドレスは、下記の確認・承認画面で入力します。

作成者は「仕様書作成者」欄の「eMail」 提出者または作成・提出者の場合は、各生協タブ内「仕様書提出者」欄の「eMail1」「eMail2」に入力をします。

※「標準確認入力」タブ内の「eMail1」「eMail2」に入力したアドレス宛てには送信されません。

| na eBASEプラグイン                         |                                  |
|---------------------------------------|----------------------------------|
| _ << >>> 1 / 350 画面モード コープきんき(宅配) ▼   | 新規 複製 取消 登録 削除 一覧へ               |
| カテゴリ選択 カテゴリなし  マ アドオン起動               | 環境設定 帳票出力 データ取込 拡張メニューマ          |
| 基本情報 原材料以入 包材表示 製造・品質 製造工程 添付書類 確認・承認 | 仕様書管理   仕様変更・確認   CKNS共通   きんき宅配 |
|                                       |                                  |
| ─ 仕様 <b>多</b> 年の                      |                                  |
|                                       | 所展品質管理課                          |
| eMail 雷話 090-1111-2222                | FAX                              |
|                                       |                                  |
| 標準確認入力」コープきんき(宅配)                     |                                  |
| 提出先 コープきんき事業連合 加工食品                   |                                  |
| 提出先履歴に追加 提出先履歴の確認                     |                                  |
|                                       |                                  |
| ── 仕様書提出者 ──                          | 仕様書確認 球辺の仕様書球辺をコピー               |
| 会社名                                   |                                  |
| 担当部署                                  |                                  |
| 担当者 00 00                             | xxxxxx co.1037yyyy               |
| 住所大阪府大阪市                              | 複数メールアドレスの場合は                    |
| <b>255</b> 000-0000                   | 半角カンマ()区切りで入力して下さい。              |
| 2 00-0000-1111                        |                                  |
| eMail 1 poox@ebase.co.jp              |                                  |
| eMail 2 yyy@ebase.co.jp               | - 仕様書承認                          |
| 緊急連絡先 00-0000-0000                    | 承認者 00 00                        |
| 責任者 ○○○                               | 古物(行動) ます ((1))                  |
| 責任者eMail zzz@ebase.co.jp              | LAFENCIDERAN ACCENTARY OR A MAN  |
| PL保険加入有                               | 承認日 2021/10/07 (工業認識) 取消         |
|                                       |                                  |

【直接送信】 ①2作成・提出者メールアドレス宛に配信

【帳合経由】 提出者(帳合)側で差戻しをした場合、①作成者(メーカー)メールアドレス宛に配信 生協側で差戻しをした場合、①作成者(メーカー)メールアドレスと②提出者(帳合)メールアドレス宛に配信

#### 🔳 メール配信条件

- ・差戻し処理が実施された翌日(夜間)に配信されます。 例:4月10日に差し戻しをされた場合、4月11日の未明に配信されます。
- ・1メールアドレスにつき、1通のメールが配信されます。 ※複数の商品が差戻しされた場合でも配信されるメールは1通となります。
- ・夜間のメール配信処理時に差戻し状態となっているデータが対象であるため 差戻し処理が実施された同日(夜間のメール配信処理までの間)に、修正データの再送信を行った場合は 差戻し通知メールは配信されません。

#### ■ 差戻し通知メールの確認

確認・承認画面で入力したメールアドレス宛に、下記の差戻し通知メールが配信されます。 メール本文のURLよりworkflowにログインすると、差戻し対象データの一覧が表示されます。

|                  | CKNS: 仕様書修正依頼(差戻し)の件                                |   |
|------------------|-----------------------------------------------------|---|
| eBASE<br>CKNS    | E株式会社<br>5:仕様書修正依頼(差戻し)の件                           |   |
| CKNS 利用者各位       | <u>立</u>                                            |   |
|                  |                                                     |   |
| 本メールは、CKM        | NS上で、修正依頼(差戻し)された仕様書の仕様書作成者 eMail、                  |   |
| 仕様曾提出者 eM        | Aail1、eMail2 に入力されたメールアドレスに送信させて                    |   |
| いただいておりま         | ます。                                                 |   |
|                  |                                                     |   |
| [20xx/xx/xx] {   | 付けで新たに修正依頼(差戻し)された仕様書がございますので、                      |   |
| ご連絡いたします         | ¢.                                                  |   |
|                  |                                                     |   |
| 詳しくは下記のり         | URL をクリックし、該当の仕様書についてご確認ください。                       |   |
| https://ckns.eba | ase-jp.com/workflowckSendingBack.do?sv16=2020%2F06% | 1 |
| 2F10             |                                                     |   |
| (URL をクリック       | クすると「20XX/XX/XX」に修正依頼(差戻し)された業件一覧をご                 |   |
| 確認いただけます         | \$°.)                                               |   |
|                  |                                                     |   |
| ※現時点の全修正         | 正依頼(差戻し)された案件一覧をご確認いただく場合は、下記の                      |   |
| URL をクリックす       | すると、ご確認いただはます。                                      |   |
| https://ckns.eba | ase-jp.com/workflow 2 kSendingBack.do               |   |
|                  |                                                     |   |
|                  |                                                     |   |

①メール配信の前日分のみ一覧が表示されます。 ②現在、差戻しされている全てのデータの一覧が表示されます。

| ● キーワード検索 へ                                                         |   |  | 点検種別 ≎<br>案件状況 ≑ | ビースJANコード ¢<br>商品名 ¢<br>規格 ¢                                 | 仕様書適用日                                 | 提出者会社名<br>提出者氏名<br>提出者所属<br>\$  | 作成者会社名<br>作成者氏名<br>作成者所属<br>+                 | WF完了予定日<br>WF完了日<br>WF更新日 ↓  | 代表点検完了日<br>代表生協 | 町正元仕様書コード                                                       | 担当生協        | ¢ |
|---------------------------------------------------------------------|---|--|------------------|--------------------------------------------------------------|----------------------------------------|---------------------------------|-----------------------------------------------|------------------------------|-----------------|-----------------------------------------------------------------|-------------|---|
| 次在項目          切録                                                    | 1 |  | 代表<br>差戻し(生)     | 4985423215476<br>ラーメン<br>100g                                | 2021/08/20<br>2021/08/26<br>2021/08/19 | 会社<br>担当部署<br>担当者               | 仕様書作成者<br>会社名02<br>仕様書作成者<br>氏名02<br>所属02     | <br>2021/08/27               |                 | E9189284-MUQD3647-MUQD3647<br>1.0<br>E9189284-MUQD3647-MUQD3647 | きんき<br>(宅配) | ^ |
| 日付項目 🔽 切替                                                           |   |  | 創行の              | タイトル: 中請者名:<br>作成者 生協1次点検 生協2                                | テストメーカー1<br>次点検 生協                     | 显终点域                            | 利用印刷 :                                        | 2021/08/19 ~ 20              | 21/10/18        | 生協点検                                                            |             | - |
| <ul> <li>ワークフロー検索</li> <li>テンプレート</li> <li>テンプレートを選んで下さい</li> </ul> | 2 |  | 代表<br>差戻し(生)     | 6666666666666<br>ふわふわたまごのオムライス<br>トマトソース<br>規格               | 2021/06/16<br>2021/06/17<br>2021/06/17 | 会社名<br>担当部署<br>担当者              | 仕様書作成者<br>会社名<br>仕様書作成者<br>氏名<br>仕様書作成者<br>所單 | 2014/11/14<br><br>2021/07/06 |                 | E1223831-MTKF2DKO-MTKF2DKO<br>1.0<br>E1223831-MTKF2DKO-MTKF2DKO | 北陸          |   |
| 進捗状況                                                                |   |  | (diline)         | タイトル: 中請者名:                                                  | テストメーカー1                               | Bithit                          | 期限:                                           | 2021/06/17 ~ 20              | 21/08/16        | 1-49 -1130                                                      |             | - |
| 工程番号を進んでくたさい ♥<br>状況を選んでください ♥                                      | 3 |  | 代表<br>差戻し(生)     | 6666666666666<br>きどん<br>125                                  | 2016/03/16<br>2016/11/21<br>2016/11/21 | 提出者                             | 仕様書作成者<br>会社名<br>仕様書作成者<br>氏名                 | 2016/12/21<br><br>2021/07/06 |                 | E9189284-LYNU4MCZ-LYNU4MCZ<br>1.0<br>E9189284-LYNU4MCZ-LYNU4MCZ | 東海          |   |
| ◎示認者○入力者○中請者                                                        |   |  | (11761)          | タイトル: 申請者名:                                                  | テストメーカー1                               | 周辺上は                            | 所属 期限:                                        | 2016/11/21 ~ 20              | 17/01/20        | 14 cm attack                                                    | -           | _ |
| 担当者を選ん CSたさい ▼<br>自身の処理待ち案件<br>② 手選択 ○3 力持ち                         | 4 |  | 代表<br>差戻し(生)     | 4901111380080<br>テスト15<br>900mlX7本                           | 2020/04/24<br>2020/02/13<br>2020/02/13 | イーペース<br>部署<br>担当者              | イーベース<br>***<br>サポート                          | <br>2020/02/14               |                 | E5225840-MKHM22V8-MKHM22V8<br>1.0<br>E5225840-MKHM22V8-MKHM22V8 | きんき<br>(宅配) |   |
| <ul> <li>+ワークフローその他検索</li> </ul>                                    |   |  | (inter           | タイトル:         申請者名:           作成者         生協1次点検         生協2 | テストメーカー1<br>2次点検 生協                    | 最終点検                            | ARRE :                                        | 2020/02/13 ~ 20              | 20/04/13        | 生協点検                                                            |             | - |
|                                                                     |   |  | 代表<br>差戻し(生)     | 4901111380080<br>テスト12                                       | 2020/04/24 2020/02/10 2020/02/10       | イーベース<br>部署<br><sup>4211年</sup> | イーベース<br>***                                  |                              |                 | E5225840-MKFP1YY4-MKFP1YY4<br>1.0                               | きんき<br>(宅配) | ~ |

各データの詳細画面を開いた際、詳細コメントが入力されている場合は内容を確認してください。 確認後、該当箇所を修正いただき、データの再送信をお願い致します。

# 【商標・版権に関して】

- 本マニュアルの内容の一部または全部を無断で複製、転載することはできません。
- 本マニュアルの内容については、変更する事があります。
- eBASEstandard、eBASEjr.、eBASEserverはeBASE株式会社の登録商標です。
- Adobe Acrobat ReaderはAdobe Systems Incorporated(アドビシステムズ社)の商標です。
- その他本マニュアル記載の製品名および会社名はすべて各社の商標または登録商標です。 なお、本書では、TM、Rマークは明記しておりません。

【お問い合わせ先】

eBASEサポートセンター 住所:〒531-0072 大阪市北区豊崎5-4-9商業第2ビル2F 電話:06-6486-3915 FAX:06-6486-3956 eMail:support@ebase.co.jp URL:https://www.ebase.co.jp/ 受付時間:9:30~12:00、13:00~17:30(土日祝日および弊社休業日除く)